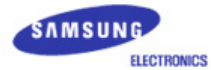

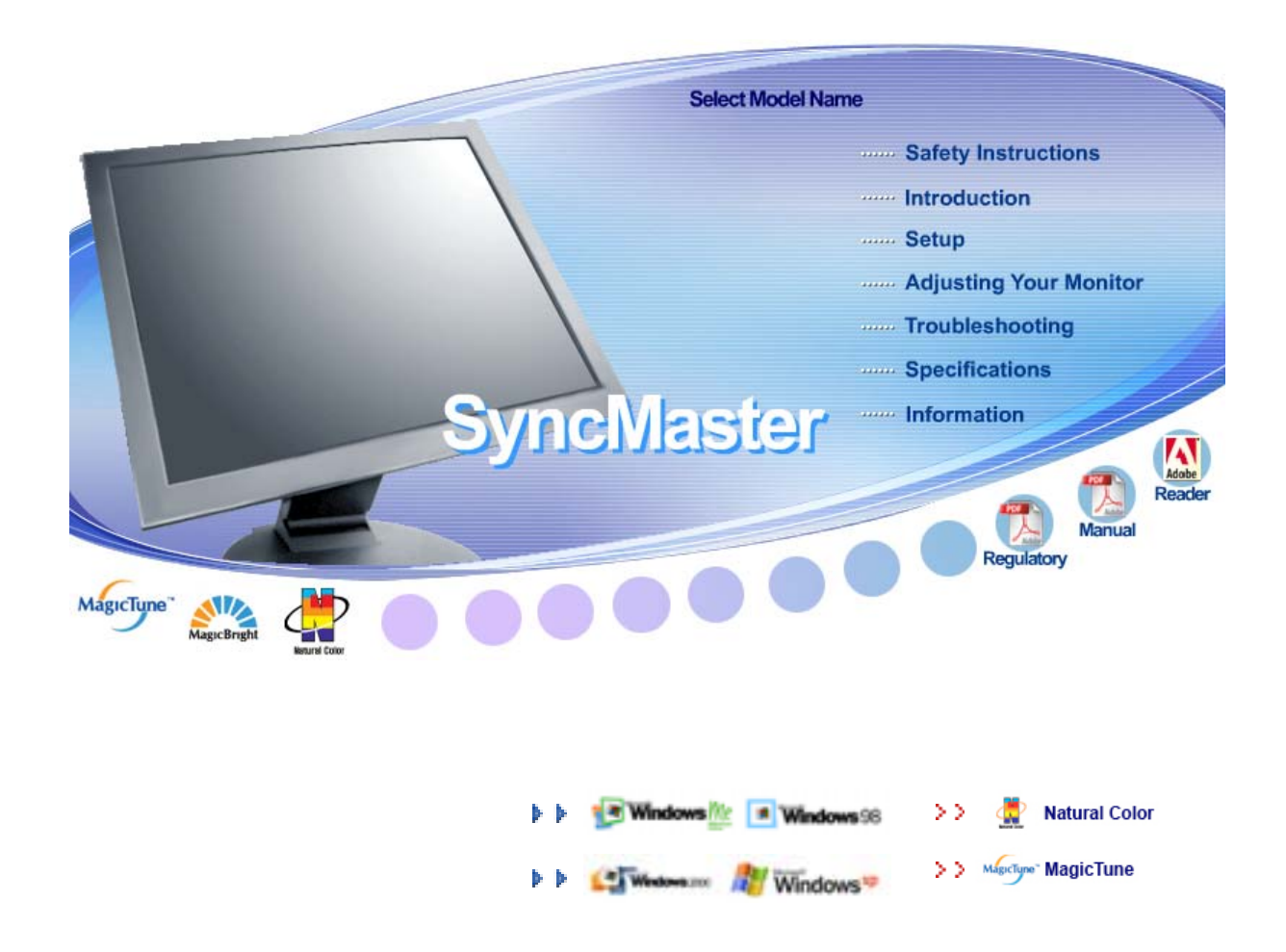

# SyncMaster 710T / 910T / 710N / 910N / 510T / 510N / 512N / 712N / 912N

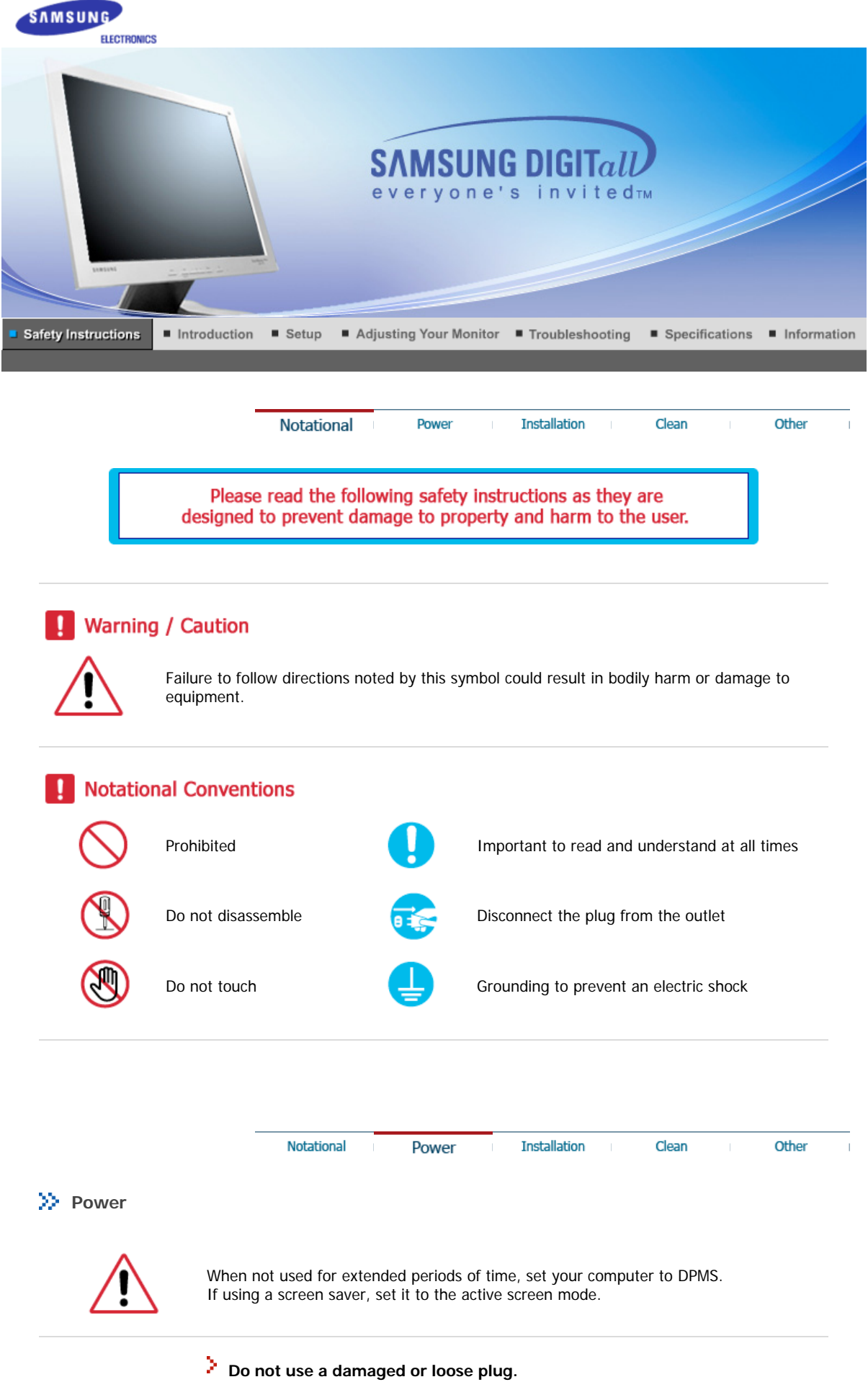

• This may cause an electric shock or fire.

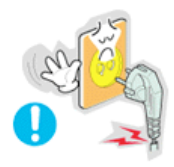

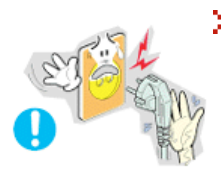

Do not pull the plug out by the wire nor touch the plug with wet hands.

• This may cause an electric shock or fire.

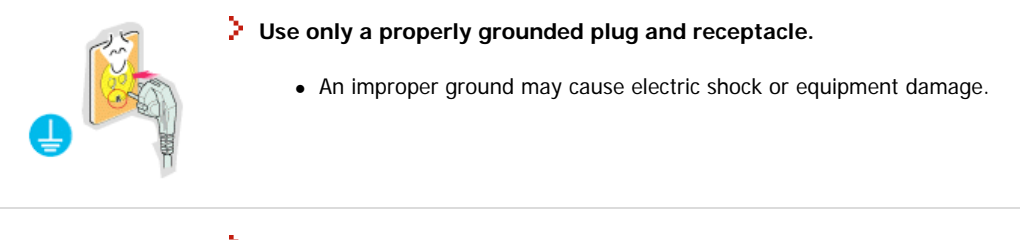

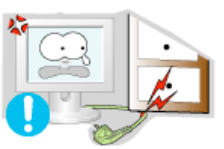

> Do not excessively bend the plug and wire nor place heavy objects upon them, which could cause damage.

• This may cause an electric shock or fire.

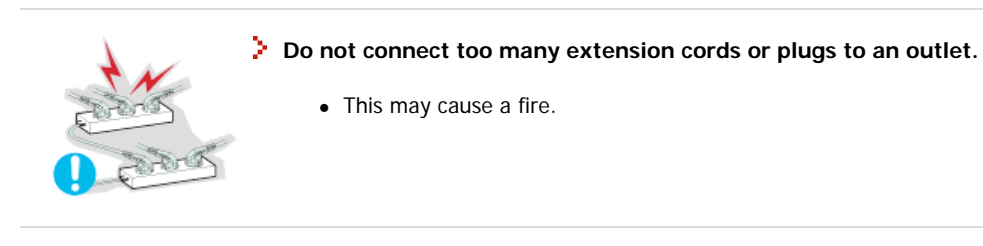

Notational Power Installation Clean Other

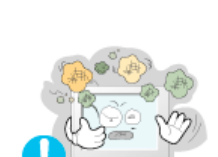

>> Installation

## > Put your monitor in a location with low humidity and a minimum of dust.

• An electric shock or fire could result inside the monitor.

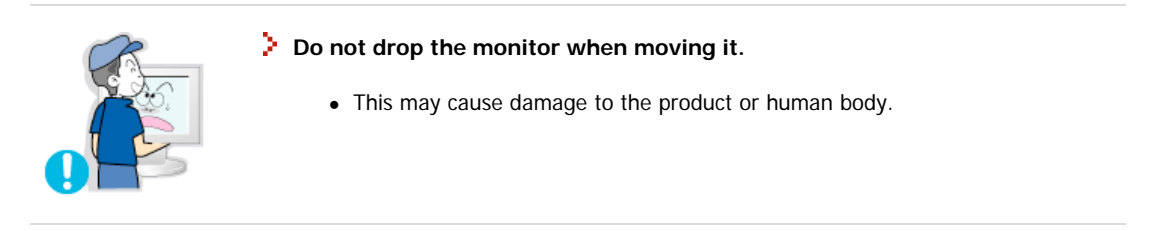

Place the monitor on a flat and stable surface.

• The monitor can cause injury by falling.

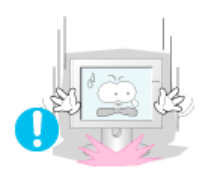

### Set down the monitor carefully.

• It could be damaged or broken.

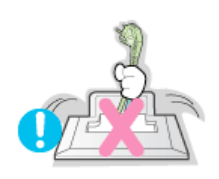

### > Do not place the monitor face down.

• The TFT-LCD surface may be damaged.

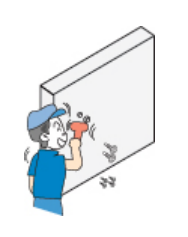

## Installing a wall bracket must be done by a qualified professional.

- Installation by unqualified personnel may result in injury.
- Always use the mounting device specified in the owner's manual.

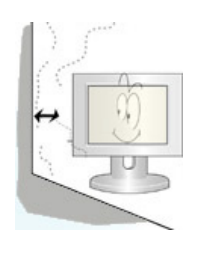

## Leave a space for ventilation between the product and the wall.

• Poor ventilation may cause the interior temperature to rise and lead to a fire.

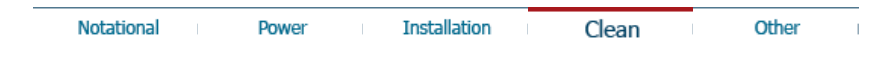

## >> Clean

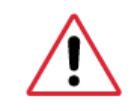

When cleaning the monitor case or the surface of the TFT-LCD screen, wipe with a slightly moistened, soft fabric.

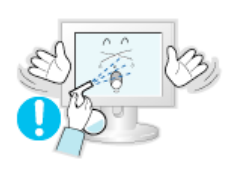

- Do not spray water or detergent directly on the monitor.
  - This may cause damage, electric shock or a fire.

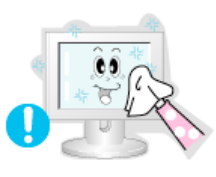

Use the recommended detergent with a smooth cloth.

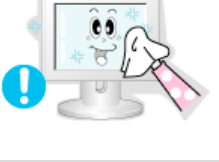

- If the connector between the plug and the pin is dusty or dirty, clean it properly with a dry cloth.
  - A dirty connector can cause an electric shock or fire.

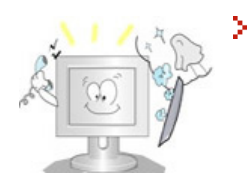

# Contact a Service Center or Customer Center for interior cleaning once a year.

 Keep the product's interior clean. Dust which has accumulated in the interior over an extended period of time may cause malfunction or a fire.

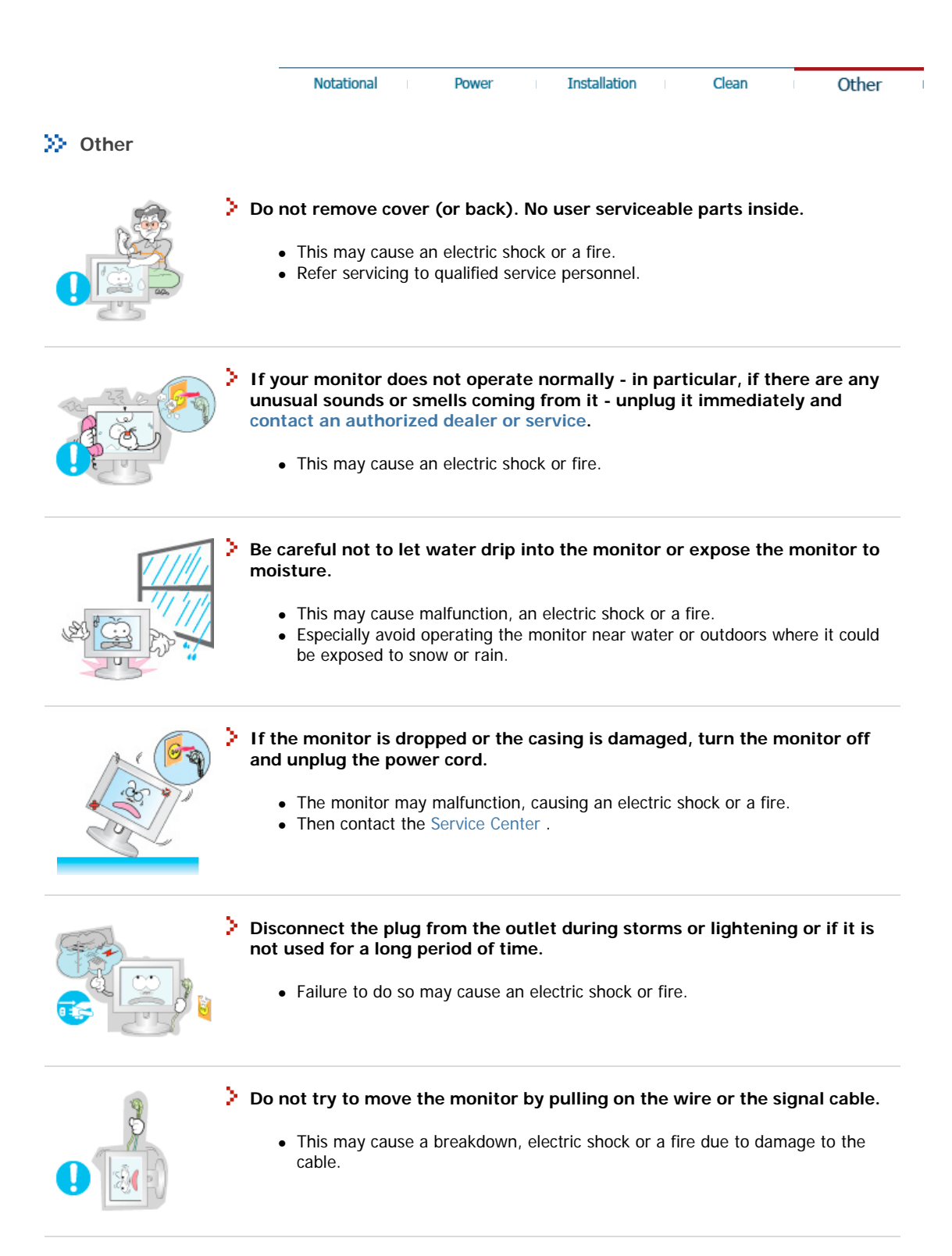

Do not move the monitor right or left by pulling only the wire or the signal cable.

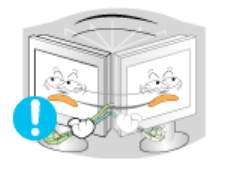

• This may cause a breakdown, electric shock or a fire due to damage to the cable.

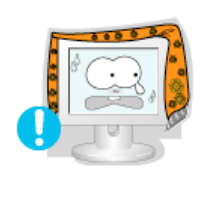

#### Do not cover the vents on the monitor cabinet.

Bad ventilation may cause a breakdown or fire.

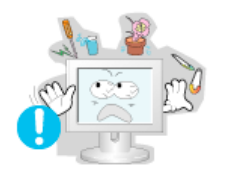

#### Do not place water containers, chemical products or small metal objects on the monitor.

- This may cause malfunction, an electric shock or a fire.
- If a foreign substance enters the monitor, unplug the power cord and contact the Service Center.

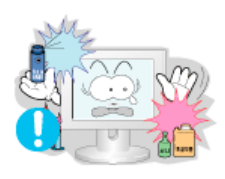

- Do not use or store inflammable substances near the monitor.
  - This may cause an explosion or fire.

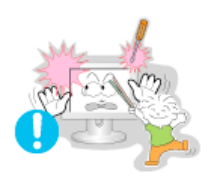

Never insert anything metallic into the monitor openings.
 This may cause an electric shock, fire or injury.

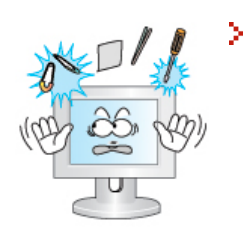

- Do not insert metal objects such as utensils, wire or drill bits, or things that catch fire easily, such as pieces of paper or matches, into the vents or the headphone or A/V ports on the monitor.
  - This may cause malfunction, an electric shock or a fire.
  - Always contact the Service Center if foreign substances/objects enter into the monitor.

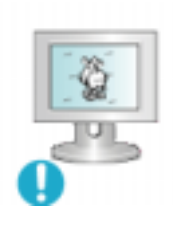

- If you view a fixed screen for an extended period of time, residual image or blurriness may appear.
  - Change the mode to energy save or set a screensaver to moving picture when you need to be away from the monitor for an extended period of time.

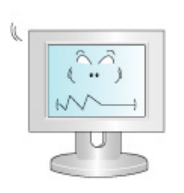

- Adjust the resolution and frequency to the levels appropriate for the model.
  - Inappropriate resolution may cause undesirable picture quality.

15 inch - 1024 X 768 17,19 inch - 1280 X 1024

- Keep a proper distance between your eyes and the monitor screen.
  - Sitting too close to the monitor on a continuous basis may damage eyesight.

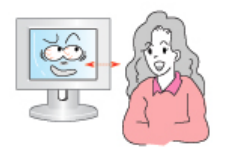

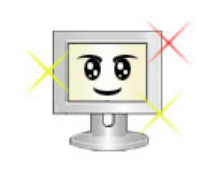

To ease eye strain, take at least a five-minute break after every hour of using the monitor.

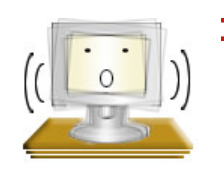

> Do not use the monitor where it can be exposed to strong vibrations.

• Exposure to strong vibrations can be a fire hazard and shorten the life of the monitor.

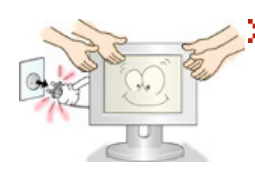

#### When moving the monitor, turn the power switch off and unplug the power cord. Make sure that all cables, including the antenna cable and cables connecting to other devices, are disconnected before moving the monitor.

• Failure to disconnect a cable may damage it and lead to a fire or an electric shock.

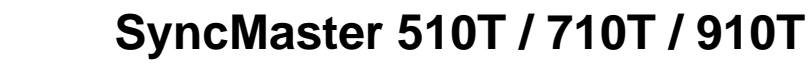

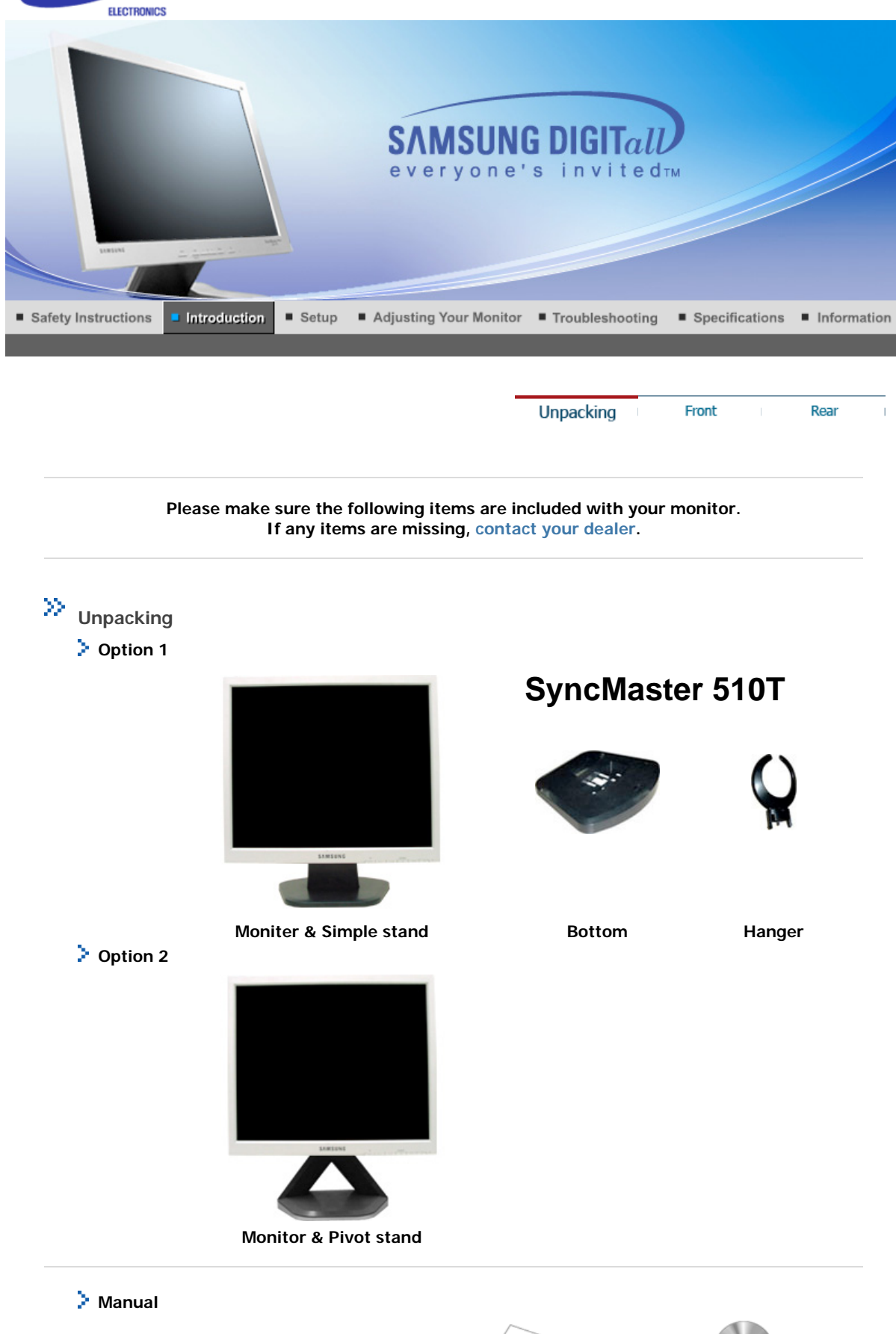

SAMSUNG

/

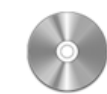

User's Guide, Monitor

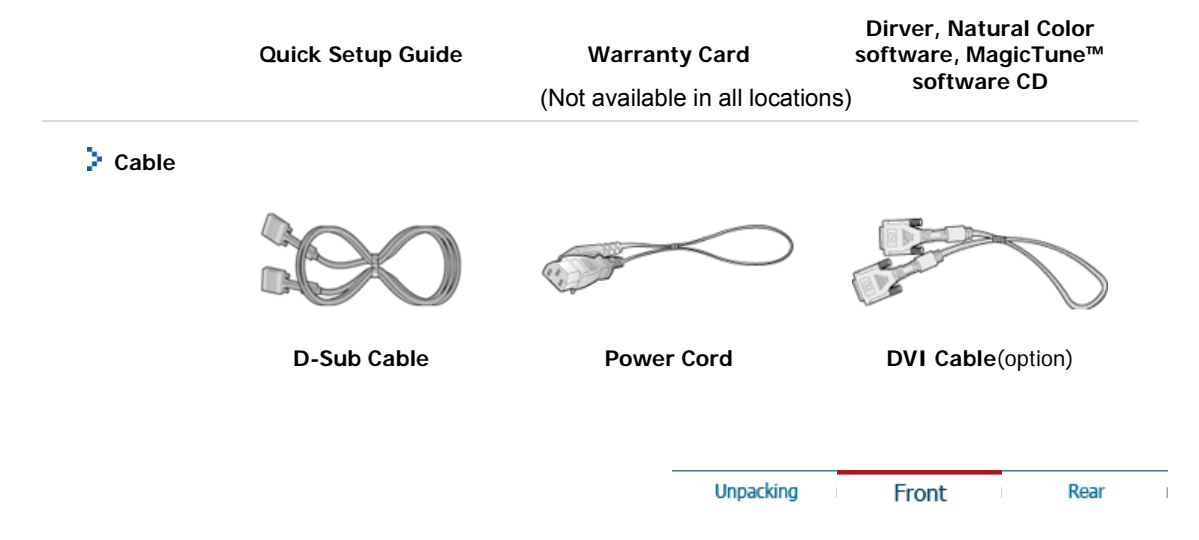

>> Front

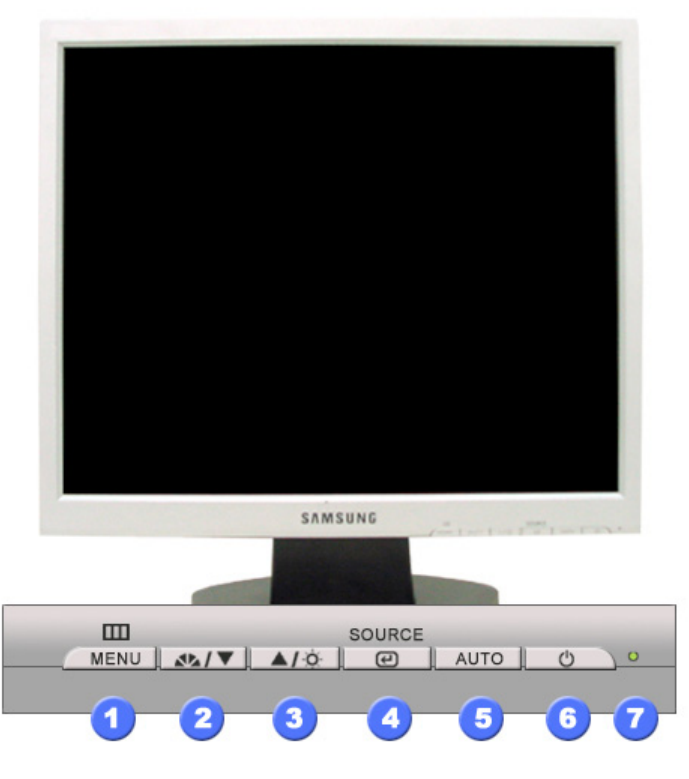

1. Menu button [III]

Opens the OSD menu. Also used to exit the OSD menu or return to the previous menu.

2. MagicBright button
[\*\*]
MagicBright is a new fe
depending on the conte
different modes are ava
Each mode has its own

MagicBright is a new feature providing optimum viewing environment depending on the contents of the image you are watching. Currently four different modes are available: Custom, Text, Internet, and Entertain. Each mode has its own pre-configured brightness value. You can easily select one of four settings by simply pressing MagicBright control buttons.

1) Text : Normal Brightness

For documentations or works involving heavy text.

- 2) Internet : Medium Brightness
  - For working with a mixture of images such as text and graphics.
- 3) Entertain : High Brightness
- For watching motion pictures such as a DVD or VCD.
- 4) Custom

Although the values are carefully chosen by our engineers, the preconfigured values may not be comfortable to your eyes depending on your taste.

If this is the case, adjust the Brightness and Contrast by using the OSD menu. >>Click here to see an animation clip When OSD is not on the screen, Push the button to adjust brightness.

- Brightness button [0] 3.
- 2,3. Adjust buttons [▼/▲]

| 4. | Enter button [@] /<br>Source button | Activate a highlighted menu item. /<br>Push the 'Source', then Selects the Video signal while the OSD is off.<br>(When the Source button is pressed to change the input mode, a<br>message appears in the center of the screen displaying the current mode<br>analog or digital input signal.) Note : If you select the Digital mode,<br>you must connect your monitor to the graphic card's port using the DVI<br>cable. |
|----|-------------------------------------|----------------------------------------------------------------------------------------------------|
| 5. | Auto button                         | Use this button for auto adjustment direct access.                                                                                                    |
| 6. | Power button                        | Use this button for turn the monitor on and off.                                                                                                    |
| 7. | Power indicator                     | This light glows green during normal operation, and blinks green once as the monitor saves your adjustments.                                                                                                    |

Adjust items in the menu.

See PowerSaver described in the manual for further information regarding power saving functions. Note For energy conservation, turn your monitor OFF when it is not needed, or when leaving it unattended for long periods.

> Rear Unpacking Front

>> Rear

đ

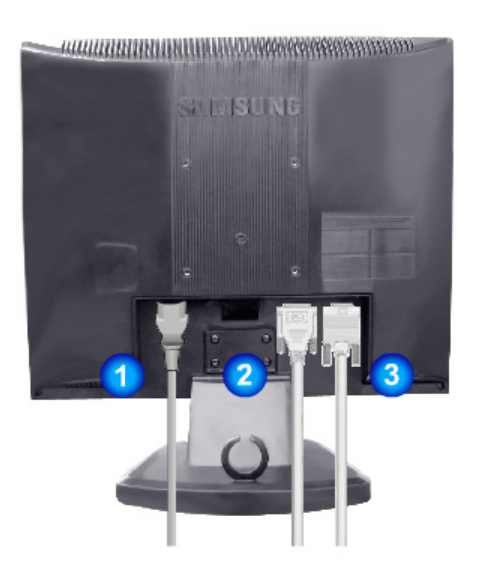

(The configuration at the back of the monitor may vary from product to product.)

1. Power port

2. DVI port

Connect the power cord for your monitor to the power port on the back of the monitor. Connect the DVI Cable to the DVI Port on the back of your Monitor.

3. D-sub 15-pin port

Connect the signal cable to the 15-pin, D-sub connector on the back of your monitor.

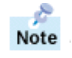

See Connecting Your Monitor for further information regarding cable connections.

# SyncMaster 710T / 910T (Option)

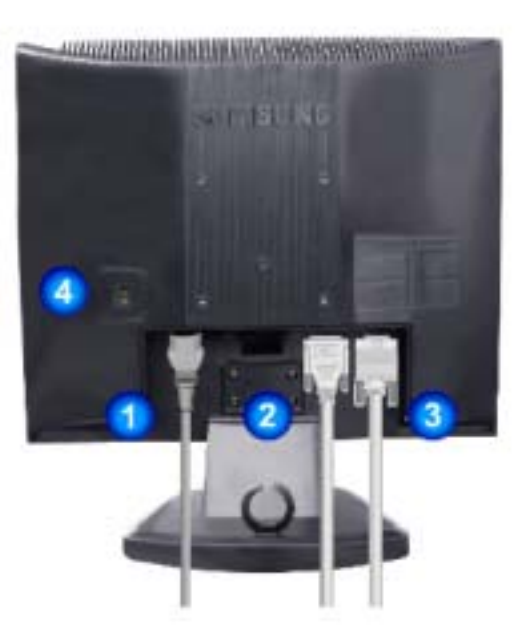

## (The configuration at the back of the monitor may vary from product to product.)

1. Power port

Connect the power cord for your monitor to the power port on the back of the monitor. Connect the DVI Cable to the DVI Port on the back of your Monitor.

Connect the signal cable to the 15-pin, D-sub connector on the back

- 2. DVI port
- 3. D-sub 15-pin port
- 4. Power on/off Switch Us (option)

of your monitor. witch Use this button for turn the monitor on and off.

Note See Connecting the Monitor for further information regarding cable connections.

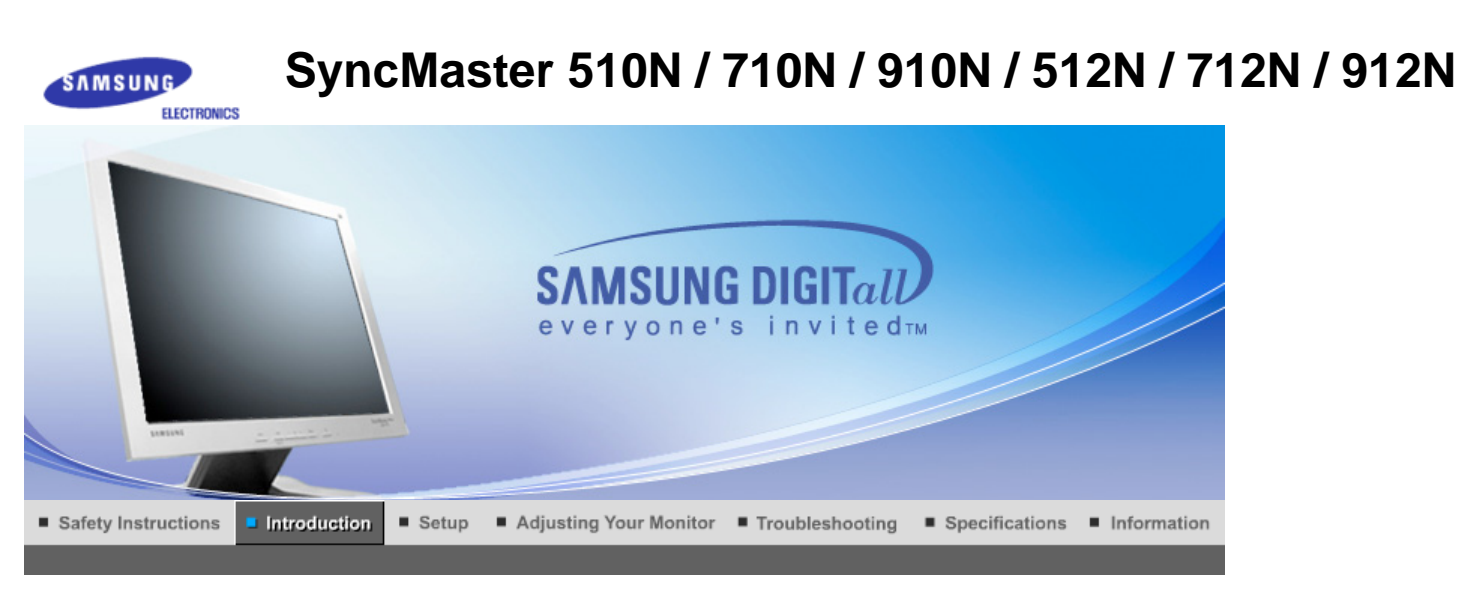

Rear Unpacking Front Please make sure the following items are included with your monitor. If any items are missing, contact your dealer.  $\gg$ Unpacking > Option 1

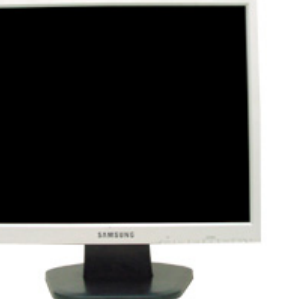

Moniter & Simple stand

# SyncMaster 510N / 512N

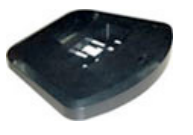

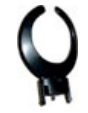

Bottom

Hanger

> Option 2

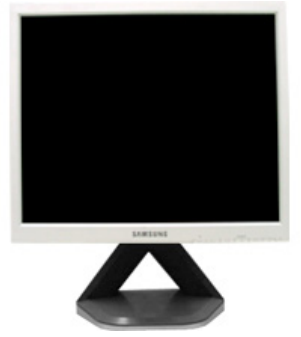

Monitor & Pivot stand

Manual

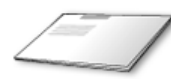

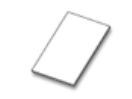

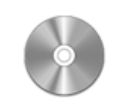

User's Guide, Monitor

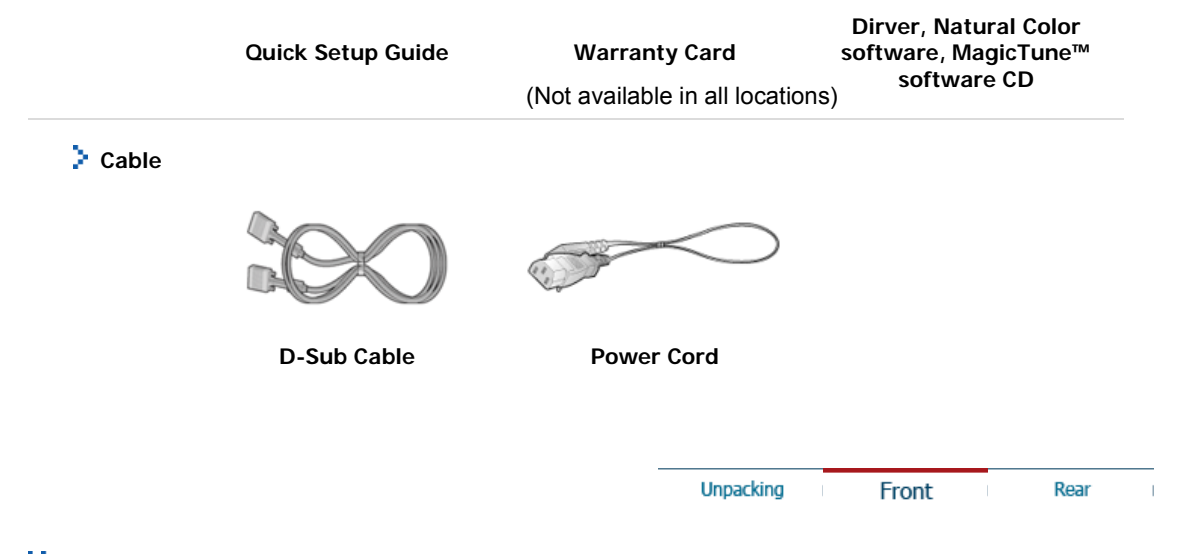

>> Front

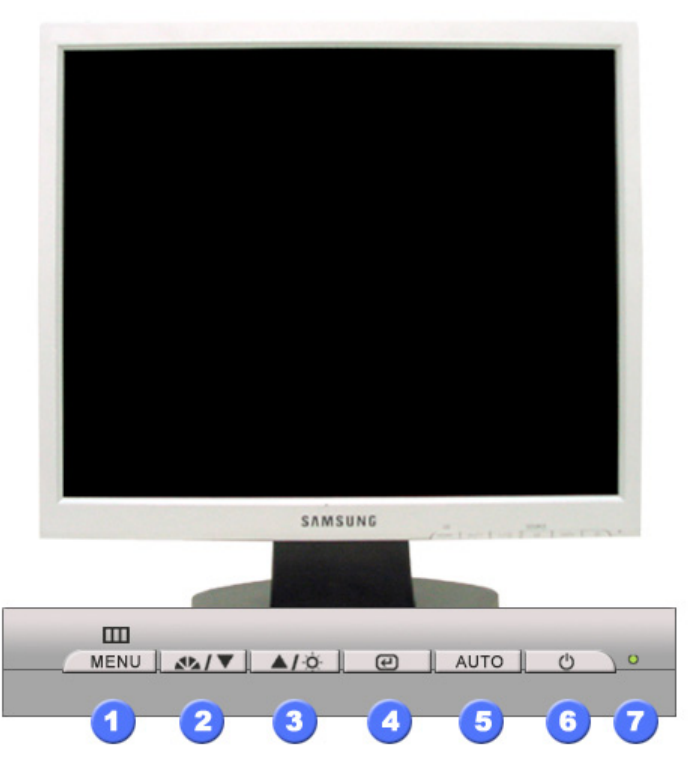

1. Menu button [III]

2.

Opens the OSD menu. Also used to exit the OSD menu or return to the previous menu.

- MagicBright buttonMagicBright is a new feature providing optimum viewing environment<br/>depending on the contents of the image you are watching. Currently four<br/>different modes are available: Custom, Text, Internet, and Entertain.<br/>Each mode has its own pre-configured brightness value. You can easily<br/>select one of four settings by simply pressing MagicBright control<br/>buttons.
  - 1) Text : Normal Brightness

For documentations or works involving heavy text.

- 2) Internet : Medium Brightness
  - For working with a mixture of images such as text and graphics.
- 3) Entertain : High Brightness
- For watching motion pictures such as a DVD or VCD.
- 4) Custom

Although the values are carefully chosen by our engineers, the preconfigured values may not be comfortable to your eyes depending on your taste. If this is the case, adjust the Brightness and Contrast by using the QSD menu.

>>Click here to see an animation clip When OSD is not on the screen, Push the button to adjust brightness.

3. Brightness button [0]

4.

- 2,3. Adjust buttons [V/A] Adjust items in the menu.
  - Enter button [@] Activate a highlighted menu item.
- 5. Auto button Use this button for auto adjustment direct access.
- 6. Power button Use this button for turn the monitor on and off.
- 7. Power indicator This light glows green during normal operation, and blinks green once as the monitor saves your adjustments.

Note See PowerSaver described in the manual for further information regarding power saving functions. For energy conservation, turn your monitor OFF when it is not needed, or when leaving it unattended for long periods.

|         | Unpacking Front | Rear |
|---------|-----------------|------|
| >> Rear |                 |      |
|         |                 |      |
|         |                 |      |
|         | STINSUNG        |      |
|         | 2               |      |
|         |                 |      |
|         |                 |      |
|         |                 |      |

(The configuration at the back of the monitor may vary from product to product.)

1. Power port

Note

2. D-sub 15-pin port

Connect the power cord for your monitor to the power port on the back of the monitor. Connect the signal cable to the 15-pin, D-sub connector on the back of your monitor.

See Connecting the Monitor for further information regarding cable connections.

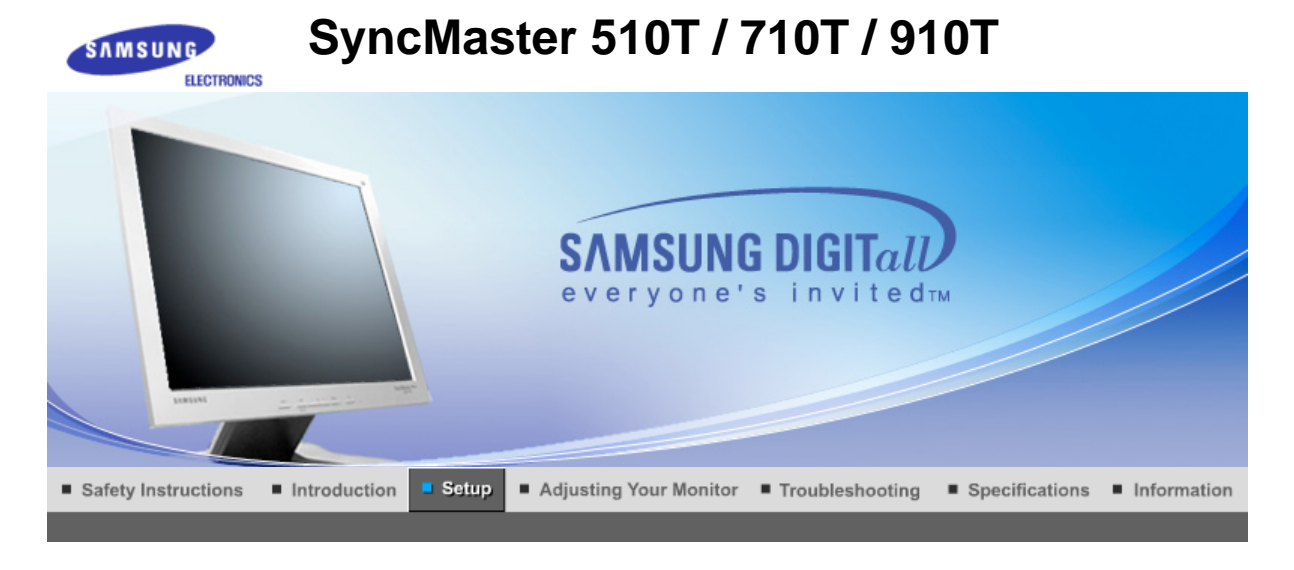

Connecting the Monitor Using the Stand Installing the Monitor Driver Installing the Monitor Driver Natural Color (Automatic) (Manual)

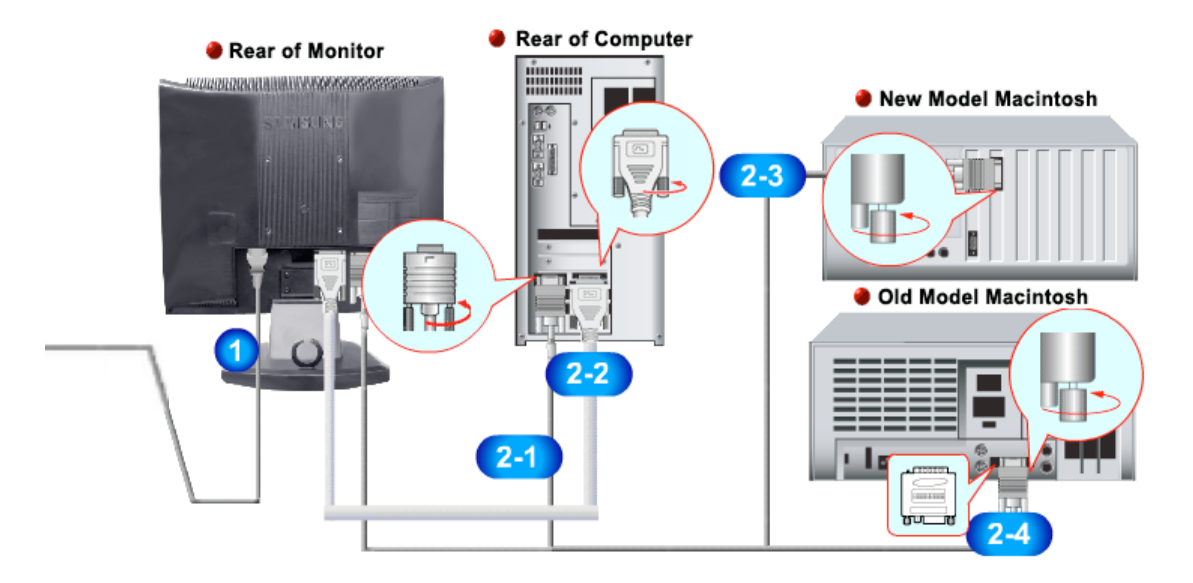

- 1. Connect the power cord for your monitor to the power port on the back of the monitor. Plug the power cord for the monitor into a nearby outlet.
- 2-1. Using the D-sub (Analog) connector on the video card.
   Connect the signal cable to the 15-pin, D-sub connector on the back of your monitor.
- 2-2. Using the DVI (Digital) connector on the video card. Connect the DVI Cable to the DVI Port on the back of your Monitor.
- **2-3.** Connected to a Macintosh. Connect the monitor to the Macintosh computer using the D-SUB connection cable.
- 2-4. In the case of an old model Macintosh, you need to connect the monitor using a special Mac adaptor.
- 3. Turn on your computer and monitor. If your monitor displays an image, installation is complete.

Connecting Your Monitor Using the Stand Installing the Monitor Driver Installing the Monitor Driver Natural Color (Automatic) (Manual)

Monitor Assembly

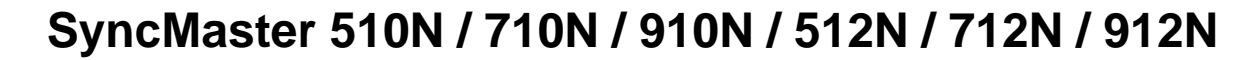

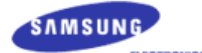

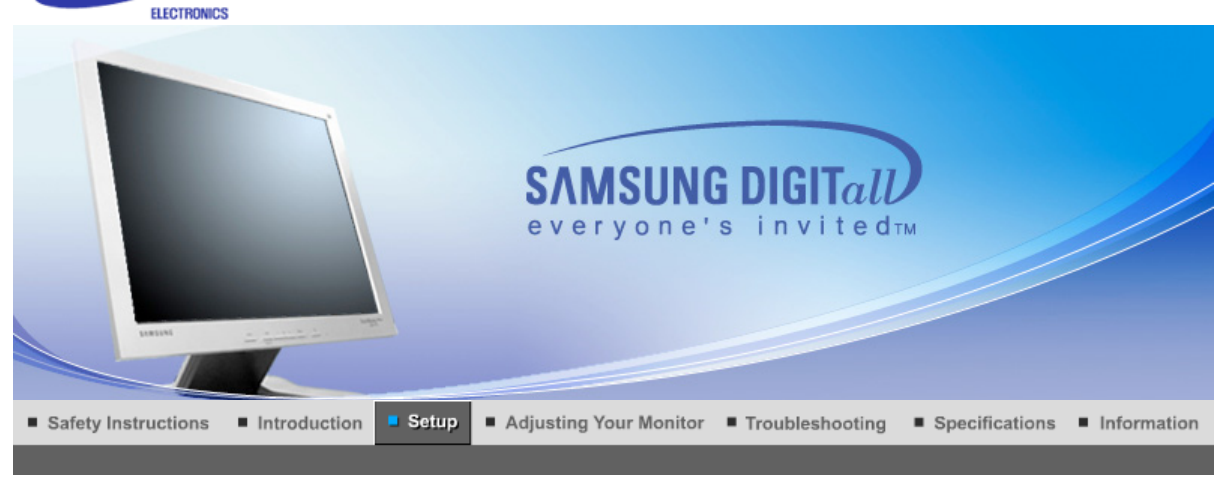

Using the Stand Installing the Monitor Driver Installing the Monitor Driver Natural Color Connecting the Monitor (Automatic) (Manual) Rear of Computer Rear of Monitor 212NDDRIVIER WAVADAXXXXX New Model Macintosh

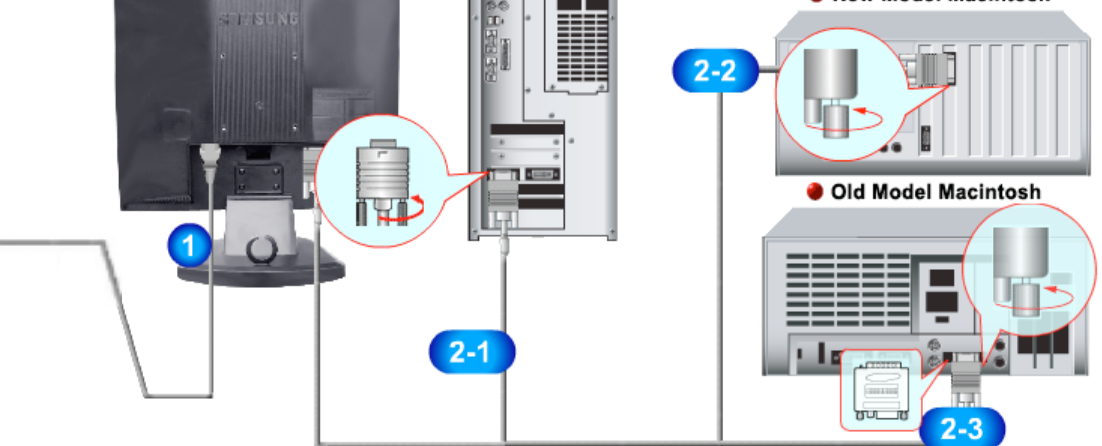

- 1. Connect the power cord for your monitor to the power port on the back of the monitor. Plug the power cord for the monitor into a nearby outlet.
- 2-1. Using the D-sub (Analog) connector on the video card. Connect the signal cable to the 15-pin, D-sub connector on the back of your monitor. 8......)8
- 2-2. Connected to a Macintosh. Connect the monitor to the Macintosh computer using the D-SUB connection cable.
- 2-3. In the case of an old model Macintosh, you need to connect the monitor using a special Mac adaptor.
- Turn on your computer and monitor. If your monitor displays an image, installation is complete. 3.

Connecting Your Monitor

Using the Stand Installing the Monitor Driver

(Automatic)

Installing the Monitor Driver (Manual) Natural Color

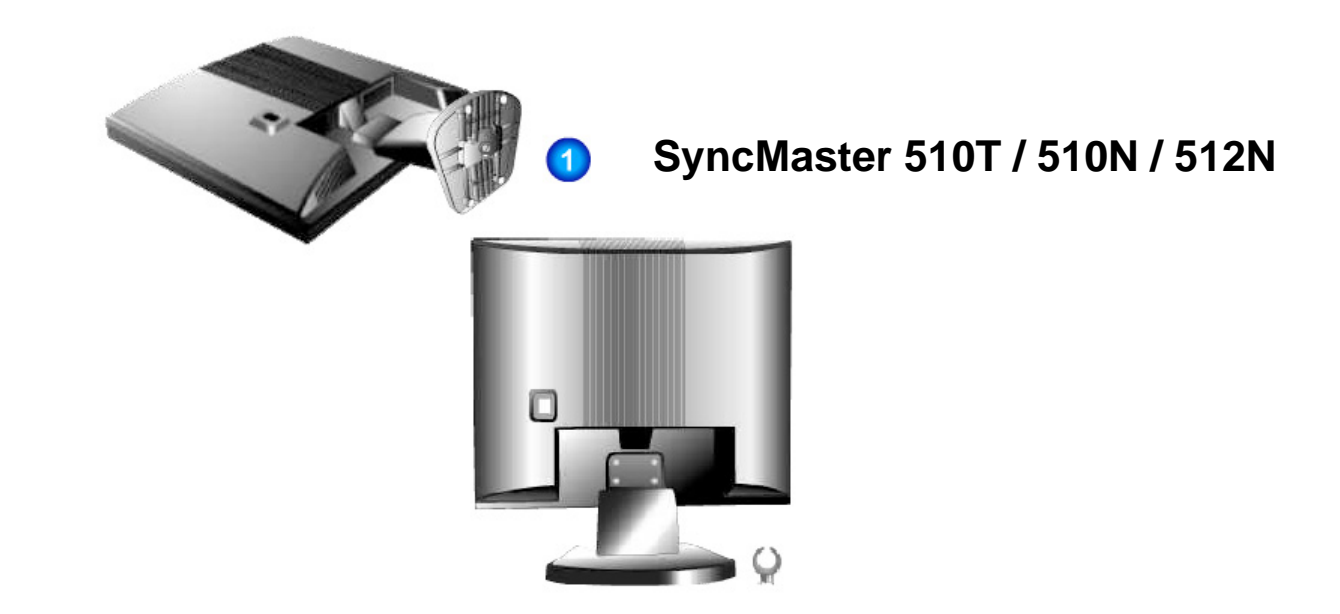

- 1. Monitor and Bottom
- 2. Monitor and Hanger

## Pivot Stand

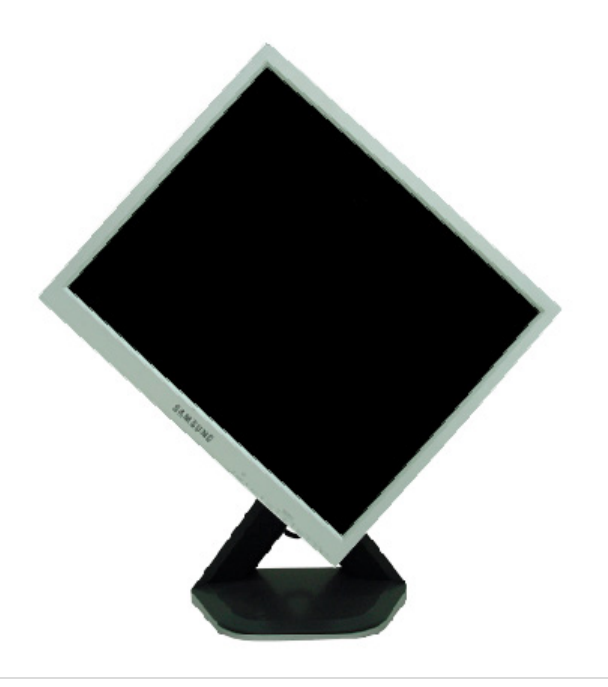

## > Attaching a base

This monitor accepts a 100 mm x 100 mm VESA-compliant mounting interface pad.

## SyncMaster 510T / 510N / 512N

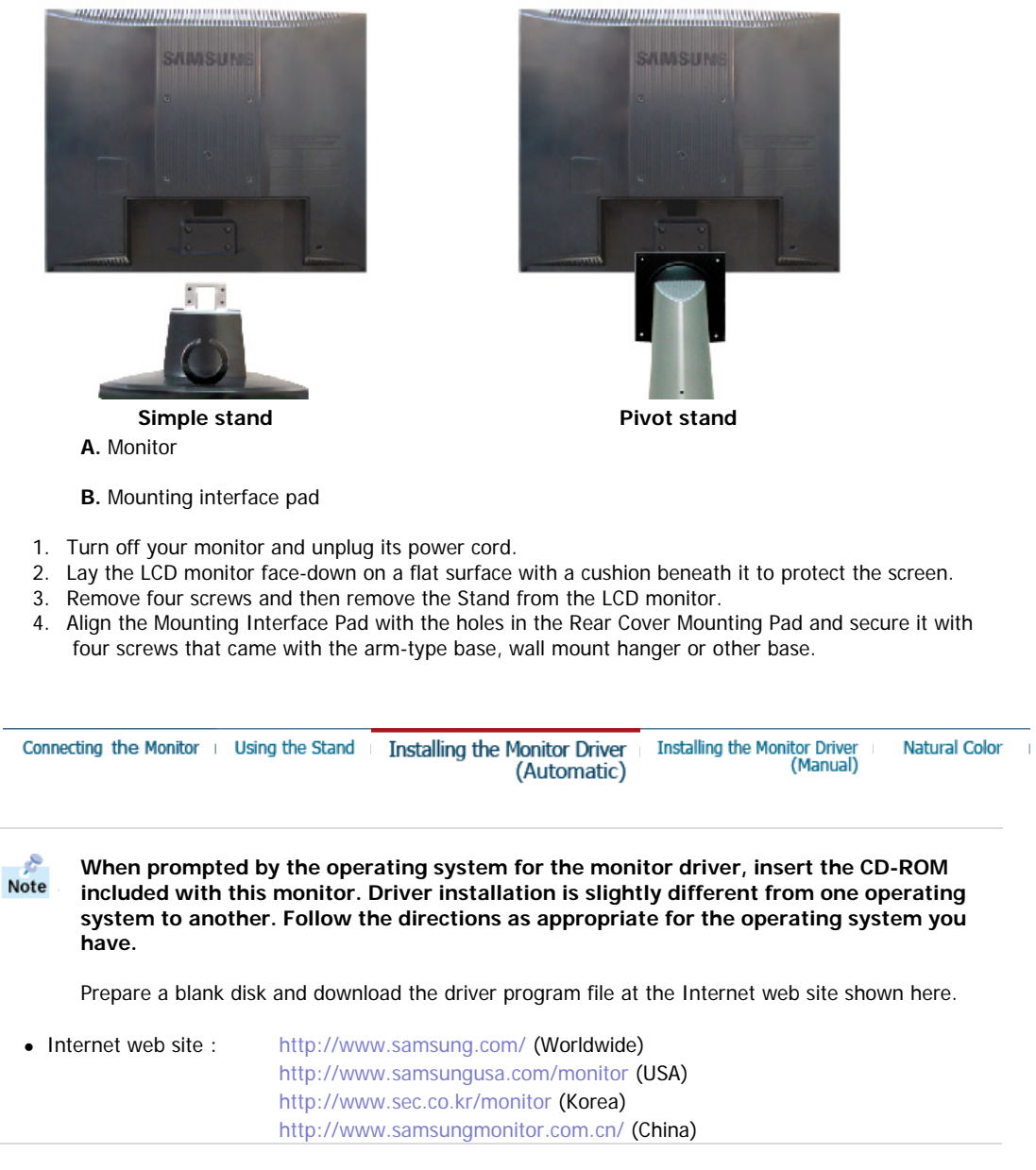

Windows XP/2000

- 1. Insert CD into the CD-ROM drive.
- 2. Click "Windows XP/2000 Driver"
- 3. Choose your monitor model in the model list, then click the  ${\ensuremath{^{\circ}}\ensuremath{\mathsf{OK}}\ensuremath{^{\circ}}\ensuremath{\mathsf{o}}\ensuremath{\mathsf{c}}\ensuremath{\mathsf{o}}\ensuremath{\mathsf{c}}\ensuremath{\mathsf{o}}\ensuremath{\mathsf{c}}\ensuremath{^{\circ}}\ensuremath{\mathsf{o}}\ensuremath{\mathsf{c}}\ensuremath{^{\circ}}\ensuremath{\mathsf{o}}\ensuremath{\mathsf{c}}\ensuremath{\mathsf{o}}\ensuremath{\mathsf{c}}\ensuremath{\mathsf{o}}\ensuremath{\mathsf{c}}\ensuremath{\mathsf{o}}\ensuremath{\mathsf{o}}\ensure$

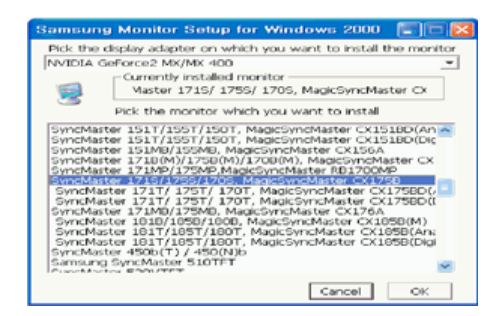

4. If you can see following **"Message"** window, then click the **"Continue Anyway"** button. Then click **"OK"** button.

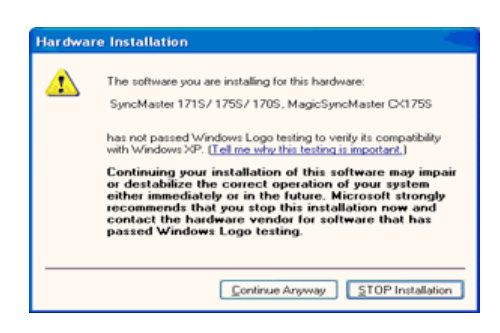

Note This monitor driver is under certifying MS logo, and this installation don't damage your system. The certified driver will be posted on Samsung Monitor Homepage http://www.samsung.com/.

5. Monitor driver installation is completed.

| Connecting the Monitor | I | Using the Stand | Installing the Monitor Driver<br>(Automatic) | I  | Installing the Monitor Driver<br>(Manual) | I  | Natural Color |  |
|------------------------|---|-----------------|----------------------------------------------|----|-------------------------------------------|----|---------------|--|
|                        |   |                 | Window                                       | /S | XP   Windows 2000   Window                | /S | NT   Linux    |  |

When prompted by the operating system for the monitor driver, insert the CD-ROM included with this monitor. Driver installation is slightly different from one operating system to another. Follow the directions as appropriate for the operating system you have.

Prepare a blank disk and download the driver program file at the Internet web site shown here.

 Internet web site : http://www.samsung.com/ (Worldwide) http://www.samsungusa.com/monitor (USA) http://www.sec.co.kr/monitor (Korea) http://www.samsungmonitor.com.cn/ (China)

## Microsoft<sup>®</sup> Windows<sup>®</sup> XP Operating System

- 1. Insert CD into the CD-ROM driver.
- 2. Click "Start" -> "Control Panel" then click the "Appearance and Themes" Icon.

| park                                                                                                    |                                                                                                    | P. Central Panel<br>Bin EX. Ser Paratas Solid II                                                                                      | 94<br>          | ताच 🛛<br>रू                                                                                                    |
|----------------------------------------------------------------------------------------------------|----------------------------------------------------------------------------------------------------|----------------------------------------------------------------------------------------------------|-----------------|----------------------------------------------------------------------------------------------------|
| Internet<br>Suttant Explorer         Image: Contract Express         Image: Contract Express | My Documents<br>My Recent Documents<br>My Pictures<br>My Music<br>My Music<br>My Computer<br>Codyn Panel<br>Printers and Faxes<br>Dearch<br>Dearch<br>Run | Altern & Canaditani<br>Canaditations<br>Staff to Casa Soc<br>To Alter<br>Visite Links<br>Visite Links<br>Visite Links<br>Visite Links | Pick a category | recent and the function<br>Contrast of a second<br>Contrast of a second<br>Contrast of a secon |

3. Click "Display" icon and choose the "Settings" tab then click "Advanced..".

| P Appearance and Theses                               |                                                         | Display Properties                                                                                                    |
|-------------------------------------------------------|---------------------------------------------------------|----------------------------------------------------------------------------------------------------|
| De Le per spons per                                   | ue en an                                                | Themes Desktop Screen Saver Appearance Settings                                                                                                    |
| Qua. 0 . 0 2.5                                        | ant Controller (1) -                                    |                                                                                                    |
| Address @ Appendixe and Themes                        | A                                                       |                                                                                                    |
| See Alles 🔹 🔍                                         | Appennance and themes                                   | Part Annual Control of Control of |
| Massa Pantass<br>Massa Pantass<br>Mil Telefo Contonal |                                                         |                                                                                                    |
| Con Accountering                                      | Decige the competence therein                           | a second a second second secon |
| trachidectors 0                                       | Decrys the disking becogreend                           |                                                                                                    |
| 2 Date                                                |                                                         |                                                                                                    |
| 2 Sand                                                | Change the schemin resolution                           |                                                                                                    |
|                                                       | or pick a Control Panel icon                            | Plug and Play Monitor on 3D Prophet III                                                                                                    |
|                                                       | Sector States and                                       | Screen resolution Color quality                                                                                                    |
|                                                       |                                                         | Highest (32 br)                                                                                                    |
|                                                       | backgrauer, screen sower, cokins, for early, and screen | 1024 by 769 pixels                                                                                                    |
|                                                       |                                                         | Iroubleshoot Adgenced                                                                                                    |
|                                                       |                                                         | OK Cancel Apply                                                                                                    |

4. Click the "Properties" button on the "Monitor" tab and select "Driver" tab.

| ıg and Play Monitor and 3D Prophet III Properties 👘 😰 🔀                                                                                                    | Plug and Play Monitor Properties                                                                                                    | - I? 🗹   |
|----------------------------------------------------------------------------------------------------|----------------------------------------------------------------------------------------------------|----------|
| Geforce3 Device Selection Color Conection      General Adapter Marrier Troubleshoot Color Management      Monitor sellings      Screen refresh tate:     60 Hests     Color this monitor cannot display      Clearing this check box allows you to select display modes that this     monitor cannot display correctly. This may lead to an unusable display     and/or damaged hardware. | General         Driver           Image: Plug and Play Monitor         Device type: Monitors           Device type: Monitors:         Manufactures: (Standard monitor types)           Lecation: on 3D Prophet III         Device tsatus           Divice is working property.         This device is working property.           If you are having problems with this device, click. Troubleshoot to start the troubleshooter. | < >      |
|                                                                                                    | Iroubleshoot                                                                                                    |          |
|                                                                                                    | Use this device (enable)                                                                                                    | <b>~</b> |
| OK Cancel Apply                                                                                                    | ОК                                                                                                    | Cancel   |

5. Click "Update Driver.." and select "Install from a list or.." then click "Next" button.

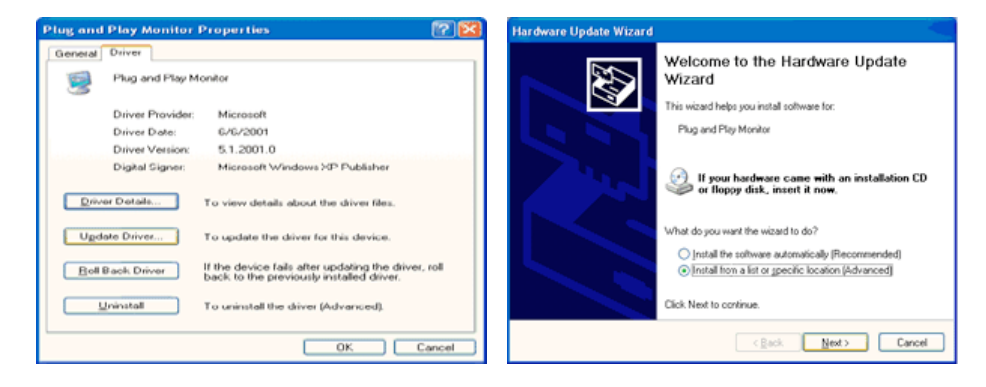

6. Select "Don't search , I will.." then click "Next" and then click "Have disk".

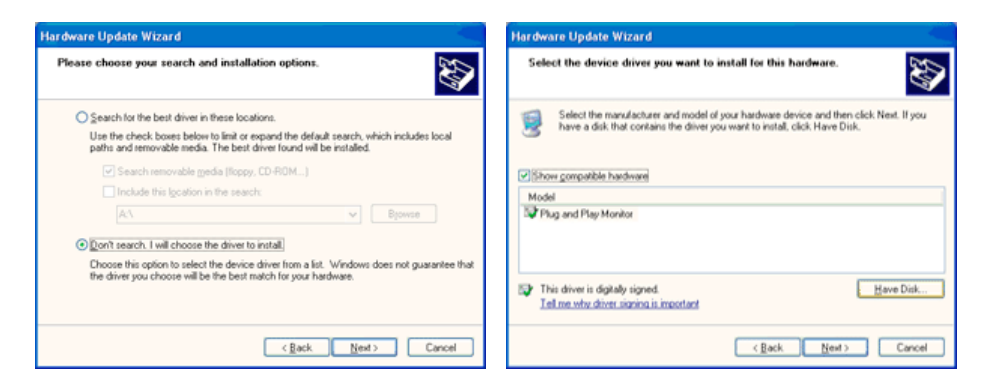

 Click the "Browse" button then choose A:(D:₩Driver) and choose your monitor model in the model list and click the "Next" button.

| Install F | rom Disk                                                                                                    |        | Hardware Update Wizard                                                                               |
|-----------|----------------------------------------------------------------------------------------------------|--------|----------------------------------------------------------------------------------------------------|
| J.        | Insert the manufacturer's installation disk, and then<br>make sure that the correct drive is selected below. |        | Select the device driver you want to install for this hardware.                                      |
|           |                                                                                                    | Cancel | Model<br>SyncMaster 1715/ 1795/ 1705, MagicSyncMaster DC1755                                         |
|           | Copy manufacturer's files from:                                                                              | Browse | This driver is not digitally signed     I all me why driver some is imported     (gack Next > Carcel |

8. If you can see following "Message" window, then click the "Continue Anyway" button. Then click "OK" button.

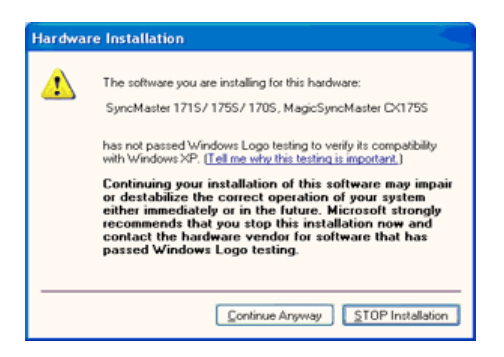

This monitor driver is under certifying MS logo, and this installation don't damage your system. The certified driver will be posted on Samsung Monitor Homepage http://www.samsung.com/

9. Click the "Close" button then click "OK" button continually.

|                                                                                                    | d States and States and Stat |
|----------------------------------------------------------------------------------------------------|----------------------------------------------------------------------------------------------------|
|                                                                                                    | Completing the Hardware Update<br>Wizard<br>The visual has finished installing the software for:<br>SyncMaster 1715/ 1755/ 1705. MagicSyncMaster<br>Ot1755                                                                                                    |
|                                                                                                    |                                                                                                    |
|                                                                                                    | Click Finish to close the wizard.                                                                                                    |
|                                                                                                    | < Back Finish Cancel                                                                                                    |
| SyncMaster 1715/ 1<br>General Driver                                                                                                    | 1755/ 170S. MagicSyncMaster CX 😰 🔀                                                                                                    |
| SyncMaster<br>CK1755<br>Driver Provid<br>Driver Date:<br>Driver Versio<br>DigRal Signer                                                      | e 1715/ 1755/ 1705, MagicSyncMaster<br>der: Samsung<br>9/11/2001<br>m: 1.0.0.0<br>m: Not digitally signed                                                                                                    |
| SyncMaster<br>CH 1953<br>Driver Provic<br>Driver Versio<br>Digkal Signe<br>Driver Details<br>Ugdate Driver<br>Eoli Back: Driver<br>Uninstall | ITIS/ 1755/ 1705, MagicSyncMaster      der: Samsung     Samsung     J/1/2001     view details about the driver files.      To view details about the driver files.      To update the driver for this device.      If the device fails after updating the driver, roll     back to the previously installed driver.      To uninstall the driver (Advanced).                                                                                                    |

10. Monitor driver installation is completed.

## Microsoft<sup>®</sup> Windows<sup>®</sup> 2000 Operating System

🔯 When you can see "Digital Signature Not Found" on your monitor, follow these steps.

- 1. Choose "OK" button on the "Insert disk" window.
- 2. Click the "Browse" button on the "File Needed" window.
- 3. Choose A:(D:₩Driver) then click the "Open" button and then click "**OK**" button.
- 🔯 How to install
  - 1. Click "Start", "Setting", "Control Panel".
  - 2. Double click the "Display" Icon.
  - 3. Choose the "Settings" tab and then click "Advanced..".
  - 4. Choose "Monitor".
    - Case1: If the "Properties" button is inactive, it means your monitor is properly configured. Please stop installation
    - Case2: If the "Properties" button is active, click the "Properties" button then follow next steps continually.
  - 5. Click "Driver" and then click on "Update Driver.." then click on the "Next" button.
  - 6. Choose "Display a list of the known drivers for this device so that I can choose a specific driver" then click "Next" and then click "Have disk".
  - 7. Click the "**Browse**" button then choose  $A:(D: \forall Driver)$ .
  - 8. Click the "**Open**" button, then click "**OK**" button.
- 9. Choose your monitor model and click the "Next" button then click "Next" button.
- 10. Click the "Finish" button then the "Close" button.

## > Microsoft<sup>®</sup> Windows<sup>®</sup> NT Operating System

- 1. Click Start, Settings, Control Panel, and then double-click Display icon.
- 2. In Display Registration Information window, click Settings Tab and then click **All Display Modes**.
- 3. Select a mode that you wish to use (Resolution, Number of colors and Vertical frequency) and then click **OK**.
- 4. Click **Apply** button if you see the screen working normally after clicking Test. If the screen is not normal, change to a different mode (lower mode of resolution, colors or frequency).
  - **Note** If there is no Mode at **All Display Modes**, select the level of resolution and vertical frequency by referring to the Preset Display Modes in the user guide.

## Linux Operating System

To execute X-Window, you need to make the X86Config file, which is a type of system setting file.

- 1. Press Enter at the first and the second screen after executing the X86Config file.
- 2. The third screen is for setting your mouse.
- 3. Set a mouse for your computer.
- 4. The next screen is for selecting a keyboard.
- 5. Set a Keyboard for your computer.
- 6. The next screen is for setting your monitor.
- 7. First of all, set a horizontal frequency for your monitor. (You can enter the frequency directly.)
- 8. Set a vertical frequency for your monitor. (You can enter the frequency directly.)
- 9. Enter the **model name of your monitor**. This information will not affect the actual execution of X-Window.
- You have finished setting up your monitor.
   Execute X-Window after setting other requested hardware.

| Connecting the Monitor | Using the Stand | Installing the Monitor Driver<br>(Automatic) | Installing the Monitor Driver<br>(Manual) | Natural Color |
|------------------------|-----------------|----------------------------------------------|-------------------------------------------|---------------|
|------------------------|-----------------|----------------------------------------------|-------------------------------------------|---------------|

>>> Natural Color

Natural Color Software Program

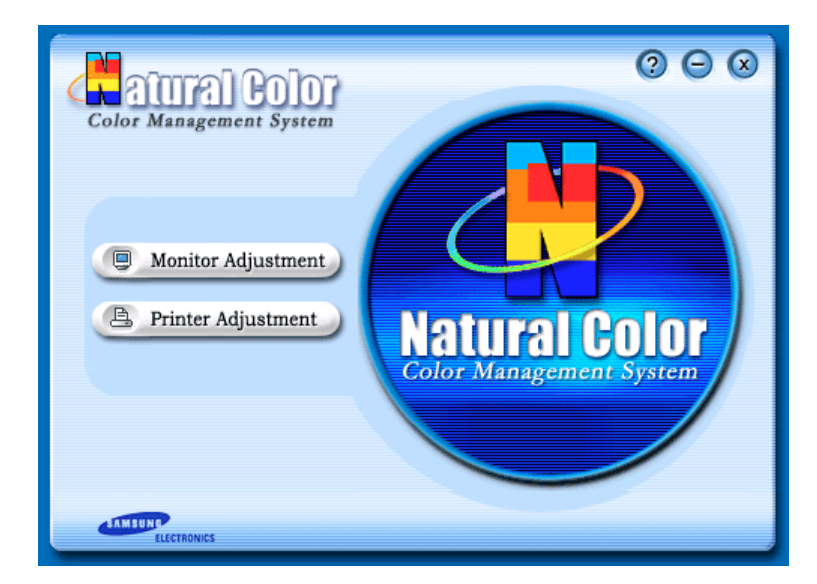

One of the recent problems in using a computer is that the color of the images printed out by a printer or other images scanned by a scanner or a digital camera are not the same as those shown on the monitor.

The Natural Color S/W is the very solution for this problem. It is a color administration system developed by Samsung Electronics in association with Korea Electronics & Telecommunications Research Institute (ETRI).

This system is available only for Samsung monitors and makes the color of the images on the monitor the same as the printed or scanned images.

For more information, refer to Help (F1) in the software program.

#### How to install the Natural Color software

Insert the CD included with the Samsung monitor into the CD-ROM Drive. Then, the initial screen of the program Natural Color will be executed. Click Natural Color on the initial screen to install the Natural Color software.

To install the program manually, insert the CD included with the Samsung monitor into the CD-ROM Drive, click the [Start] button of Windows and then select [Execute].

Enter D:\u00c8color\u00f8etup.exe and then press the <Entrer> key.

(If the drive where the CD is inserted is not D:₩, enter the applicable drive.)

#### How to delete the Natural Color software program

Select [Setting]/[Control Panel] on the [Start] menu and then double-click [Add/Delete a program]. Select Natural Color from the list and then click the [Add/Delete] button.

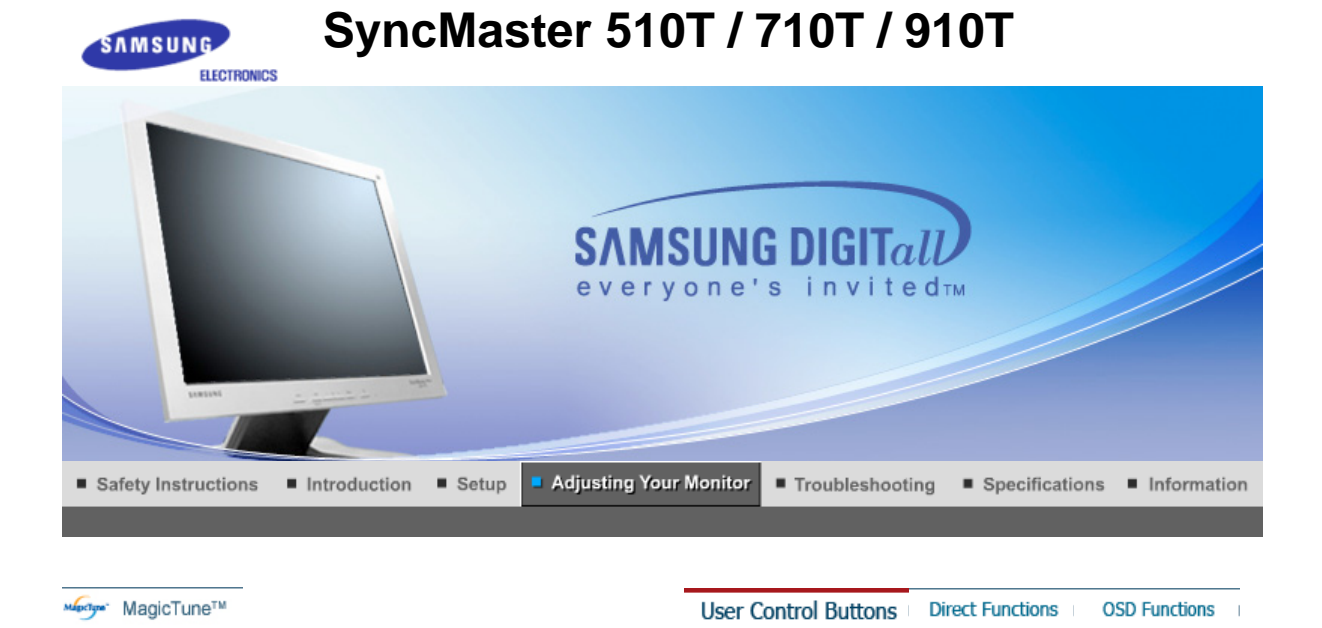

- 1. Use this button for open the on-screen menu and exits from the menu screen or closes screen adjustment menu.
- **2.** These buttons allow you to adjust items in the menu.
- 3. These buttons allow you to adjust items in the menu.
- 4. Activate a highlighted menu item.
- **5.** Press to self-adjust to the incoming PC signal. The values of fine, coarse and position are adjusted automatically.

User Control Buttons Direct Functions OSD Functions

| 🗢 AUTO |                                                                                                    |
|--------|----------------------------------------------------------------------------------------------------|
| Menu   | Description                                                                                                    |
|        | When the ' <b>AUTO</b> ' button is pressed, the Auto Adjustment screen appears<br>as shown in the animated screen on the center.<br>Auto adjustment allows the monitor to self-adjust to the incoming video<br>signal. The values of fine, coarse and position are adjusted automatically.<br>(Available in analog Mode Only) |
| Αυτο   | To make the automatic adjustment function sharper, execute the 'AUTO' function while the AUTO PATTERN is on.                                                                                                    |
|        | <ul> <li>If Auto Adjustment does not work properly, press Auto button again to adjust picture with more accuracy.</li> <li>If you change resolution in the control panel, Auto function will be executed automatically.</li> </ul>                                                                                            |

#### O MagicBright™

| Menu         | Description                                                                                                    |
|--------------|----------------------------------------------------------------------------------------------------|
| MagicBright™ | Then push the MagicBright button again to circle through available preconfigured modes.<br>- four different mode (Custom/Text/Internet/Entertain) |

| Menu       | Description        |
|------------|--------------------|
| Brightness | Adjust Brightness. |

## Source

| Menu   | Description                                    |
|--------|------------------------------------------------|
| Source | Selects the Video signal while the OSD is off. |

|                |             |               | User Control Buttor | ns Direct Functions | OSD Functions |
|----------------|-------------|---------------|---------------------|---------------------|---------------|
| 1. Picture     | Brightness  | Contrast      |                     |                     |               |
| 2. Color       | Color Tone  | Color Control | Gamma               |                     |               |
| 3. Image       | Coarse      | Fine          | Sharpness           | H-Position          | V-Position    |
| 4. OSD         | Language    | H-Position    | V-Position          | Transparency        | Display Time  |
| 5. Setup       | Auto Source | Image Reset   | Color Reset         |                     |               |
| 6. Information |             |               |                     |                     |               |

C Picture

| Menu       | Description                                                                                                    | Play/Stop |
|------------|----------------------------------------------------------------------------------------------------|-----------|
| Brightness | Adjust the Brightness.<br><b>Direct Access Feature</b> : When OSD is not on the screen, Push the button to adjust brightness. |           |
| Contrast   | Adjust the Contrast.                                                                                                    |           |

## Color

| Menu          | Description                                                                                                 | Play/Stop |
|---------------|----------------------------------------------------------------------------------------------------|-----------|
| Color Tone    | The tone of the color can be changed and one of four modes can be selected - Cool, normal, Warm and Custom. |           |
| Color Control | Follow these steps to adjust individual R,G,B color balance.                                                |           |
| Gamma         | Select one of three pre-defined gammas.                                                                     |           |

## 🗘 Image

| Menu       | Description                                                                                                    | Play/Stop |
|------------|----------------------------------------------------------------------------------------------------|-----------|
| Coarse     | Removes noise such as vertical stripes. Coarse adjustment may<br>move the screen image area. You may relocate it to the center<br>using the Horizontal Control menu.<br>(Available in analog Mode Only) |           |
| Fine       | Removes noise such as horizontal stripes. If the noise persists<br>even after Fine tuning, repeat it after adjusting the frequency<br>(clock speed).<br>(Available in analog Mode Only)                 | 00        |
| Sharpness  | Follow these instuction to change the clearance of image.                                                                                                    |           |
| H-Position | Follow these instructions to change the horizontal position of<br>the monitor's entire display.<br>(Available in analog Mode Only)                                                                      |           |
| V-Position | Follow these instructions to change the vertical position of the monitor's entire display.<br>(Available in analog Mode Only)                                                                           |           |

## O OSD

| Menu         | Description                                                                                                    | Play/Stop |
|--------------|----------------------------------------------------------------------------------------------------|-----------|
| Language     | Follow these steps to change the language used in the menu.<br>You can choose one of seven languages. (English, German,<br>Spanish, French, Italian, Swedish, Russian)<br><b>Note</b> : The language chosen affects only the language of the<br>OSD. It has no effect on any software running on the computer. |           |
| H-Position   | You can change the horizontal position where the OSD menu appears on your monitor.                                                                                                    |           |
| V-Positon    | You can change the vertical position where the OSD menu appears on your monitor.                                                                                                    |           |
| Transparency | Change the translucency of the background of the OSD.                                                                                                    |           |
| Display Time | The menu will automatically turn off if no adjustments are made<br>for a certain time period.<br>You can set the amount of time the menu will wait before it<br>turns off.                                                                                                    |           |

## Setup

| Menu        | Description                                                                          | Play/Stop |
|-------------|--------------------------------------------------------------------------------------|-----------|
| Auto Source | Select <b>Auto Source</b> for the monitor to automatically select the signal source. |           |
| Image Reset | Image parameters are replaced with the factory default values.                       |           |
| Color Reset | Color parameters are replaced with the factory default values.                       |           |

## Information

| Menu        | Description                                           |
|-------------|-------------------------------------------------------|
| Information | Shows a video source, display mode on the OSD screen. |

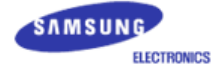

# SyncMaster 510N / 710N / 910N / 512N / 712N / 912N

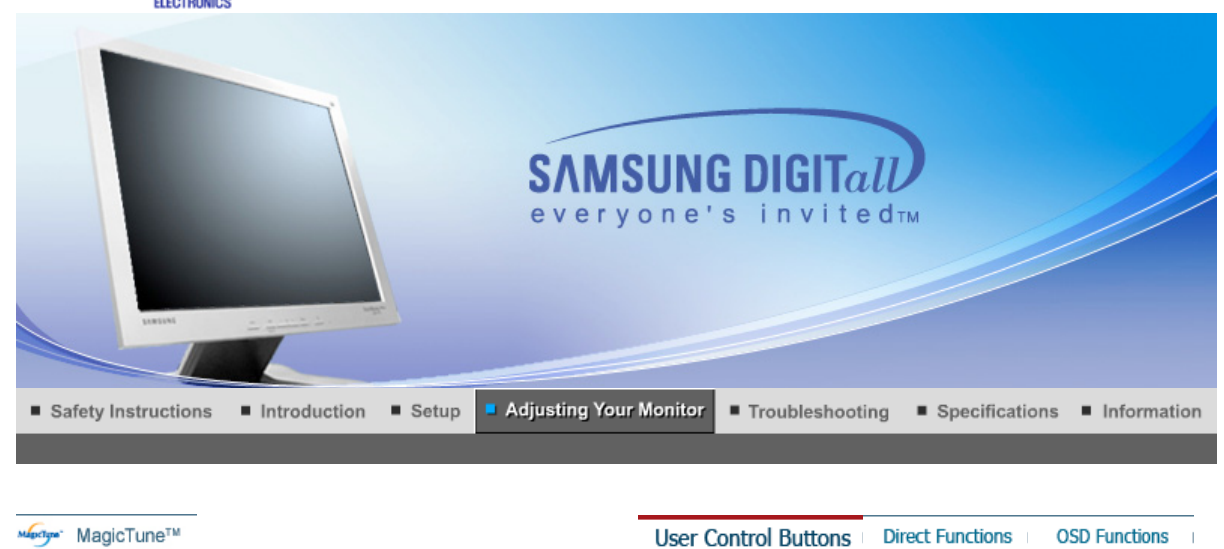

- 1. Use this button for open the on-screen menu and exits from the menu screen or closes screen adjustment menu.
- **2.** These buttons allow you to adjust items in the menu.
- 3. These buttons allow you to adjust items in the menu.
- 4. Activate a highlighted menu item.
- **5.** Press to self-adjust to the incoming PC signal. The values of fine, coarse and position are adjusted automatically.

User Control Buttons | Direct Functions | OSD Functions |

#### O AUTO

| Menu | Description                                                                                                    |
|------|----------------------------------------------------------------------------------------------------|
|      | When the ' <b>AUTO</b> ' button is pressed, the Auto Adjustment screen appears<br>as shown in the animated screen on the center.<br>Auto adjustment allows the monitor to self-adjust to the incoming video<br>signal. The values of fine, coarse and position are adjusted automatically. |
| Αυτο | To make the automatic adjustment function sharper, execute the 'AUTO' function while the AUTO PATTERN is on.                                                                                                    |
|      | <ul> <li>If Auto Adjustment does not work properly, press Auto button again to adjust picture with more accuracy.</li> <li>If you change resolution in the control panel, Auto function will be executed automatically.</li> </ul>                                                         |

#### C MagicBright™

| Menu         | Description                                                                                                    |
|--------------|----------------------------------------------------------------------------------------------------|
| MagicBright™ | Then push the MagicBright button again to circle through available preconfigured modes.<br>- four different mode (Custom/Text/Internet/Entertain) |

## Brightness

| Menu       | Description        |
|------------|--------------------|
| Brightness | Adjust Brightness. |

## User Control Buttons Direct Functions OSD Functions

| 1. Picture     | Brightness  | Contrast      |            |              |              |
|----------------|-------------|---------------|------------|--------------|--------------|
| 2. Color       | Color Tone  | Color Control | Gamma      | ]            |              |
| 3. Image       | Coarse      | Fine          | Sharpness  | H-Position   | V-Position   |
| 4. OSD         | Language    | H-Position    | V-Position | Transparency | Display Time |
| 5. Setup       | Image Reset | Color Reset   |            |              |              |
| 6. Information |             |               | _          |              |              |

## Picture

| Menu       | Description                                                                                                    | Play/Stop |
|------------|----------------------------------------------------------------------------------------------------|-----------|
| Brightness | Adjust the Brightness.<br><b>Direct Access Feature</b> : When OSD is not on the screen, Push the button to adjust brightness. |           |
| Contrast   | Adjust the Contrast.                                                                                                    |           |

## Color

| Menu          | Description                                                                                                 | Play/Stop |
|---------------|----------------------------------------------------------------------------------------------------|-----------|
| Color Tone    | The tone of the color can be changed and one of four modes can be selected - Cool, normal, Warm and Custom. |           |
| Color Control | Follow these steps to adjust individual R,G,B color balance.                                                |           |
| Gamma         | Select one of three pre-defined gammas.                                                                     |           |

## 🗘 Image

| Menu       | Description                                                                                                    | Play/Stop |
|------------|----------------------------------------------------------------------------------------------------|-----------|
| Coarse     | Removes noise such as vertical stripes. Coarse adjustment may<br>move the screen image area. You may relocate it to the center<br>using the Horizontal Control menu. |           |
| Fine       | Removes noise such as horizontal stripes. If the noise persists<br>even after Fine tuning, repeat it after adjusting the frequency<br>(clock speed).                 |           |
| Sharpness  | Follow these instuction to change the clearance of image.                                                                                                    |           |
| H-Position | Follow these instructions to change the horizontal position of the monitor's entire display.                                                                         |           |
| V-Position | Follow these instructions to change the vertical position of the monitor's entire display.                                                                           |           |

## O OSD

| Menu         | Description                                                                                                    | Play/Stop |
|--------------|----------------------------------------------------------------------------------------------------|-----------|
| Language     | Follow these steps to change the language used in the menu.<br>You can choose one of seven languages. (English, German,<br>Spanish, French, Italian, Swedish, Russian)<br><b>Note</b> :The language chosen affects only the language of the<br>OSD. It has no effect on any software running on the computer. |           |
| H-Position   | You can change the horizontal position where the OSD menu appears on your monitor.                                                                                                    |           |
| V-Positon    | You can change the vertical position where the OSD menu appears on your monitor.                                                                                                    |           |
| Transparency | Change the translucency of the background of the OSD.                                                                                                    |           |
| Display Time | The menu will automatically turn off if no adjustments are made<br>for a certain time period.<br>You can set the amount of time the menu will wait before it<br>turns off.                                                                                                    |           |

## Setup

| Menu        | Description                                                    | Play/Stop |
|-------------|----------------------------------------------------------------|-----------|
| Image Reset | Image parameters are replaced with the factory default values. |           |
| Color Reset | Color parameters are replaced with the factory default values. |           |

## Information

| Menu        | Description                                           |
|-------------|-------------------------------------------------------|
| Information | Shows a video source, display mode on the OSD screen. |

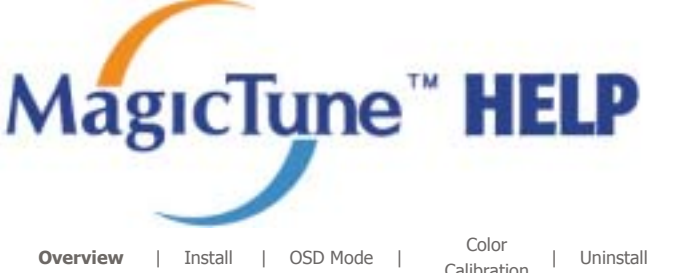

| Uninstall | Troubleshooting

Harry

Haritys

## **Overview**

## ■ What is MagicTune<sup>™</sup>?

Monitor performance can vary due to the graphics card, host computer lighting conditions and other environmental factors. In order to get the best image on a monitor requires you to adjust it for your unique setting. Unfortunately, the manual controls available to tune the image often prove to be challenging. Proper adjustment (tuning) requires an easy to use program that goes through a step-by-step process to obtain the best overall picture quality.

In most cases even simple adjustments to Brightness, or Contrast require navigation of the multi-level, onscreen display (OSD) menus that are not easy to understand. Furthermore, there is no feedback to assist in correctly setting the controls of the monitor. MagicTune is a software utility that guides you through the tuning process with easy to understand instructions and back ground patterns designed for each monitor control. The display settings for each user can be saved, providing an easy way to select display characteristics in a multiuser environment, or having a single user have multiple defined presets based on content and ambient lighting.

### Basic Functionality

MagicTune is a software utility that allows monitor adjustment and color tuning using the Display Data Channel Command Interface (DDC/CI) protocol. All adjustments to the display are controlled via software to eliminate the need to use the monitor on-screen display (OSD). MagicTune supports Windows 98SE, Me, 2000, NT, XP Home, and XP Professional.

MagicTune allows for quick accurate tuning of the display with the ability to easily save and use monitor configurations that are best suited for you.

OSD Mode

The OSD mode allows easy adjustment of monitor settings without taking pre-defined steps. You can access the desired menu item to set with ease.

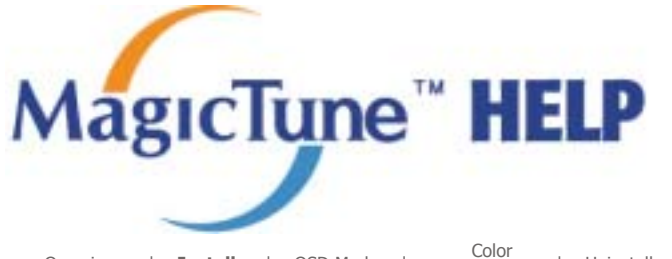

Overview | Install | OSD Mode | Color | Uninstall | Troubleshooting

## Install

- 1. Insert the installation CD into the CD-ROM drive.
- 2. Click the MagicTune<sup>™</sup> installation file.
- 3. Select installation Language, Click "Next".

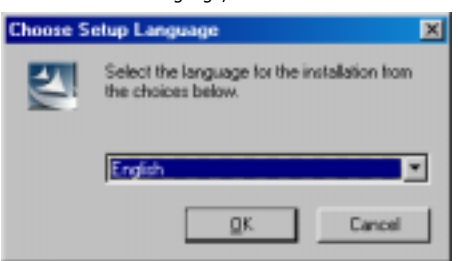

4. When the InstallShield Wizard window appears, click "Next."

| MagicTune 2.5 - InstallShield | l Wizard 🗙                                                                                         |
|-------------------------------|----------------------------------------------------------------------------------------------------|
|                               | Welcome to the InstallShield Wizard for<br>MagicTune 2.5                                           |
|                               | The InstallShield® Wizard will install MagicTune 2.5 on<br>your computer. To continue, click Next. |
|                               | CB(cd) Cancel                                                                                      |

5. Select "I agree to the terms of the license agreement" to accept the terms of use.

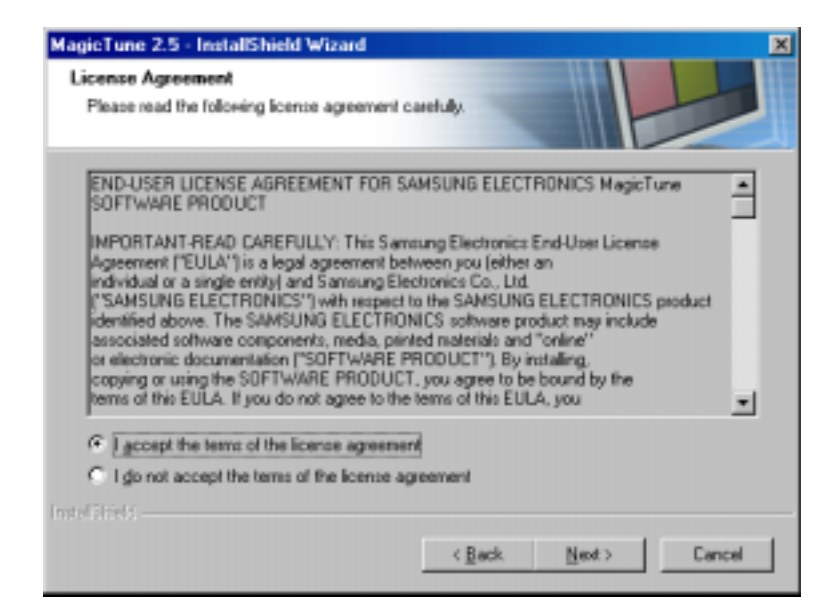

6. Choose a folder to install the MagicTune program.

| MagicTune             | 2.5 - InstallShield Wizard                                      |        |        | ×      |
|-----------------------|-----------------------------------------------------------------|--------|--------|--------|
| Choose D<br>Select fo | estination Location<br>Ider where setup will install files.     | -      |        | 4      |
|                       | Install MagicTune 2.5 to:<br>C:\Phogram Files\SEC\MagicTune 2.5 |        |        | Charge |
| Instal Striet ( –     | Ľ                                                               | < Back | Next > | Cancel |

7. Click "Install."

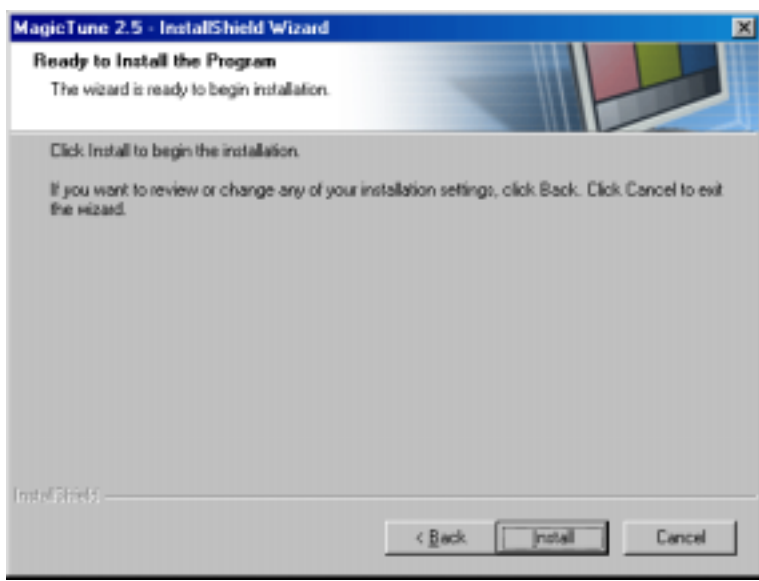

8. The "Installation Status" window appears.

| MagicTune 2.5 - InstallSh<br>Setup Status | eld Wizard           | -             |        | × |
|-------------------------------------------|----------------------|---------------|--------|---|
| MagicTune 2.5 is conligue                 | ng your new software | installation. |        |   |
| Installing                                |                      |               |        |   |
| C:\Program Files\SEC\Ma                   | jicTune 2.5\GCResk   | (or.dll       |        |   |
|                                           |                      |               |        |   |
|                                           |                      |               |        |   |
|                                           |                      |               |        |   |
|                                           |                      |               |        |   |
| Instal Shield                             |                      |               |        |   |
|                                           |                      |               | Cancel |   |

9. Click "Finish."

| MagicTune 2.5 · InstallShield | l Wizard                                                                                                    |
|-------------------------------|----------------------------------------------------------------------------------------------------|
|                               | InstallShield Wizard Complete<br>The InstallShield Wizard has successfully installed MagicTune<br>2.5. Click Finish to exit the wizard. |
|                               |                                                                                                    |
|                               | C Back Frish Dansel                                                                                                    |

10. When the installation is complete, the MagicTune 2.5 executable icon appears on your desktop.

| Magic Tune<br>2,5 | Double-click the icon to start the program.                                                                                      |
|-------------------|----------------------------------------------------------------------------------------------------|
| sherry .          | Magictune execution icon may not appear depending on specification of computer system or monitor. If that happens, press F5 Key. |

11. The following window appears if the installation is successful.

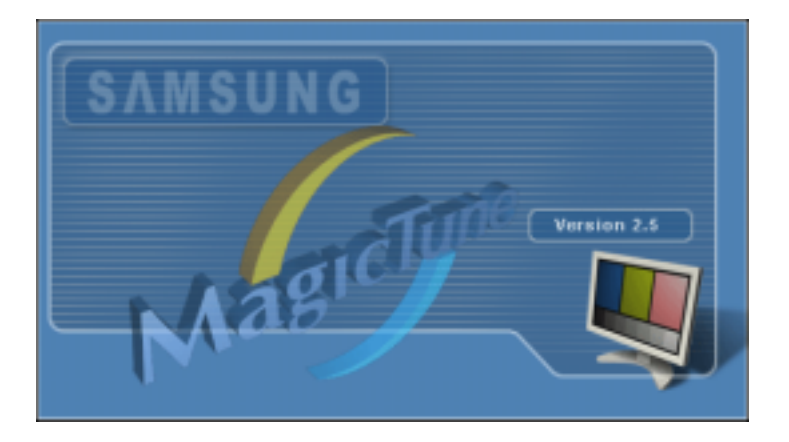

12. The following error message indicates that the system is using a video card that is not supported by

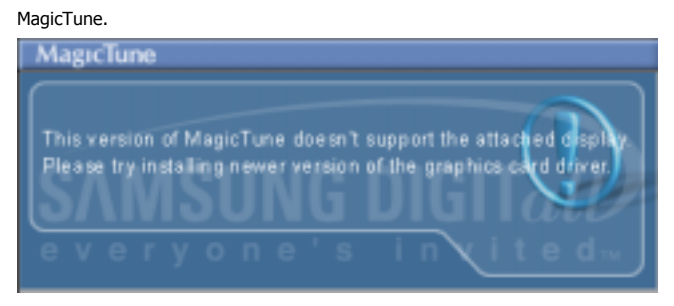

## Installation Problems

The installation of MagicTune<sup>™</sup> 2.5 can be affected by such factors as the video card, motherboard and the network environment. See "Troubleshooting" if you have trouble during installation.

Hartyn

#### System Requirements

os

- Windows 98 SE
- Windows Me
- Windows NT
- Windows 2000
- Windows XP Home Edition
- Windows XP Professional

#### Hardware

- 32MB Memory above
- 25MB Hard disk space above

\* For more information, visit the MagicTune website.

| Mag      | IcTune <sup>™</sup> HELP                                                                                                    |
|----------|----------------------------------------------------------------------------------------------------|
| Overview | Install   OSD Mode   Color   Uninstall   Troubleshooting<br>Calibration                                                                                                    |
|          | MagicTune allows for quick accurate tuning of the display with the ability to easily save<br>and use monitor configurations that are best suited for you.                                                                              |
| when you | <ul> <li>OSD mode may appear inconsistent with the explanation in guidance<br/>book depending on specification of each monitor.</li> <li>When Pivot is functioning, part of Magictune Program may not<br/>operate normally.</li> </ul> |

## **OSD Mode**

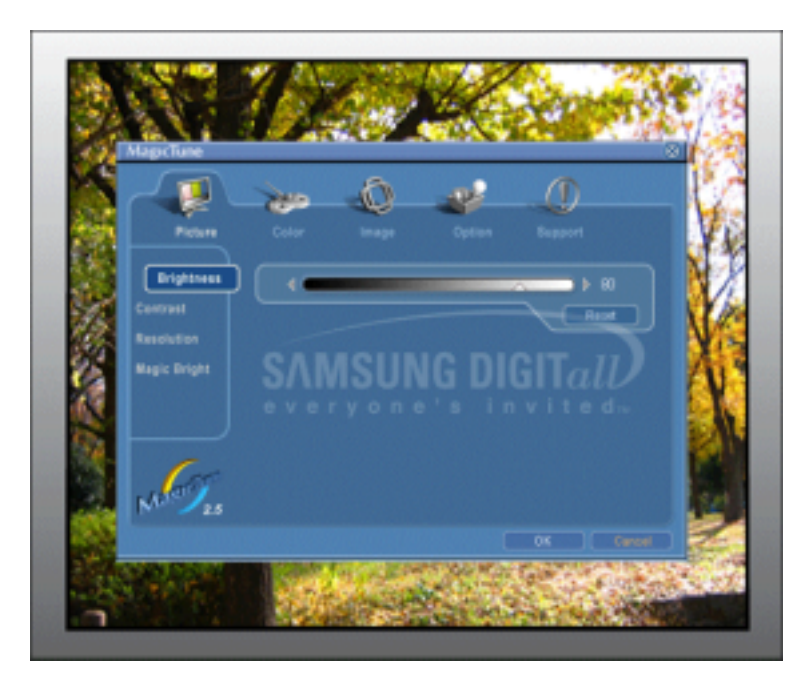

The OSD mode makes the adjustment of settings on all monitors easy. When selected , each tab on top of the control window displays the general descriptions of the sub-menu items for adjustment. When selected, each tab displays a list of menus. For quick adjustment of the monitor settings, the OSD mode allows easy and convenient access to all tabs and sub-menu items.

## Button Tab Definition

| ок     | Applies any changes made and exits MagicTune.                                                                                                    |
|--------|----------------------------------------------------------------------------------------------------|
| Reset  | Restores the display settings to the factory settings.                                                                                                   |
| Cancel | Exits MagicTune without applying the changes made. If you have not made any changes in the control window, clicking "Cancel" does not cause any actions. |
|        | slotys:                                                                                                    |

Picture Tab Definition

Allows the user to adjust the screen settings to the desired values.

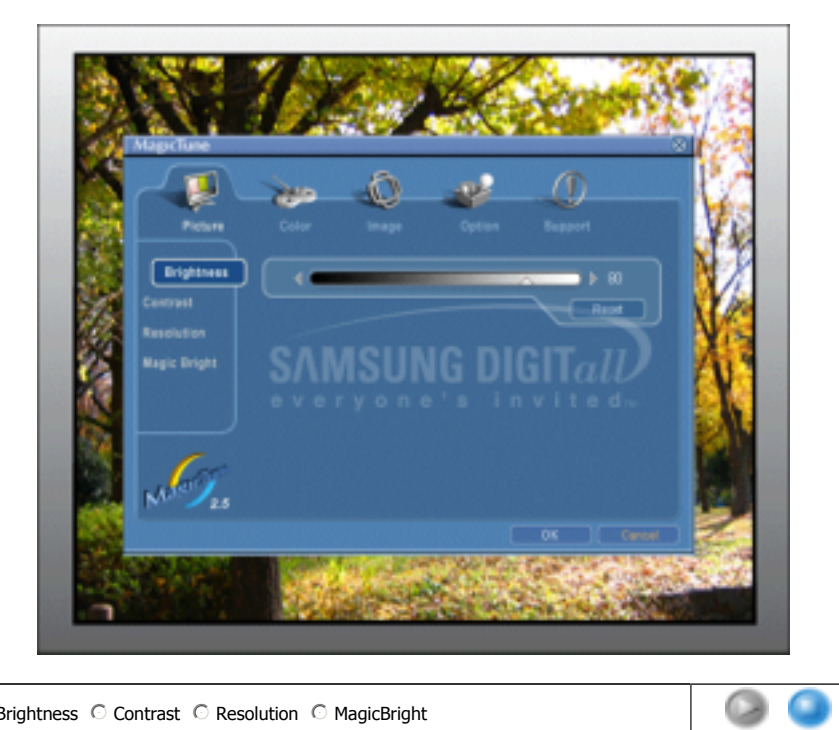

● Brightness ○ Contrast ○ Resolution ○ MagicBright

| Brightness    | Makes the entire screen brighter or darker. The detailed data of the images in the dark<br>areas can be lost if the brightness is not adjusted to the proper level. Adjust the<br>brightness for best viewing conditions.                                                                                                    |
|---------------|----------------------------------------------------------------------------------------------------|
| Contrast      | Adjusts the difference in brightness between the bright and dark areas on screen.<br>Determines the crispness of the images.                                                                                                    |
| Resolution    | Lists all display resolutions supported by the program.                                                                                                    |
| MagicBright™  | MagicBright <sup>™</sup> is a new feature providing the optimum viewing environment depending on<br>the contents of the image you are watching. Currently four different modes are available:<br>Text, Internet, Entertain and Custom. Each mode has its own pre-configured brightness<br>value. You can easily select one of four settings by simply pressing the MagicBright <sup>™</sup><br>control button.                                                                                   |
| magicorignt." | <ol> <li>Text: For documentations or works involving heavy text.</li> <li>Internet: For working with a mixture of images such as text and graphics.</li> <li>Entertain: For watching motion pictures such as a DVD or VCD.</li> <li>Custom: Although the values are carefully chosen by our engineers, the pre-<br/>configured values may not be comfortable to your eyes depending on your taste. If<br/>this is the case, adjust the Brightness and Contrast by using the OSD menu.</li> </ol> |

настри

## Color Tab Definition

Adjusts the "warmth" of the monitor background or image color.
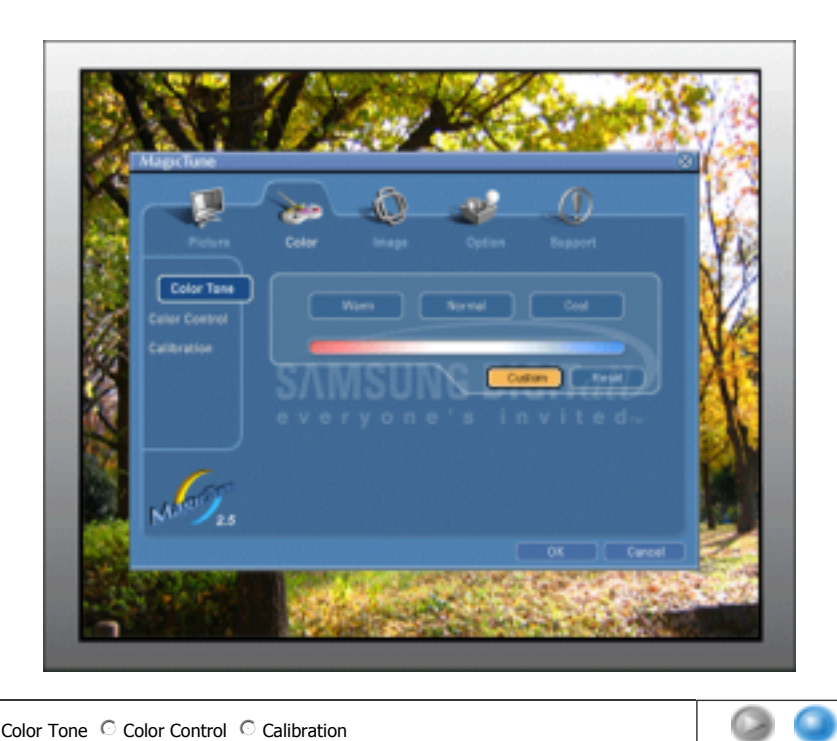

● Color Tone ○ Color Control ○ Calibration

The tone of the color can be changed. **Color Tone** • Warm - Normal - Cool Custom Adjusts of the monitor image color. **Color Control** You can change the monitor color to your desired color. • R-G-B The process through which the colors of your choice are optimized and maintained. You will find MagicTune extremely useful if you are one of those who wish to view images with Calibration their full details accurately reproduced - including web images and ones produced by a digital camera or scanner.

Hartyn

### Image Tab Definition

Adjusts the Fine , Coarse and Position values.

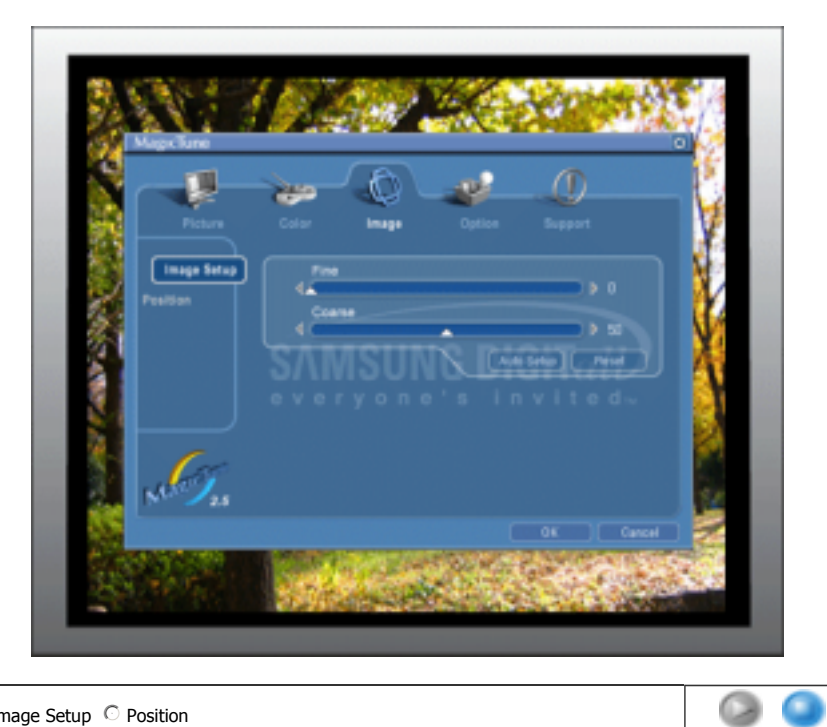

#### ● Image Setup ○ Position

| Image Setup | <ul> <li>Fine : Removes noise such as horizontal stripes.<br/>If the noise persists even after Fine tuning, repeat it after adjusting the frequency (clock speed).</li> <li>Coarse : Removes noise such as vertical stripes.<br/>Coarse adjustment may move the screen image area.<br/>You may relocate it to the center using the Horizontal Control menu.</li> <li>Auto Setup : Auto adjustment allows the monitor to self-adjust to the incoming video signal. The values of fine, coarse and position are adjusted automatically.</li> </ul> |
|-------------|----------------------------------------------------------------------------------------------------|
| Position    | Adjusts the screen location horizontally and vertically.                                                                                                    |
|             |                                                                                                    |

Hiptys

### Option Tab Definition

You can configure MagicTune using the following options.

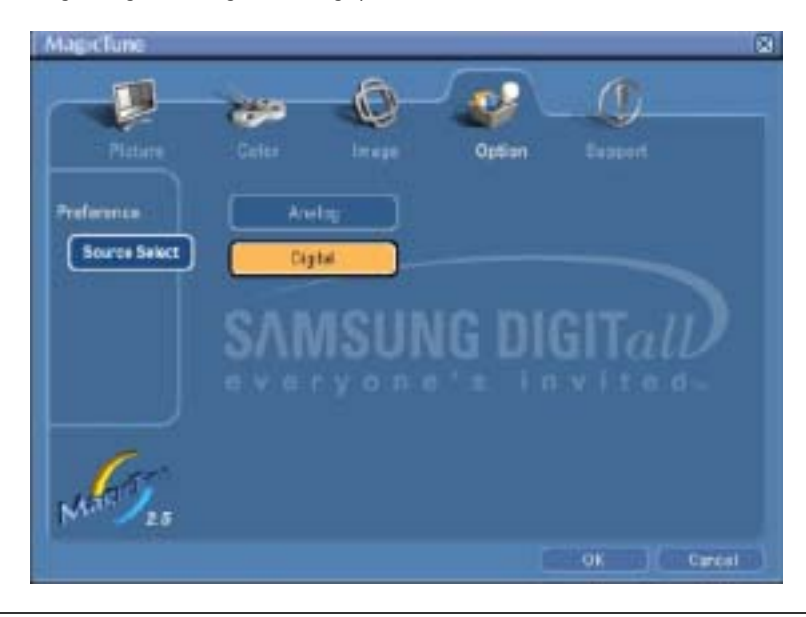

Loads the Preferences Dialog Box. Preferences in use will have an "V" in the check box. To turn on or off any Preference, position the cursor over the box and click.

| Preferences   | <ul> <li>Enable task tray menu .</li> <li>To access the MagicTune menus, click the icon on the [task tray menu].<br/>The menus are not displayed if the [Enable System Tray] is deselected in<br/>[Options] ' [Basic Settings].</li> <li>Select Language - The language chosen affects only the language of the OSD.</li> </ul> |  |
|---------------|----------------------------------------------------------------------------------------------------|--|
| Source Select | <ul><li>Analog</li><li>Digital</li></ul>                                                                                                    |  |
|               | story-                                                                                                    |  |

### <sup>2</sup> Support Tab Definition

Shows the Asset ID and the version number of the program, and allows you to use the Help feature.

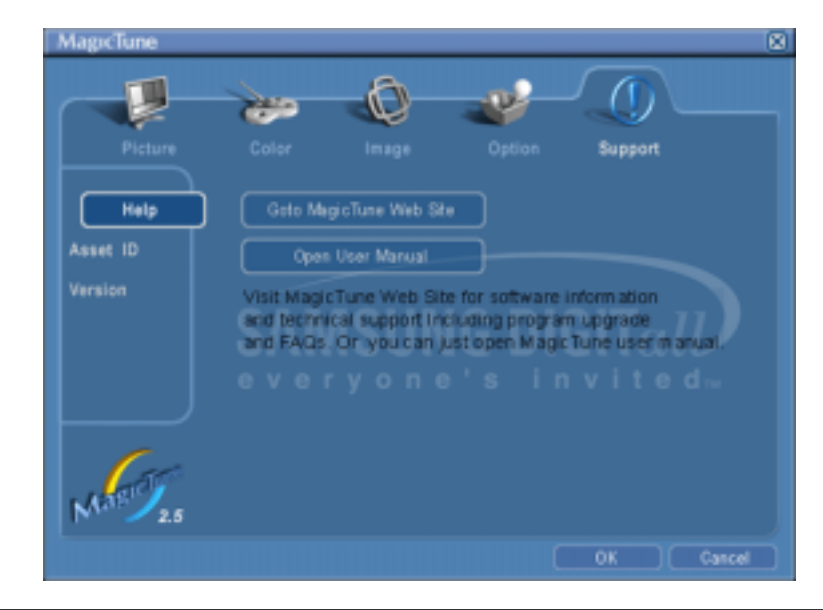

| Help     | Visit the MagicTune website or click to open the Help files (User Manual) if you need any help installing or running MagicTune. The User Manual opens within a basic browser window. |
|----------|----------------------------------------------------------------------------------------------------|
| Asset ID | Opens a monitor info window showing the manufacturing date of the monitor.                                                                                                    |
| Version  | Displays the version of MagicTune.                                                                                                    |

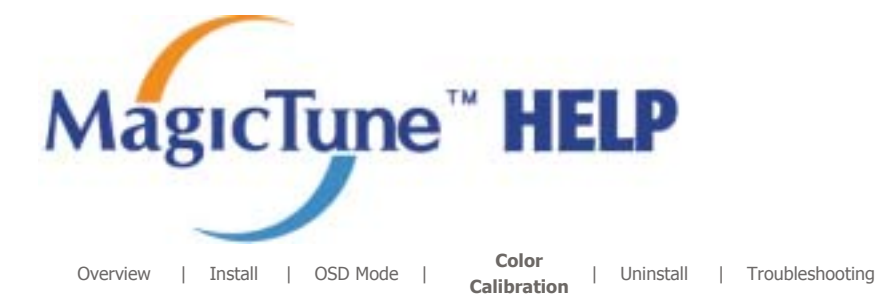

## **Color Calibration**

### 1. Color Calibration

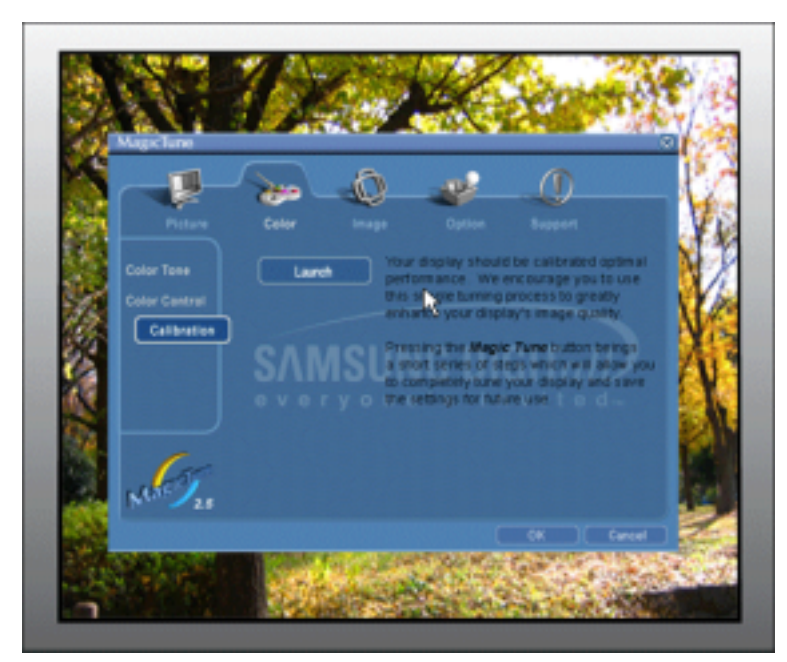

Color Calibration guides you to get optimal color condition for your monitor.

Proceed following 5steps for getting optimal monitor color condition .

- 1. Control "Brightness control bar" for matching the brightness of control patch and the brightness of background pattern
- 2. When you detect specific color tone on "Control patch", move the control cursor toward to the direction of the color tone referring to "Color reference Circle".

=> Adjustment is finished properly, you won't detect any color tone on Control patch.

- 3. When you finish adjustment for step1,Click "Next" button .
- 4. Repeat 1), 2), 3) procedures for remaining step2 ~ step5.
- 5. You can easily view the calibration effect through clicking "Preview " button!

#### How multiple users can use adjusted color values

#### Definition

When monitor is used by multiple users, color values which are adjusted via Color calibration for each users can be saved and used. Up to 5 users can use the saved color values.

Haptlyn

- How to save adjusted color values: Press Next to make it change into Apply and then you can save adjusted color values. As many as 5 values can be saved.
- How to apply the saved color values: Press Multi User button on main screen to select and use one of the saved color values.

2. Preview

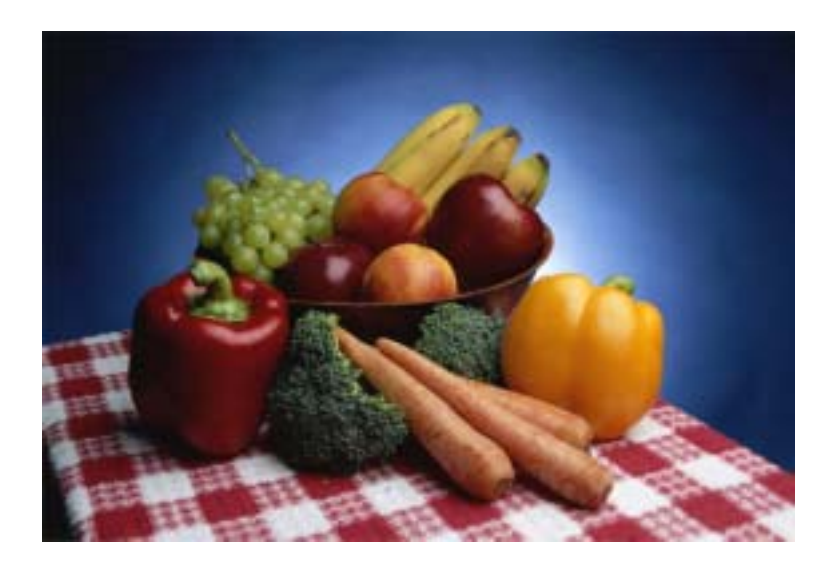

Press "Preview" button on the Color Calibration. The above picture will be shown.

- Press "View Calibrated" button to see the calibration effect which you adjusted.
   Press "View Uncalibrated" button to see the original image.

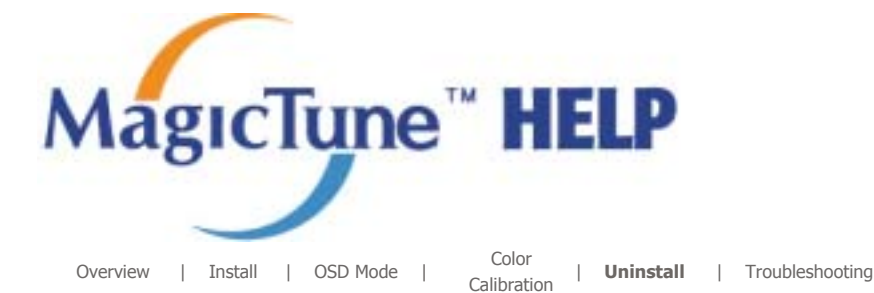

### Uninstall

The MagicTune program can be removed only by using the "Add or Remove Programs" option of the Windows Control Panel.

Perform the following steps remove MagicTune.

- 1. Go to [Tusk Tray] ' [Start] ' [Settings] and select [Control Panel] in the menu. If the program runs on Windows XP, go to [Control Panel] in the [Start] menu.
- 2. Click the "Add or Remove Programs" icon in Control Panel.
- 3. In the "Add or Remove Programs" screen, scroll down to find "MagicTune." Click on it to highlight it.
- 4. Click the "Change/Remove" button to remove the program.
- 5. Click "Yes" to begin the uninstall process.
- 6. Wait until the "Uninstall Complete" dialog box appears.

Visit the MagicTune website for technical support for MagicTune, FAQs (questions and answers) and software upgrades.

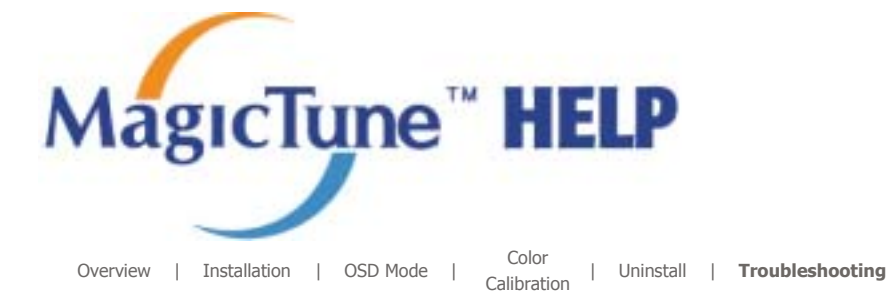

## **::::** Troubleshooting

 MagicTune may not work in case monitor is replaced or driver of graphic card is updated while MagicTune is operating. If so, please restart the system.

#### Check when MagicTune does not function properly.

\* MagicTune feature is found only on PC (VGA) with Window OS that supports Plug and Play.

\* To check whether your PC is available for MagicTune feature, follow the steps below (When Windows is XP);

Control Panel -> Performance and Maintenance -> System -> Hardware -> Device Manager -> Monitors -> After deleting Plug and Play monitor, find 'Plug and Play monitor' by searching new Hardware.

• Visit the MagicTune website for technical support for MagicTune, FAQs (questions and answers) and software upgrades.

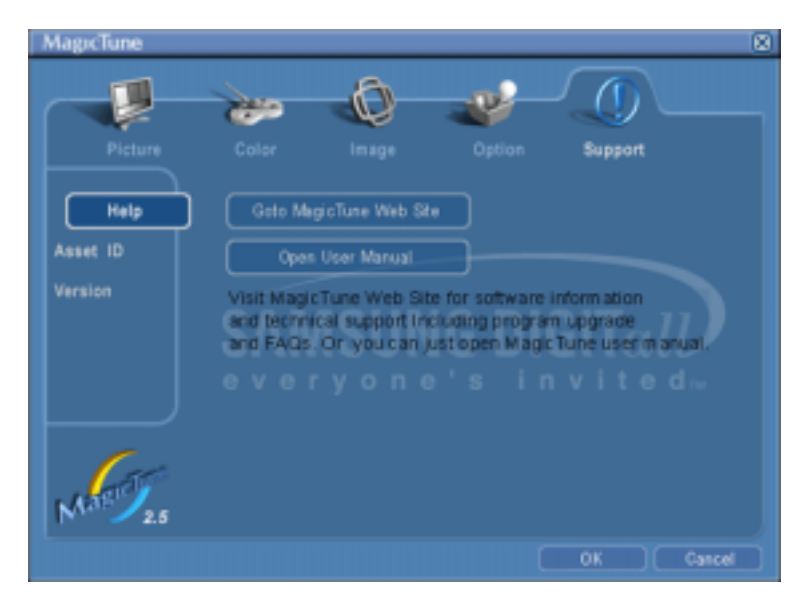

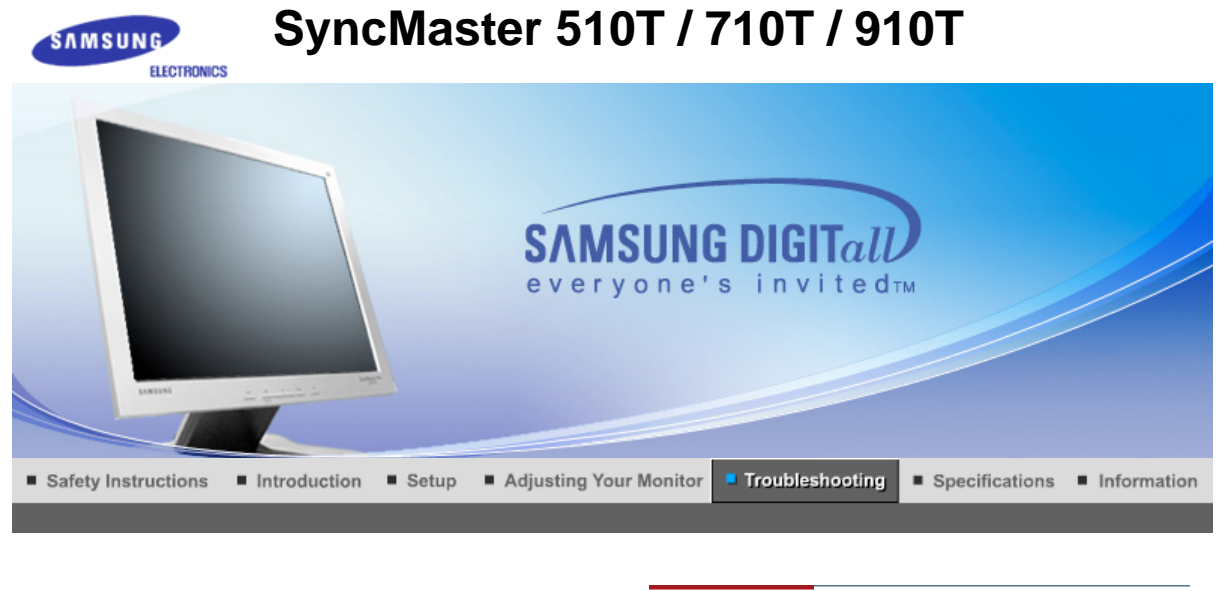

Check List Q & A Self-Test Feature Check

Before calling for service, check the information in this section to see if you can remedy any problems yourself. If you do need assistance, please call, the phone number on the Information section or contact your dealer.

Note

| Symptom                                | Check List                                                                                                    | Solutions                                                                                                    |
|----------------------------------------|----------------------------------------------------------------------------------------------------|----------------------------------------------------------------------------------------------------|
| No images on the screen. I cannot turn | Is the power cord connected properly?                                                                         | Check the power cord connection and supply.                                                                                                    |
| on the monitor.                        | Can you see "Check Signal Cable" on the screen?                                                               | (Connected using the D-sub cable)<br>Check the signal cable connection.<br>(Connected using the DVI cable)<br>If you still see an (error) message on<br>the screen when the monitor is<br>connected properly, check to see if the<br>monitor status is set to analog.<br>Press Source button to have the<br>monitor double-check the input signal<br>source. |
|                                        | If the power is on, reboot the computer<br>to see the initial screen(the login<br>screen), which can be seen. | If the initial screen (the login screen)<br>appears, boot the computer in the<br>applicable mode (the safe mode for<br>Windows ME/XP/2000) and then<br>change the frequency of the video<br>card.<br>(Refer to the Preset Display Modes)<br>Note: If the initial screen (the login<br>screen) does not appear, contact a                                     |
|                                        | Can you see <b>"Not Optimum Mode"</b><br><b>"Recommended mode 1280 x 1024</b><br><b>60Hz"</b> on the screen?  | Service center or your dealer.<br>You can see this message when the<br>signal from the video card exceeds the<br>maximum resolution and frequency<br>that the monitor can properly handle.<br>Adjust the maximum resolution and<br>frequency that the monitor can<br>properly handle.                                                                        |
|                                        |                                                                                                    | If the display exceeds SXGA or 75Hz, a<br>"Not Optimum Mode.<br>Recommended mode 1280 x 1024<br>60Hz" message is displayed. If the<br>display exceeds 85Hz, the display will<br>work properly but the "Not Optimum<br>Mode. Recommended mode 1280                                                                                                    |

|                                                                          |                                                                                                    | <b>x 1024 60Hz</b> " message appears for<br>one minute and then disappears.<br>Please change to the recommended<br>mode during this one-minute period.<br>(The message is displayed again if the<br>system is rebooted.)                                                                                  |  |
|--------------------------------------------------------------------------|----------------------------------------------------------------------------------------------------|----------------------------------------------------------------------------------------------------|--|
|                                                                          | There is no image on the screen.<br>Is the power indicator on the monitor<br>blinking at 1 second intervals? | The monitor is in PowerSaver mode.<br>press a key on the keyboard to activate<br>the monitor and restore the image on<br>the screen                                                                                                    |  |
|                                                                          |                                                                                                    | If there is still no image, press the<br>'Source' button.<br>Then press any key on the keyboard<br>again to activate the monitor and<br>restore the image on the screen.                                                                                                    |  |
|                                                                          | Connected using the DVI cable?                                                                               | You may get a blank screen if you boot<br>the system before you connect the DVI<br>cable, or disconnect and then<br>reconnect the DVI cable while the<br>system is running as certain types of<br>graphic cards do not send out video<br>signals.<br>Connect the DVI cable and then reboot<br>the system. |  |
| The screen shows<br>strange colors or just<br>black and white.           | Is the screen displaying only one color<br>as if looking at the screen through a<br>cellophane paper?        | Check the signal cable<br>connection.Make sure the video card is<br>fully inserted in it's slot.                                                                                                    |  |
|                                                                          | Have the screen colors become strange<br>after running a program or due to a<br>crash between applications?  | Reboot the computer.                                                                                                    |  |
|                                                                          | Has the video card been set properly?                                                                        | Set the video card by referring to the video card manual.                                                                                                    |  |
| The screen suddenly<br>has become                                        | Have you changed the video card or the driver?                                                               | Adjust screen image position and size using the OSD.                                                                                                    |  |
| unbalanceu.                                                              | Have you adjusted the resolution or frequency to the monitor?                                                | Adjust the resolution and frequency at<br>the video card.<br>(Refer to the Preset Display Modes).                                                                                                    |  |
|                                                                          | The screen can be unbalanced due to Readjust Position by referring to the                                    | o the cycle of the video card signals.<br>OSD.                                                                                                    |  |
| The screen is out of<br>focus or OSD cannot<br>be adjusted.              | Have you adjusted the resolution or frequency on the monitor?                                                | Adjust the resolution and frequency of<br>the video card.<br>(Refer to the Preset Display Modes).                                                                                                    |  |
| LED is blinking but no images on the screen.                             | Is the frequency properly adjusted<br>when checking the Display Timing on<br>the menu?                       | Adjust the frequency properly by<br>referring to the video card manual and<br>the Preset Display Modes.                                                                                                    |  |
|                                                                          |                                                                                                    | (The maximum frequency per resolution may differ from product to product.)                                                                                                    |  |
| There are only 16<br>colors shown on the<br>screen.<br>The screen colors | Have the Windows colors been set properly?                                                                   | Windows ME/2000/XP:<br>Set the colors properly at the <b>Control</b><br><b>Panel</b> $\rightarrow$ <b>Display</b> $\rightarrow$ <b>Settings</b> .                                                                                                    |  |
| have changed after<br>changing the video<br>card.                        | Has the video card been set properly?                                                                        | Set the video card by referring to the video card manual.                                                                                                    |  |
| There is a message<br>that reads                                         | Have you installed the monitor driver?                                                                       | Install the monitor driver according to the Driver Installation Instructions.                                                                                                    |  |
| monitor, Plug & Play<br>(VESA DDC) monitor                               | See the video card manual to see if the Plug & Play (VESA DDC) function can                                  | Install the monitor driver according to the Driver Installation Instructions.                                                                                                    |  |

### >> Check the following items if there is trouble with the monitor.

- 1. check if the power cord and the video cables are properly connected to the computer.
- 2. Check if the computer beeps more than 3 times when booting.
- (If it does, request an after-service for the main board of the computer.)
- 3. If you installed a new video card or if you assembled the PC, check if the installed the adapter(video) driver and the monitor driver.
- 4. Check if the scanning ratio of the video screen is set at 75Hz. (Do not exceed 60Hz when using the maximum resolution.)
- 5. If you have problems in installing the adapter (video) driver, boot the computer in Safe Mode, remove the Display Adapter at the "Control Panel→System→Device Administrator" and then reboot the computer to reinstall the adapter (video) driver.

Check List Q & A Self-Test Feature Check

## » Q&A

| Question                                  | Answer                                                                                                    |  |  |
|-------------------------------------------|----------------------------------------------------------------------------------------------------|--|--|
| How can I change the frequency?           | Frequency can be changed by reconfiguring the video card.                                                                                         |  |  |
|                                           | Note that video card support can vary, depending on the version of the driver used. (Refer to the computer or the video card manual for details.) |  |  |
| How can I adjust the resolution?          | Windows ME/XP/2000 : Set the resolution at the Control Panel→Display→Settings.                                                                    |  |  |
|                                           | * Contact the video card manufacturer for details.                                                                                                |  |  |
| How can I set the Power Saving function?  | Windows ME/XP/2000 : Set the function at BIOS-SETUP of the computer or the screen saver. (Refer to Windows/Computer Manual).                      |  |  |
| How can I clean the outer case/LCD Panel? | Disconnect the power cord and then clean the monitor with a soft cloth, using either a cleaning solution or plain water.                          |  |  |
|                                           | Do not leave any remains of the detergent nor scratch the case. Do not allow any water to go inside the monitor.                                  |  |  |

Check List Q & A Self-Test Feature Check

### Self-Test Feature Check

Self-Test Feature Check | Warning Messages | Environment | Useful Tips

# Your monitor provides a self test feature that allows you to check whether your monitor is functioning properly.

#### Self-Test Feature Check

- 1. Turn off both your computer and the monitor.
- 2. Unplug the video cable from the back of the computer.
- 3. Turn on the monitor.

If the monitor is functioning properly, you will see a box with a border and text inside as shown in the following illustration: The three boxes inside the border are red, green and blue.

Note If problems repeatedly occur, contact an authorized service center.

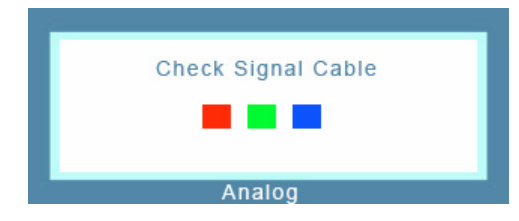

Failure of any of the boxes to appear indicates a problem with your monitor. This box also appears during normal operation if the video cable becomes disconnected or damaged.

4. Turn off your monitor and reconnect the video cable; then turn on both your computer and the monitor. If your monitor screen remains blank after using the previous procedure, check your video controller and computer system; your monitor is functioning properly.

#### Warning Messages

If there is something wrong with the input signal, a message appears on the screen or the screen goes blank although the power indicator LED is still on. The message may indicate that the monitor is out of scan range or that you need to check the signal cable.

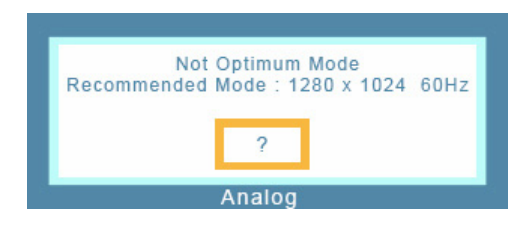

#### Environment

The location and the position of the monitor may influence the quality and other features of the monitor.

- 1. if there are any sub woofer speakers near the monitor, unplug and relocate the woofer to another room.
- 2. Remove all electronic devices such as radios, fans, clocks and telephones that are within 3 feet (one meter) of the monitor.

#### Useful Tips

• A monitor recreates visual signals received from the computer. Therefore, if there is trouble with the computer or the video card, this can cause the monitor to become blank, have poor coloring, noise, Video mode not supported, etc. In this case, first check the source of the problem, and then contact a service center or your dealer.

#### · Judging the monitor's working condition

If there is no image on the screen or a "Not Optimum Mode", "Recommended mode 1280 x 1024

- 60Hz" message comes up, disconnect the cable from the computer while the monitor is still powered on.
   o If there is a message coming up on the screen or if the screen goes white, this means the monitor is in working condition.
  - In this case, check the computer for trouble.

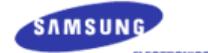

# SyncMaster 510N / 710N / 910N / 512N / 712N / 912N

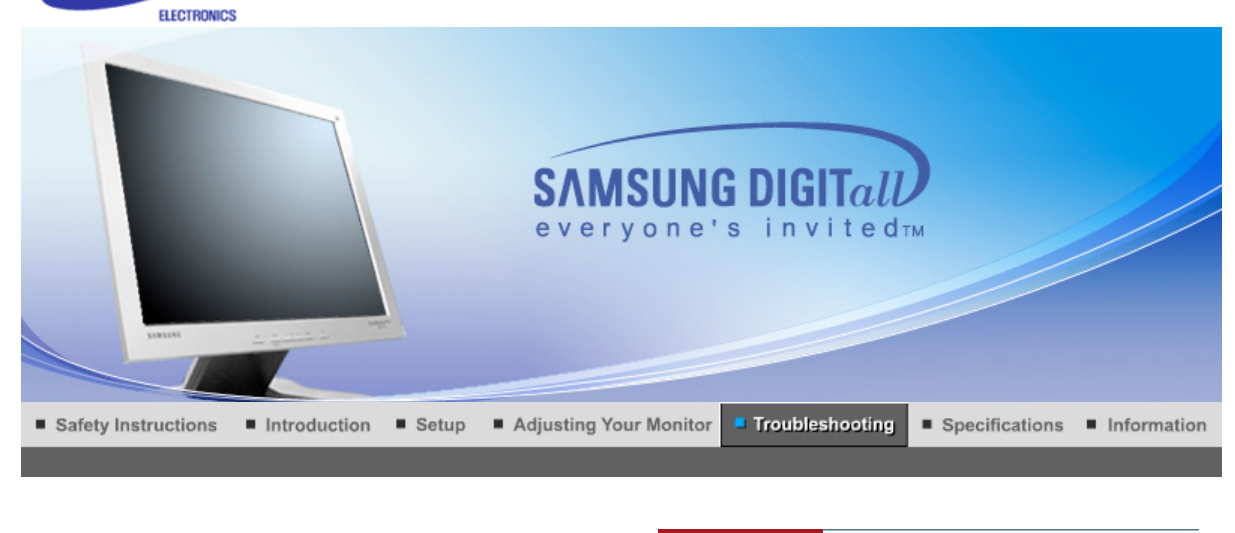

```
Check List Q & A Self-Test Feature Check
```

Note

Before calling for service, check the information in this section to see if you can remedy any problems yourself. If you do need assistance, please call, the phone number on the Information section or contact your dealer.

| Symptom                                | Check List                                                                                                    | Solutions                                                                                                    |
|----------------------------------------|----------------------------------------------------------------------------------------------------|----------------------------------------------------------------------------------------------------|
| No images on the screen. I cannot turn | Is the power cord connected properly?                                                                         | Check the power cord connection and supply.                                                                                                    |
| on the monitor.                        | Can you see "Check Signal Cable" on the screen?                                                               | Check the signal cable connection.                                                                                                    |
|                                        | If the power is on, reboot the computer<br>to see the initial screen(the login<br>screen), which can be seen. | If the initial screen (the login screen)<br>appears, boot the computer in the<br>applicable mode (the safe mode for<br>Windows ME/XP/2000) and then<br>change the frequency of the video<br>card.<br>(Refer to the Preset Display Modes)<br>Note: If the initial screen (the login<br>screen) does not appear, contact a<br>service center or your dealer.                                                                                                    |
|                                        | Can you see <b>"Not Optimum Mode"</b><br><b>"Recommended mode 1280 x 1024</b><br><b>60Hz"</b> on the screen?  | You can see this message when the signal from the video card exceeds the maximum resolution and frequency that the monitor can properly handle.                                                                                                    |
|                                        |                                                                                                    | Adjust the maximum resolution and frequency that the monitor can properly handle.                                                                                                    |
|                                        |                                                                                                    | If the display exceeds SXGA or 75Hz, a<br>"Not Optimum Mode.<br>Recommended mode 1280 x 1024<br>60Hz" message is displayed. If the<br>display exceeds 85Hz, the display will<br>work properly but the "Not Optimum<br>Mode. Recommended mode 1280<br>x 1024 60Hz" message appears for<br>one minute and then disappears.<br>Please change to the recommended<br>mode during this one-minute period.<br>(The message is displayed again if the<br>system is rebooted.) |
|                                        | There is no image on the screen.                                                                              | The monitor is in PowerSaver mode.                                                                                                    |

|                                                                          | Is the power indicator on the monitor blinking at 1 second intervals?                                                  | press a key on the keyboard to activate<br>the monitor and restore the image on<br>the screen.                                                    |  |
|--------------------------------------------------------------------------|----------------------------------------------------------------------------------------------------|----------------------------------------------------------------------------------------------------|--|
| The screen shows<br>strange colors or just<br>black and white.           | Is the screen displaying only one color<br>as if looking at the screen through a<br>cellophane paper?                  | Check the signal cable<br>connection.Make sure the video card is<br>fully inserted in it's slot.                                                  |  |
|                                                                          | Have the screen colors become strange<br>after running a program or due to a<br>crash between applications?            | Reboot the computer.                                                                                                    |  |
|                                                                          | Has the video card been set properly?                                                                                  | Set the video card by referring to the video card manual.                                                                                         |  |
| The screen suddenly has become                                           | Have you changed the video card or the driver?                                                                         | Adjust screen image position and size using the OSD.                                                                                              |  |
| unbalanced.                                                              | Have you adjusted the resolution or frequency to the monitor?                                                          | Adjust the resolution and frequency at<br>the video card.<br>(Refer to the Preset Display Modes).                                                 |  |
|                                                                          | The screen can be unbalanced due to the cycle of the video card signals.<br>Readjust Position by referring to the OSD. |                                                                                                    |  |
| The screen is out of<br>focus or OSD cannot<br>be adjusted.              | Have you adjusted the resolution or frequency on the monitor?                                                          | Adjust the resolution and frequency of<br>the video card.<br>(Refer to the Preset Display Modes).                                                 |  |
| LED is blinking but no images on the screen.                             | Is the frequency properly adjusted<br>when checking the Display Timing on<br>the menu?                                 | Adjust the frequency properly by<br>referring to the video card manual and<br>the Preset Display Modes.                                           |  |
|                                                                          |                                                                                                    | (The maximum frequency per resolution may differ from product to product.)                                                                        |  |
| There are only 16<br>colors shown on the<br>screen.<br>The screen colors | Have the Windows colors been set properly?                                                                             | Windows ME/2000/XP:<br>Set the colors properly at the <b>Control</b><br><b>Panel</b> $\rightarrow$ <b>Display</b> $\rightarrow$ <b>Settings</b> . |  |
| have changed after<br>changing the video<br>card.                        | Has the video card been set properly?                                                                                  | Set the video card by referring to the video card manual.                                                                                         |  |
| There is a message<br>that reads                                         | Have you installed the monitor driver?                                                                                 | Install the monitor driver according to the Driver Installation Instructions.                                                                     |  |
| monitor, Plug & Play<br>(VESA DDC) monitor<br>found".                    | See the video card manual to see if the<br>Plug & Play (VESA DDC) function can<br>be supported.                        | Install the monitor driver according to the Driver Installation Instructions.                                                                     |  |

Check the following items if there is trouble with the monitor.

1. check if the power cord and the video cables are properly connected to the computer.

- 2. Check if the computer beeps more than 3 times when booting.
- (If it does, request an after-service for the main board of the computer.)
- 3. If you installed a new video card or if you assembled the PC, check if the installed the adapter(video) driver and the monitor driver.
- 4. Check if the scanning ratio of the video screen is set at 75Hz. (Do not exceed 60Hz when using the maximum resolution.)
- If you have problems in installing the adapter (video) driver, boot the computer in Safe Mode, remove the Display Adapter at the "Control Panel→System→Device Administrator" and then reboot the computer to reinstall the adapter (video) driver.

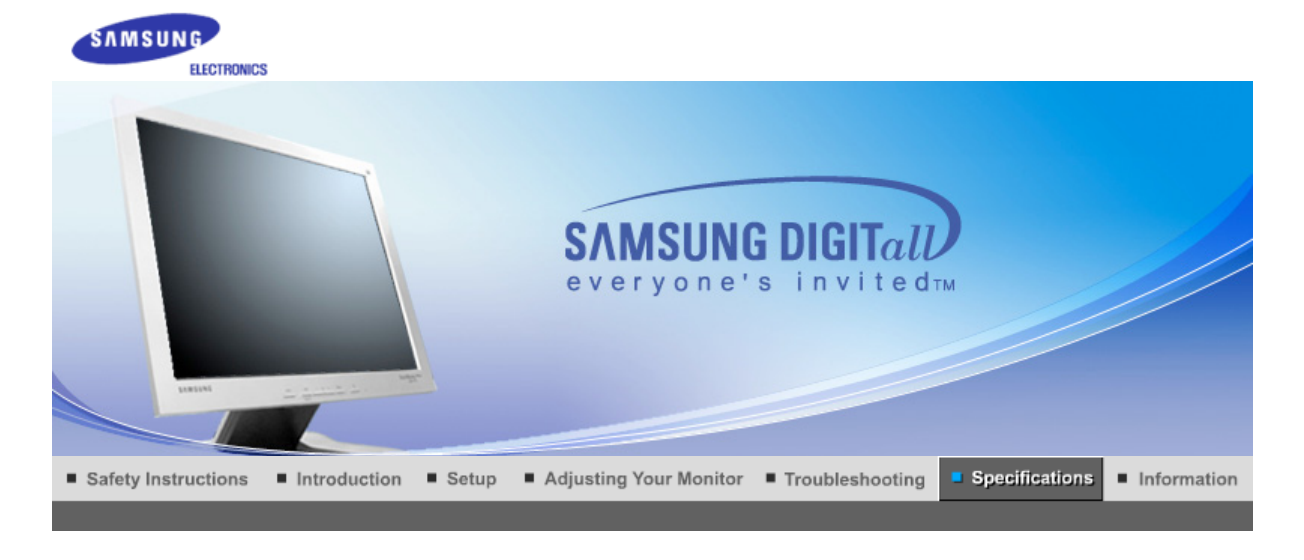

General PowerSaver Preset Timing Modes

## >> General

| General                                                                                              |                                                                              |  |  |
|----------------------------------------------------------------------------------------------------|------------------------------------------------------------------------------|--|--|
| Model Name                                                                                           | SyncMaster 710T                                                              |  |  |
| LCD Panel                                                                                            |                                                                              |  |  |
| Size                                                                                                 | 17" Diagonal                                                                 |  |  |
| Display area                                                                                         | 337.92 (H) x 270.336 (V)                                                     |  |  |
| Pixel Pitch                                                                                          | 0.264mm (H) x 0.264mm (V)                                                    |  |  |
| Туре                                                                                                 | a-si TFT active matrix                                                       |  |  |
| Synchronization                                                                                      |                                                                              |  |  |
| Horizontal                                                                                           | 30 ~ 81 kHz                                                                  |  |  |
| Vertical                                                                                             | 56 ~ 75 Hz                                                                   |  |  |
| Display Color                                                                                        |                                                                              |  |  |
| 16,194,277 Colors                                                                                    |                                                                              |  |  |
| Resolution                                                                                           |                                                                              |  |  |
| Optimum resolution                                                                                   | 1280 x 1024@60 Hz                                                            |  |  |
| Maximum resolution                                                                                   | 1280 x 1024@75 Hz                                                            |  |  |
| Input Signal, Terminated                                                                             |                                                                              |  |  |
| RGB Analog , DVI (Digital Visual I<br>0.7Vp-p Positive at 75 ohms<br>Separate H/V sync, Composite sy | nterface) Compliant Digital RGB<br>ync, SOG, TTL level positive or negative. |  |  |
| Maximum Pixel Clock                                                                                  |                                                                              |  |  |
| 140 MHz                                                                                              |                                                                              |  |  |
| Power Supply                                                                                         |                                                                              |  |  |
| AC 90 ~ 264 VAC, 60/50 Hz ± 3Hz                                                                      |                                                                              |  |  |
| Signal Cable                                                                                         |                                                                              |  |  |
| 15pin-to-15pin D-sub cable, detachable<br>DVI-D to DVI-D connector, detachable                       |                                                                              |  |  |
| Power Consumption                                                                                    |                                                                              |  |  |
|                                                                                                    |                                                                              |  |  |

| Less than 34W                                                                                                    |                                                                                                    |
|----------------------------------------------------------------------------------------------------|----------------------------------------------------------------------------------------------------|
| Dimensions (WxDxH)/ Weig                                                                                                    | nt (Simple Stand)                                                                                                    |
| 370.0 x 60.3 x 316.0 mm (Witho<br>370.0 x 175.0 x 381.0 mm (with                                                                         | ut Stand)<br>Basic Stand) / 4.4kg                                                                                                    |
| Dimensions (WxDxH)/ Weig                                                                                                    | ht (Pivot Stand)                                                                                                    |
| 370.0 x 60.3 x 316.0 mm (Witho<br>370.0 x 190.9 x 406.8 mm (with                                                                         | ut Stand)<br>Basic Stand) / 5.8kg                                                                                                    |
| VESA Mounting Interface                                                                                                    |                                                                                                    |
| 100mm x 100mm (for use with S                                                                                                    | pecialty(Arm) Mounting hardware.)                                                                                                    |
| Environmental consideration                                                                                                    | s                                                                                                    |
| Operating                                                                                                    | Temperature: 50°F ~ 104°F(10°C ~ 40°C)<br>Humidity: 10% ~ 80%, non-condensing                                                                                                    |
| Storage                                                                                                    | Temperature: -4°F ~113°F (-20°C ~ 45°C)<br>Humidity: 5% ~ 95%, non-condensing                                                                                                    |
| Plug and Play Capability                                                                                                    |                                                                                                    |
| This monitor can be installed on<br>systems will provide the best op<br>will proceed automatically, unles                                | any Plug & Play compatible system. Interaction of the monitor and computer erating conditions and monitor settings. In most cases, monitor installation s the user wishes to select alternate settings.                                                                                                    |
| Dot Acceptable                                                                                                    |                                                                                                    |
| TFT LCD panel manufactured by<br>is used for this product. But the<br>or some of black pixels could be<br>• For example, the number of T | using advanced semiconductor technology with precision of <b>1ppm (one million</b> pixels of RED, GREEN, BLUE and WHITE color seem to be bright sometimes seen. This is not from bad quality and you can use it without uneasiness. FT LCD <b>sub</b> pixels that is contained in this product are 3,932,160. |
| Note: Design and specification                                                                                                    | ons are subject to change without prior notice.                                                                                                    |

>> PowerSaver

This monitor has a built-in power management system called PowerSaver. This system saves energy by switching your monitor into a low-power mode when it has not been used for a certain amount of time. The monitor automatically returns to normal operation when you press a key on the keyboard. For energy conservation, turn your monitor OFF when it is not needed, or when leaving it unattended for long periods. The PowerSaver system operates with a VESA DPMS compliant video card installed in your computer. Use a software utility installed on your computer to set up this feature.

General

PowerSaver

| State                | Normal<br>Operation | Power saving<br>mode<br>EPA/ENERGY<br>2000 | Power off<br>(Power button)      | Power off<br>(Power Switch)<br>(option) |
|----------------------|---------------------|--------------------------------------------|----------------------------------|-----------------------------------------|
| Power Indicator      | Green               | Green, Blinking                            | Black                            | Black                                   |
| Power<br>Consumption | Less than 34W       | Less than 1W<br>(Off-mode)                 | Less than 1W<br>(120Vac/220 Vac) | Less than 0W                            |

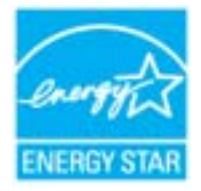

This monitor is EPA ENERGY STAR<sup>®</sup> compliant and ENERGY2000 compliant when used with a computer equipped with VESA DPMS functionality. As an ENERGY STAR<sup>®</sup> Partner, SAMSUNG has determined that this product meets the ENERGY STAR<sup>®</sup> guidelines for energy efficiency.

Preset Timing Modes

#### **Preset Timing Modes**

If the signal transferred from the computer is the same as the following Preset Timing Modes, the screen will be adjusted automatically. However, if the signal differs, the screen may go blank while the power LED is on. Refer to the video card manual and adjust the screen as follows.

| Table | 1.  | Preset | Timina   | Modes |
|-------|-----|--------|----------|-------|
| Tuble | ••• | 110300 | - mining | mouco |

| Display Mode      | Horizontal<br>Frequency<br>(kHz) | Vertical<br>Frequency<br>(Hz) | Pixel Clock<br>(MHz) | Sync Polarity<br>(H/V) |
|-------------------|----------------------------------|-------------------------------|----------------------|------------------------|
| IBM, 640 x 350    | 31.469                           | 70.086                        | 25.175               | +/-                    |
| IBM, 640 x 480    | 31.469                           | 59.940                        | 25.175               | -/-                    |
| IBM, 720 x 400    | 31.469                           | 70.087                        | 28.322               | -/+                    |
| MAC, 640 x 480    | 35.000                           | 66.667                        | 30.240               | -/-                    |
| MAC, 832 x 624    | 49.726                           | 74.551                        | 57.284               | -/-                    |
| MAC, 1152 x 870   | 68.681                           | 75.062                        | 100.00               | -/-                    |
| VESA, 640 x 480   | 37.500                           | 75.000                        | 31.500               | -/-                    |
| VESA, 640 x 480   | 37.861                           | 72.809                        | 31.500               | -/-                    |
| VESA, 800 x 600   | 35.156                           | 56.250                        | 36.000               | -/-                    |
| VESA, 800 x 600   | 37.879                           | 60.317                        | 40.000               | +/+                    |
| VESA, 800 x 600   | 46.875                           | 75.000                        | 49.500               | +/+                    |
| VESA, 800 x 600   | 48.077                           | 72.188                        | 50.000               | +/+                    |
| VESA, 1024 x 768  | 48.363                           | 60.004                        | 65.000               | -/-                    |
| VESA, 1024 x 768  | 56.476                           | 70.069                        | 75.000               | -/-                    |
| VESA, 1024 x 768  | 60.023                           | 75.029                        | 78.750               | +/+                    |
| VESA, 1152 x 864  | 67.500                           | 75.000                        | 108.00               | +/+                    |
| VESA, 1280 x 1024 | 63.981                           | 60.020                        | 108.00               | +/+                    |
| VESA, 1280 x 1024 | 79.976                           | 75.025                        | 135.00               | +/+                    |

#### Horizontal Frequency

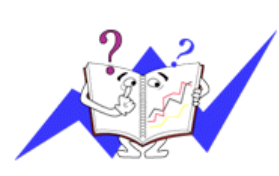

The time to scan one line connecting the right edge to the left edge of the screen horizontally is called Horizontal Cycle and the inverse number of the Horizontal Cycle is called Horizontal Frequency. Unit: kHz

#### Vertical Frequency

Like a fluorescent lamp, the screen has to repeat the same image many times per second to display an image to the user. The frequency of this repetition is called Vertical Frequency or Refresh Rate. Unit: Hz

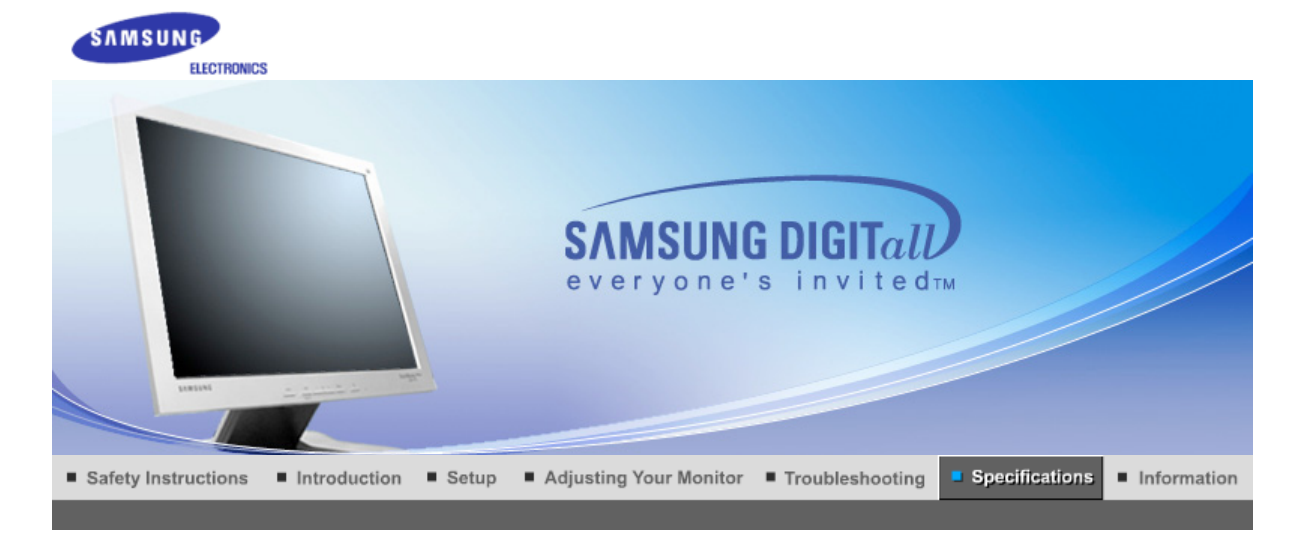

General PowerSaver Preset Timing Modes

## >> General

| General                                                                                              |                                                                               |  |  |
|----------------------------------------------------------------------------------------------------|-------------------------------------------------------------------------------|--|--|
| Model Name                                                                                           | SyncMaster 910T                                                               |  |  |
| LCD Panel                                                                                            |                                                                               |  |  |
| Size                                                                                                 | 19" Diagonal                                                                  |  |  |
| Display area                                                                                         | 376.32 (H) x 301.056 (V)                                                      |  |  |
| Pixel Pitch                                                                                          | 0.294mm (H) x 0.294mm (V)                                                     |  |  |
| Туре                                                                                                 | a-si TFT active matrix                                                        |  |  |
| Synchronization                                                                                      |                                                                               |  |  |
| Horizontal                                                                                           | 30 ~ 81 kHz                                                                   |  |  |
| Vertical                                                                                             | 56 ~ 75 Hz                                                                    |  |  |
| Display Color                                                                                        |                                                                               |  |  |
| 16,777,219 Colors                                                                                    |                                                                               |  |  |
| Resolution                                                                                           |                                                                               |  |  |
| Optimum resolution                                                                                   | 1280 x 1024@60 Hz                                                             |  |  |
| Maximum resolution                                                                                   | 1280 x 1024@75 Hz                                                             |  |  |
| Input Signal, Terminated                                                                             |                                                                               |  |  |
| RGB Analog , DVI (Digital Visual I<br>0.7Vp-p Positive at 75 ohms<br>Separate H/V sync, Composite sy | Interface) Compliant Digital RGB<br>ync, SOG, TTL level positive or negative. |  |  |
| Maximum Pixel Clock                                                                                  |                                                                               |  |  |
| 140 MHz                                                                                              |                                                                               |  |  |
| Power Supply                                                                                         |                                                                               |  |  |
| AC 90 ~ 264 VAC, 60/50 Hz ± 3Hz                                                                      |                                                                               |  |  |
| Signal Cable                                                                                         |                                                                               |  |  |
| 15pin-to-15pin D-sub cable, detachable<br>DVI-D to DVI-D connector, detachable                       |                                                                               |  |  |
| Power Consumption                                                                                    | Power Consumption                                                             |  |  |
|                                                                                                    |                                                                               |  |  |

| Less than 38W                                                                                                    |                                                                                                    |
|----------------------------------------------------------------------------------------------------|----------------------------------------------------------------------------------------------------|
| Dimensions (WxDxH)/ Weig                                                                                                    | ght (Simple Stand)                                                                                                    |
| 416.6 x 60.2 x 349.4 mm (With<br>416.6 x 195.7 x 424.6 mm(with                                                                       | out Stand)<br>Basic Stand) / 5.6 kg                                                                                                    |
| Dimensions (WxDxH)/ Wei                                                                                                    | ght (Pivot Stand)                                                                                                    |
| 416.6 x 60.2 x 349.4 mm (With<br>416.6 x 190.9 x 423.4 mm(with                                                                       | out Stand)<br>Basic Stand) / 7.2 kg                                                                                                    |
| VESA Mounting Interface                                                                                                    |                                                                                                    |
| 100mm x 100mm (for use with                                                                                                    | Specialty(Arm) Mounting hardware.)                                                                                                    |
| Environmental consideratio                                                                                                    | ns                                                                                                    |
| Operating                                                                                                    | Temperature: 50°F ~ 104°F(10°C ~ 40°C)<br>Humidity: 10% ~ 80%, non-condensing                                                                                                    |
| Storage                                                                                                    | Temperature: -4°F ~113°F (-20°C ~ 45°C)<br>Humidity: 5% ~ 95%, non-condensing                                                                                                    |
| Plug and Play Capability                                                                                                    |                                                                                                    |
| This monitor can be installed or<br>systems will provide the best of<br>will proceed automatically, unle                             | n any Plug & Play compatible system. Interaction of the monitor and computer perating conditions and monitor settings. In most cases, monitor installation iss the user wishes to select alternate settings.                                                                                                    |
| Dot Acceptable                                                                                                    |                                                                                                    |
| TFT LCD panel manufactured b<br>is used for this product. But the<br>or some of black pixels could b<br>• For example, the number of | y using advanced semiconductor technology with precision of <b>1ppm (one milliont)</b><br>pixels of RED, GREEN, BLUE and WHITE color seem to be bright sometimes<br>e seen. This is not from bad quality and you can use it without uneasiness.<br>TFT LCD <b>sub</b> pixels that is contained in this product are 3,932,160. |

Note: Design and specifications are subject to change without prior notice.

General

PowerSaver

Preset Timing Modes

above

### >> PowerSaver

This monitor has a built-in power management system called PowerSaver. This system saves energy by switching your monitor into a low-power mode when it has not been used for a certain amount of time. The monitor automatically returns to normal operation when you press a key on the keyboard. For energy conservation, turn your monitor OFF when it is not needed, or when leaving it unattended for long periods. The PowerSaver system operates with a VESA DPMS compliant video card installed in your computer. Use a software utility installed on your computer to set up this feature.

| State                | Normal<br>Operation | Power saving<br>mode<br>EPA/ENERGY<br>2000 | Power off<br>(Power button) | Power off<br>(Power Switch)<br>(option) |
|----------------------|---------------------|--------------------------------------------|-----------------------------|-----------------------------------------|
| Power Indicator      | Green               | Green, Blinking                            | Black                       | Black                                   |
| Power<br>Consumption | Less than 38W       | Less than 1W<br>(Off-mode)                 | Less than 1W<br>(120Vac)    | Less than 0W                            |

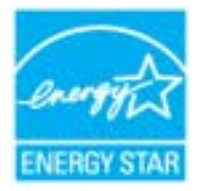

This monitor is EPA ENERGY STAR<sup>®</sup> compliant and ENERGY2000 compliant when used with a computer equipped with VESA DPMS functionality. As an ENERGY STAR<sup>®</sup> Partner, SAMSUNG has determined that this product meets the ENERGY STAR<sup>®</sup> guidelines for energy efficiency.

#### **Preset Timing Modes**

If the signal transferred from the computer is the same as the following Preset Timing Modes, the screen will be adjusted automatically. However, if the signal differs, the screen may go blank while the power LED is on. Refer to the video card manual and adjust the screen as follows.

| Table | 1.  | Preset | Timina   | Modes |
|-------|-----|--------|----------|-------|
| Tuble | ••• | 110300 | - mining | mouco |

| Display Mode      | Horizontal<br>Frequency<br>(kHz) | Vertical<br>Frequency<br>(Hz) | Pixel Clock<br>(MHz) | Sync Polarity<br>(H/V) |
|-------------------|----------------------------------|-------------------------------|----------------------|------------------------|
| IBM, 640 x 350    | 31,469                           | 70,086                        | 25,175               | +/-                    |
| IBM, 640 x 480    | 31,469                           | 59,940                        | 25,175               | -/-                    |
| IBM, 720 x 400    | 31,469                           | 70,087                        | 28,322               | -/+                    |
| MAC, 640 x 480    | 35,000                           | 66,667                        | 30,240               | -/-                    |
| MAC, 832 x 624    | 49,726                           | 74,551                        | 57,284               | -/-                    |
| MAC, 1152 x 870   | 68,681                           | 75,062                        | 100,00               | -/-                    |
| VESA, 640 x 480   | 37,500                           | 75,000                        | 31,500               | -/-                    |
| VESA, 640 x 480   | 37,861                           | 72,809                        | 31,500               | -/-                    |
| VESA, 800 x 600   | 35,156                           | 56,250                        | 36,000               | -/-                    |
| VESA, 800 x 600   | 37,879                           | 60,317                        | 40,000               | +/+                    |
| VESA, 800 x 600   | 46,875                           | 75,000                        | 49,500               | +/+                    |
| VESA, 800 x 600   | 48,077                           | 72,188                        | 50,000               | +/+                    |
| VESA, 1024 x 768  | 48,363                           | 60,004                        | 65,000               | -/-                    |
| VESA, 1024 x 768  | 56,476                           | 70,069                        | 75,000               | -/-                    |
| VESA, 1024 x 768  | 60,023                           | 75,029                        | 78,750               | +/+                    |
| VESA, 1152 x 864  | 67,500                           | 75,000                        | 108,00               | +/+                    |
| VESA, 1280 x 1024 | 63,981                           | 60,020                        | 108,00               | +/+                    |
| VESA, 1280 x 1024 | 79,976                           | 75,025                        | 135,00               | +/+                    |

#### Horizontal Frequency

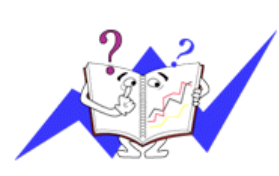

The time to scan one line connecting the right edge to the left edge of the screen horizontally is called Horizontal Cycle and the inverse number of the Horizontal Cycle is called Horizontal Frequency. Unit: kHz

#### Vertical Frequency

Like a fluorescent lamp, the screen has to repeat the same image many times per second to display an image to the user. The frequency of this repetition is called Vertical Frequency or Refresh Rate. Unit: Hz

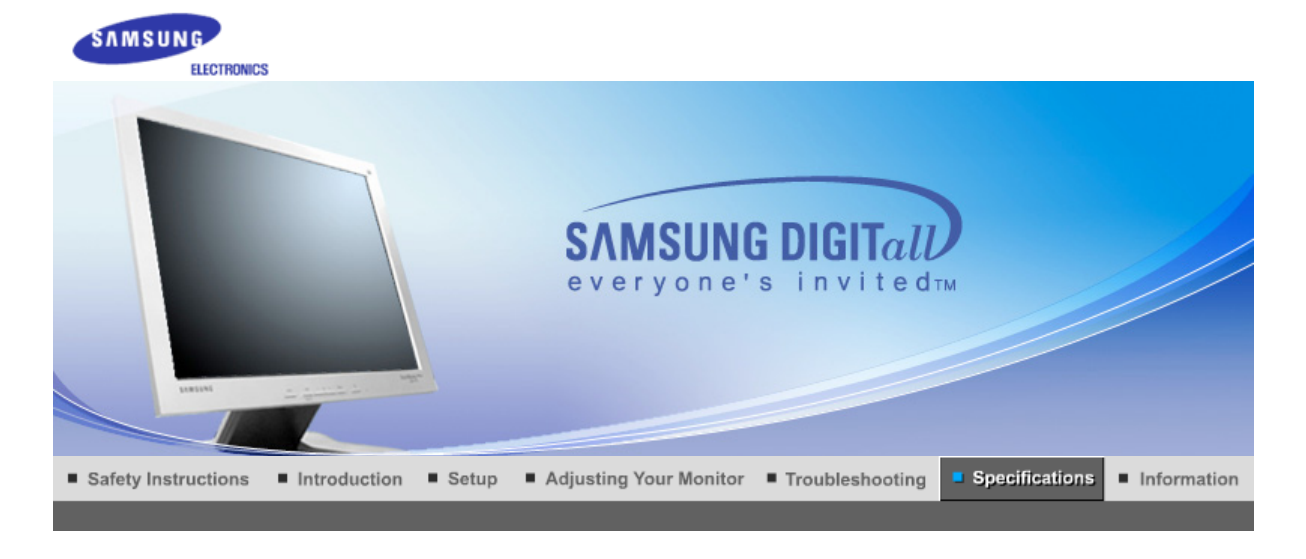

General PowerSaver Preset Timing Modes

## >> General

| General                                                                                                    |                           |  |
|----------------------------------------------------------------------------------------------------|---------------------------|--|
| Model Name                                                                                                    | SyncMaster 710N / 712N    |  |
| LCD Panel                                                                                                    |                           |  |
| Size                                                                                                    | 17" Diagonal              |  |
| Display area                                                                                                    | 337.92 (H) x 270.336 (V)  |  |
| Pixel Pitch                                                                                                    | 0.264mm (H) x 0.264mm (V) |  |
| Туре                                                                                                    | a-si TFT active matrix    |  |
| Synchronization                                                                                                    |                           |  |
| Horizontal                                                                                                    | 30 ~ 81 kHz               |  |
| Vertical                                                                                                    | 56 ~ 75 Hz                |  |
| Display Color                                                                                                    |                           |  |
| 16,194,277 Colors                                                                                                    |                           |  |
| Resolution                                                                                                    |                           |  |
| Optimum resolution                                                                                                   | 1280 x 1024@60 Hz         |  |
| Maximum resolution                                                                                                   | 1280 x 1024@75 Hz         |  |
| Input Signal, Terminated                                                                                             |                           |  |
| RGB Analog<br>0.7Vp-p Positive at 75 ohms<br>Separate H/V sync, Composite sync, SOG, TTL level positive or negative. |                           |  |
| Maximum Pixel Clock                                                                                                  |                           |  |
| 140 MHz                                                                                                    |                           |  |
| Power Supply                                                                                                    |                           |  |
| AC 90 ~ 264 VAC, 60/50 Hz ± 3Hz                                                                                      |                           |  |
| Signal Cable                                                                                                    |                           |  |
| 15pin-to-15pin D-sub cable, detachable                                                                               |                           |  |
| Power Consumption                                                                                                    |                           |  |
| Less than 34W                                                                                                    |                           |  |

| Dimensions (WxDxH)/ Weig                                                                                                    | nt (Simple Stand)                                                                                                    |       |
|----------------------------------------------------------------------------------------------------|----------------------------------------------------------------------------------------------------|-------|
| 370.0 x 60.3 x 316.0 mm (Witho<br>370.0 x 175.0 x 381.0 mm (with                                                                         | ut Stand)<br>Basic Stand) / 4.4kg                                                                                                    |       |
| Dimensions (WxDxH)/ Weig                                                                                                    | ht (Pivot Stand)                                                                                                    |       |
| 370.0 x 60.3 x 316.0 mm (Witho<br>370.0 x 190.9 x 406.8 mm (with                                                                         | ut Stand)<br>Basic Stand) / 5.8kg                                                                                                    |       |
| VESA Mounting Interface                                                                                                    |                                                                                                    |       |
| 100mm x 100mm (for use with Specialty(Arm) Mounting hardware.)                                                                           |                                                                                                    |       |
| Environmental consideration                                                                                                    | s                                                                                                    |       |
| Operating                                                                                                    | Temperature: 50°F ~ 104°F(10°C ~ 40°C)<br>Humidity: 10% ~ 80%, non-condensing                                                                                                    |       |
| Storage                                                                                                    | Temperature: -4°F ~113°F (-20°C ~ 45°C)<br>Humidity: 5% ~ 95%, non-condensing                                                                                                    |       |
| Plug and Play Capability                                                                                                    |                                                                                                    |       |
| This monitor can be installed on<br>systems will provide the best ope<br>will proceed automatically, unles                               | any Plug & Play compatible system. Interaction of the monitor and computer erating conditions and monitor settings. In most cases, monitor installation s the user wishes to select alternate settings.                                                                                                    |       |
| Dot Acceptable                                                                                                    |                                                                                                    |       |
| TFT LCD panel manufactured by<br>is used for this product. But the<br>or some of black pixels could be<br>• For example, the number of T | using advanced semiconductor technology with precision of <b>1ppm (one million</b> t pixels of RED, GREEN, BLUE and WHITE color seem to be bright sometimes seen. This is not from bad quality and you can use it without uneasiness. FT LCD <b>sub</b> pixels that is contained in this product are 3,932,160. | h) at |
| Note: Design and specification                                                                                                    | ons are subject to change without prior notice.                                                                                                    |       |

General

PowerSaver Preset Timing Modes

### >> PowerSaver

This monitor has a built-in power management system called PowerSaver. This system saves energy by switching your monitor into a low-power mode when it has not been used for a certain amount of time. The monitor automatically returns to normal operation when you press a key on the keyboard. For energy conservation, turn your monitor OFF when it is not needed, or when leaving it unattended for long periods. The PowerSaver system operates with a VESA DPMS compliant video card installed in your computer. Use a software utility installed on your computer to set up this feature.

| State             | Normal Operation | Power saving mode<br>EPA/ENERGY 2000 | Power Switch off        |      |
|-------------------|------------------|--------------------------------------|-------------------------|------|
| Power Indicator   | Green            | Green, Blinking                      | Black                   |      |
| Power Consumption | Less than 34W    | Less than 1W<br>(Off-mode)           | Less than 1W(120Vac/220 | Vac) |

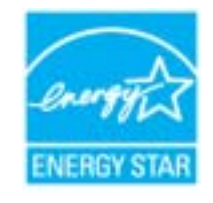

This monitor is EPA ENERGY STAR<sup>®</sup> compliant and ENERGY2000 compliant when used with a computer equipped with VESA DPMS functionality. As an ENERGY STAR<sup>®</sup> Partner, SAMSUNG has determined that this product meets the ENERGY STAR<sup>®</sup> guidelines for energy efficiency.

General PowerSaver Preset Timing Modes

If the signal transferred from the computer is the same as the following Preset Timing Modes, the screen will be adjusted automatically. However, if the signal differs, the screen may go blank while the power LED is on. Refer to the video card manual and adjust the screen as follows.

#### Table 1. Preset Timing Modes

| Display Mode      | Horizontal<br>Frequency<br>(kHz) | Vertical<br>Frequency<br>(Hz) | Pixel Clock<br>(MHz) | Sync Polarity<br>(H/V) |
|-------------------|----------------------------------|-------------------------------|----------------------|------------------------|
| IBM, 640 x 350    | 31.469                           | 70.086                        | 25.175               | +/-                    |
| IBM, 640 x 480    | 31.469                           | 59.940                        | 25.175               | -/-                    |
| IBM, 720 x 400    | 31.469                           | 70.087                        | 28.322               | -/+                    |
| MAC, 640 x 480    | 35.000                           | 66.667                        | 30.240               | -/-                    |
| MAC, 832 x 624    | 49.726                           | 74.551                        | 57.284               | -/-                    |
| MAC, 1152 x 870   | 68.681                           | 75.062                        | 100.00               | -/-                    |
| VESA, 640 x 480   | 37.500                           | 75.000                        | 31.500               | -/-                    |
| VESA, 640 x 480   | 37.861                           | 72.809                        | 31.500               | -/-                    |
| VESA, 800 x 600   | 35.156                           | 56.250                        | 36.000               | -/-                    |
| VESA, 800 x 600   | 37.879                           | 60.317                        | 40.000               | +/+                    |
| VESA, 800 x 600   | 46.875                           | 75.000                        | 49.500               | +/+                    |
| VESA, 800 x 600   | 48.077                           | 72.188                        | 50.000               | +/+                    |
| VESA, 1024 x 768  | 48.363                           | 60.004                        | 65.000               | -/-                    |
| VESA, 1024 x 768  | 56.476                           | 70.069                        | 75.000               | -/-                    |
| VESA, 1024 x 768  | 60.023                           | 75.029                        | 78.750               | +/+                    |
| VESA, 1152 x 864  | 67.500                           | 75.000                        | 108.00               | +/+                    |
| VESA, 1280 x 1024 | 63.981                           | 60.020                        | 108.00               | +/+                    |
| VESA, 1280 x 1024 | 79.976                           | 75.025                        | 135.00               | +/+                    |

#### Horizontal Frequency

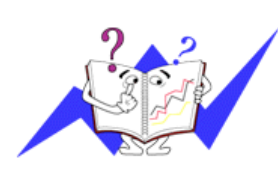

The time to scan one line connecting the right edge to the left edge of the screen horizontally is called Horizontal Cycle and the inverse number of the Horizontal Cycle is called Horizontal Frequency. Unit: kHz

#### Vertical Frequency

Like a fluorescent lamp, the screen has to repeat the same image many times per second to display an image to the user. The frequency of this repetition is called Vertical Frequency or Refresh Rate. Unit: Hz

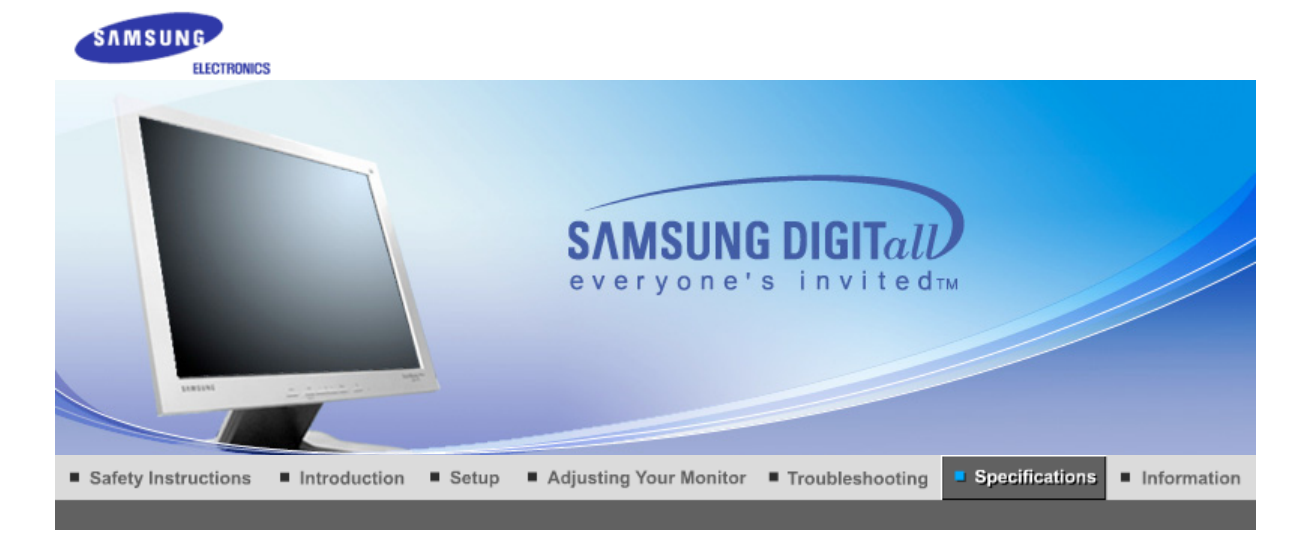

General PowerSaver Preset Timing Modes

## >> General

| General                                                                                                    |                           |  |
|----------------------------------------------------------------------------------------------------|---------------------------|--|
| Model Name                                                                                                    | SyncMaster 910N / 912N    |  |
| LCD Panel                                                                                                    |                           |  |
| Size                                                                                                    | 19" Diagonal              |  |
| Display area                                                                                                    | 376.32 (H) x 301.056 (V)  |  |
| Pixel Pitch                                                                                                    | 0.294mm (H) x 0.294mm (V) |  |
| Туре                                                                                                    | a-si TFT active matrix    |  |
| Synchronization                                                                                                    |                           |  |
| Horizontal                                                                                                    | 30 ~ 81 kHz               |  |
| Vertical                                                                                                    | 56 ~ 75 Hz                |  |
| Display Color                                                                                                    |                           |  |
| 16 194 277                                                                                                    |                           |  |
| Resolution                                                                                                    |                           |  |
| Optimum resolution                                                                                                   | 1280 x 1024@60 Hz         |  |
| Maximum resolution                                                                                                   | 1280 x 1024@75 Hz         |  |
| Input Signal, Terminated                                                                                             |                           |  |
| RGB Analog<br>0.7Vp-p Positive at 75 ohms<br>Separate H/V sync, Composite sync, SOG, TTL level positive or negative. |                           |  |
| Maximum Pixel Clock                                                                                                  |                           |  |
| 140 MHz                                                                                                    |                           |  |
| Power Supply                                                                                                    |                           |  |
| AC 90 ~ 264 VAC, 60/50 Hz ± 3Hz                                                                                      |                           |  |
| Signal Cable                                                                                                    |                           |  |
| 15pin-to-15pin D-sub cable, detachable                                                                               |                           |  |
| Power Consumption                                                                                                    |                           |  |
| Less than 38W                                                                                                    |                           |  |

| Dimensions (WxDxH)/ Weigl                                                                                                    | nt (Simple Stand)                                                                                                    |  |
|----------------------------------------------------------------------------------------------------|----------------------------------------------------------------------------------------------------|--|
| 416.6 x 60.2 x 349.4 mm (Without Stand)<br>416.6 x 195.7 x 424.6 mm(with Basic Stand) / 5.6 kg                                                                                                    |                                                                                                    |  |
| Dimensions (WxDxH)/ Weigl                                                                                                    | nt (Pivot Stand)                                                                                                    |  |
| 416.6 x 60.2 x 349.4 mm (Witho<br>416.6 x 190.9 x 423.4 mm(with I                                                                                                    | ut Stand)<br>Basic Stand) / 7.2 kg                                                                                                    |  |
| VESA Mounting Interface                                                                                                    |                                                                                                    |  |
| 100mm x 100mm (for use with S                                                                                                    | pecialty(Arm) Mounting hardware.)                                                                                                    |  |
| Environmental consideration                                                                                                    | s                                                                                                    |  |
| Operating                                                                                                    | Temperature: 50°F ~ 104°F(10°C ~ 40°C)<br>Humidity: 10% ~ 80%, non-condensing                                                                                                    |  |
| Storage                                                                                                    | Temperature: -4°F ~113°F (-20°C ~ 45°C)<br>Humidity: 5% ~ 95%, non-condensing                                                                                                    |  |
| Plug and Play Capability                                                                                                    |                                                                                                    |  |
| This monitor can be installed on<br>systems will provide the best ope<br>will proceed automatically, unless                                                                                                    | any Plug & Play compatible system. Interaction of the monitor and computer<br>erating conditions and monitor settings. In most cases, monitor installation<br>s the user wishes to select alternate settings. |  |
| Dot Acceptable                                                                                                    |                                                                                                    |  |
| TFT LCD panel manufactured by using advanced semiconductor technology with precision of <b>1ppm (one milliont)</b> is used for this product. But the pixels of RED, GREEN, BLUE and WHITE color seem to be bright sometimes or some of black pixels could be seen. This is not from bad quality and you can use it without uneasiness.<br>• For example, the number of TFT LCD <b>sub</b> pixels that is contained in this product are 3,932,160. |                                                                                                    |  |
| Note: Design and specification                                                                                                    | ons are subject to change without prior notice.                                                                                                    |  |

General

PowerSaver Preset Timing Modes

### >> PowerSaver

This monitor has a built-in power management system called PowerSaver. This system saves energy by switching your monitor into a low-power mode when it has not been used for a certain amount of time. The monitor automatically returns to normal operation when you press a key on the keyboard. For energy conservation, turn your monitor OFF when it is not needed, or when leaving it unattended for long periods. The PowerSaver system operates with a VESA DPMS compliant video card installed in your computer. Use a software utility installed on your computer to set up this feature.

| State             | Normal Operation | Power saving mode<br>EPA/ENERGY 2000 | Power Switch off     |
|-------------------|------------------|--------------------------------------|----------------------|
| Power Indicator   | Green            | Green, Blinking                      | Black                |
| Power Consumption | Less than 38W    | Less than 1W<br>(Off-mode)           | Less than 1W(120Vac) |

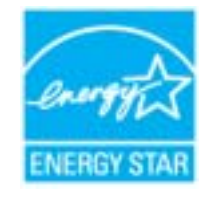

This monitor is EPA ENERGY STAR<sup>®</sup> compliant and ENERGY2000 compliant when used with a computer equipped with VESA DPMS functionality. As an ENERGY STAR<sup>®</sup> Partner, SAMSUNG has determined that this product meets the ENERGY STAR<sup>®</sup> guidelines for energy efficiency.

General PowerSaver Preset Timing Modes

If the signal transferred from the computer is the same as the following Preset Timing Modes, the screen will be adjusted automatically. However, if the signal differs, the screen may go blank while the power LED is on. Refer to the video card manual and adjust the screen as follows.

#### Table 1. Preset Timing Modes

| Display Mode      | Horizontal<br>Frequency<br>(kHz) | Vertical<br>Frequency<br>(Hz) | Pixel Clock<br>(MHz) | Sync Polarity<br>(H/V) |
|-------------------|----------------------------------|-------------------------------|----------------------|------------------------|
| IBM, 640 x 350    | 31,469                           | 70,086                        | 25,175               | +/-                    |
| IBM, 640 x 480    | 31,469                           | 59,940                        | 25,175               | -/-                    |
| IBM, 720 x 400    | 31,469                           | 70,087                        | 28,322               | -/+                    |
| MAC, 640 x 480    | 35,000                           | 66,667                        | 30,240               | -/-                    |
| MAC, 832 x 624    | 49,726                           | 74,551                        | 57,284               | -/-                    |
| MAC, 1152 x 870   | 68,681                           | 75,062                        | 100,00               | -/-                    |
| VESA, 640 x 480   | 37,500                           | 75,000                        | 31,500               | -/-                    |
| VESA, 640 x 480   | 37,861                           | 72,809                        | 31,500               | -/-                    |
| VESA, 800 x 600   | 35,156                           | 56,250                        | 36,000               | -/-                    |
| VESA, 800 x 600   | 37,879                           | 60,317                        | 40,000               | +/+                    |
| VESA, 800 x 600   | 46,875                           | 75,000                        | 49,500               | +/+                    |
| VESA, 800 x 600   | 48,077                           | 72,188                        | 50,000               | +/+                    |
| VESA, 1024 x 768  | 48,363                           | 60,004                        | 65,000               | -/-                    |
| VESA, 1024 x 768  | 56,476                           | 70,069                        | 75,000               | -/-                    |
| VESA, 1024 x 768  | 60,023                           | 75,029                        | 78,750               | +/+                    |
| VESA, 1152 x 864  | 67,500                           | 75,000                        | 108,00               | +/+                    |
| VESA, 1280 x 1024 | 63,981                           | 60,020                        | 108,00               | +/+                    |
| VESA, 1280 x 1024 | 79,976                           | 75,025                        | 135,00               | +/+                    |

#### Horizontal Frequency

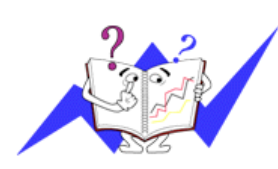

The time to scan one line connecting the right edge to the left edge of the screen horizontally is called Horizontal Cycle and the inverse number of the Horizontal Cycle is called Horizontal Frequency. Unit: kHz

#### Vertical Frequency

Like a fluorescent lamp, the screen has to repeat the same image many times per second to display an image to the user. The frequency of this repetition is called Vertical Frequency or Refresh Rate. Unit: Hz

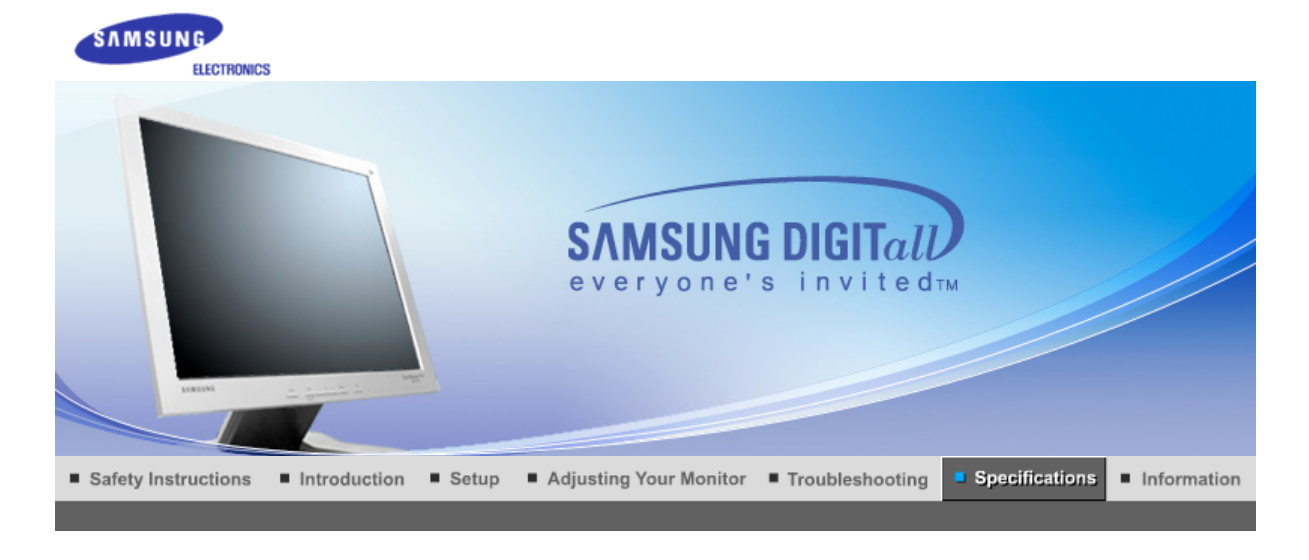

General PowerSaver Preset Timing Modes

## >> General

| General                                                                                                    |                        |  |  |  |  |
|----------------------------------------------------------------------------------------------------|------------------------|--|--|--|--|
| Model Name                                                                                                    | SyncMaster 510T        |  |  |  |  |
| LCD Panel                                                                                                    | LCD Panel              |  |  |  |  |
| Size                                                                                                    | 15" Diagonal           |  |  |  |  |
| Display area                                                                                                    | 304.1 (H) x 228.1 (V)  |  |  |  |  |
| Pixel Pitch                                                                                                    | 0.297 (H) x 0.297 (V)  |  |  |  |  |
| Туре                                                                                                    | a-si TFT active matrix |  |  |  |  |
| Synchronization                                                                                                    |                        |  |  |  |  |
| Horizontal                                                                                                    | 30 ~ 61 kHz            |  |  |  |  |
| Vertical                                                                                                    | 56 ~ 75 Hz             |  |  |  |  |
| Display Color                                                                                                    |                        |  |  |  |  |
| 16,194,277 Colors                                                                                                    |                        |  |  |  |  |
| Resolution                                                                                                    |                        |  |  |  |  |
| Optimum resolution                                                                                                    | 1024 x 768@60 Hz       |  |  |  |  |
| Maximum resolution                                                                                                    | 1024 x 768@75 Hz       |  |  |  |  |
| Input Signal, Terminated                                                                                                    |                        |  |  |  |  |
| RGB Analog , DVI(Digital Visual Interface) Compliant Digital RGB<br>0.7Vp-p Positive at 75 ohms<br>Separate H/V sync, Composite sync, SOG, TTL level positive or negative. |                        |  |  |  |  |
| Maximum Pixel Clock                                                                                                    |                        |  |  |  |  |
| 81 MHz                                                                                                    |                        |  |  |  |  |
| Power Supply                                                                                                    |                        |  |  |  |  |
| AC 90 ~ 264 VAC, 60/50 Hz ± 3Hz                                                                                                    |                        |  |  |  |  |
| Signal Cable                                                                                                    |                        |  |  |  |  |
| 15pin-to-15pin D-sub cable, detachable<br>DVI-D to DVI-D connector, detachable                                                                                             |                        |  |  |  |  |
| Power Consumption                                                                                                    |                        |  |  |  |  |
|                                                                                                    |                        |  |  |  |  |

| Less than 25W                                                                                             |                                                                                                    |  |  |
|----------------------------------------------------------------------------------------------------|----------------------------------------------------------------------------------------------------|--|--|
| Dimensions (WxDxH)/ Weig                                                                                  | ht                                                                                                    |  |  |
| 338.0 X 56.3 X 272.0 mm (With<br>338.0 X 175.0 X 337.0 mm (with                                           | out Stand)<br>n Basic Stand) / 3.0kg                                                                                                    |  |  |
| VESA Mounting Interface                                                                                   |                                                                                                    |  |  |
| 75mm x 75mm (for use with Sp                                                                              | ecialty(Arm) Mounting hardware.)                                                                                                    |  |  |
| Environmental consideration                                                                               | ıs                                                                                                    |  |  |
| Operating                                                                                                 | Temperature: 50°F ~ 104°F(10°C ~ 40°C)<br>Humidity: 10% ~ 80%, non-condensing                                                                                                    |  |  |
| Storage Temperature: -4°F ~113°F (-20°C ~ 45°C)<br>Humidity: 5% ~ 95%, non-condensing                     |                                                                                                    |  |  |
| Plug and Play Capability                                                                                  |                                                                                                    |  |  |
| This monitor can be installed on<br>systems will provide the best op<br>will proceed automatically, unles | any Plug & Play compatible system. Interaction of the monitor and computer erating conditions and monitor settings. In most cases, monitor installation as the user wishes to select alternate settings. |  |  |
| Dot Acceptable                                                                                            |                                                                                                    |  |  |
| TFT LCD panel manufactured by is used for this product. But the                                           | vusing advanced semiconductor technology with precision of <b>1ppm (one million</b> pixels of RED. GREEN, BLUE and WHITE color seem to be bright sometimes                                               |  |  |

- or some of black pixels could be seen. This is not from bad quality and you can use it without uneasiness.
- For example, the number of TFT LCD sub pixels that is contained in this product are 2,359,296.

Note: Design and specifications are subject to change without prior notice.

General PowerSaver Preset Timing Modes

### >>> PowerSaver

This monitor has a built-in power management system called PowerSaver. This system saves energy by switching your monitor into a low-power mode when it has not been used for a certain amount of time. The monitor automatically returns to normal operation when you press a key on the keyboard. For energy conservation, turn your monitor OFF when it is not needed, or when leaving it unattended for long periods. The PowerSaver system operates with a VESA DPMS compliant video card installed in your computer. Use a software utility installed on your computer to set up this feature.

| State             | Normal Operation | Power saving mode<br>EPA/ENERGY 2000 | Power Switch off       |             |
|-------------------|------------------|--------------------------------------|------------------------|-------------|
| Power Indicator   | Green            | Green, Blinking                      | Black                  |             |
| Power Consumption | Less than 25W    | Less than 1W<br>(Off-mode)           | Less than 1W/1.5W(110V | ac/220 Vac) |

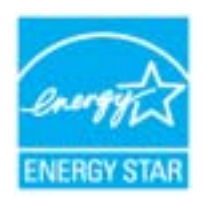

This monitor is EPA ENERGY STAR<sup>®</sup> compliant and ENERGY2000 compliant when used with a computer equipped with VESA DPMS functionality. As an ENERGY STAR<sup>®</sup> Partner, SAMSUNG has determined that this product meets the ENERGY STAR<sup>®</sup> guidelines for energy efficiency.

General PowerSaver Preset Timing Modes

### >> Preset Timing Modes

If the signal transferred from the computer is the same as the following Preset Timing Modes, the screen will be adjusted automatically. However, if the signal differs, the screen may go blank while the power LED is on. Refer to the video card manual and adjust the screen as follows.

#### Table 1. Preset Timing Modes

| Display Mode     | Horizontal<br>Frequency<br>(kHz) | Vertical<br>Frequency<br>(Hz) | Pixel Clock<br>(MHz) | Sync Polarity<br>(H/V) |
|------------------|----------------------------------|-------------------------------|----------------------|------------------------|
| IBM, 640 x 350   | 31.469                           | 70.086                        | 25.175               | +/-                    |
| IBM, 640 x 480   | 31.469                           | 59.940                        | 25.175               | -/-                    |
| IBM, 720 x 400   | 31.469                           | 70.087                        | 28.322               | -/+                    |
| MAC, 640 x 480   | 35.000                           | 66.667                        | 30.240               | -/-                    |
| MAC, 832 x 624   | 49.726                           | 74.551                        | 57.284               | -/-                    |
| VESA, 640 x 480  | 37.500                           | 75.000                        | 31.500               | -/-                    |
| VESA, 640 x 480  | 37.861                           | 72.809                        | 31.500               | -/-                    |
| VESA, 800 x 600  | 35.156                           | 56.250                        | 36.000               | -/-                    |
| VESA, 800 x 600  | 37.879                           | 60.317                        | 40.000               | +/+                    |
| VESA, 800 x 600  | 46.875                           | 75.000                        | 49.500               | +/+                    |
| VESA, 800 x 600  | 48.077                           | 72.188                        | 50.000               | +/+                    |
| VESA, 1024 x 768 | 48.363                           | 60.004                        | 65.000               | -/-                    |
| VESA, 1024 x 768 | 56.476                           | 70.069                        | 75.000               | -/-                    |
| VESA, 1024 x 768 | 60.023                           | 75.029                        | 78.750               | +/+                    |

#### **Horizontal Frequency**

The time to scan one line connecting the right edge to the left edge of the screen horizontally is called Horizontal Cycle and the inverse number of the Horizontal Cycle is called Horizontal Frequency. Unit: kHz

#### Vertical Frequency

Like a fluorescent lamp, the screen has to repeat the same image many times per second to display an image to the user. The frequency of this repetition is called Vertical Frequency or Refresh Rate. Unit: Hz

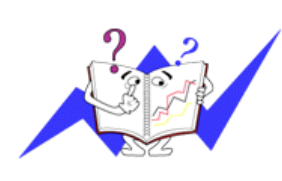

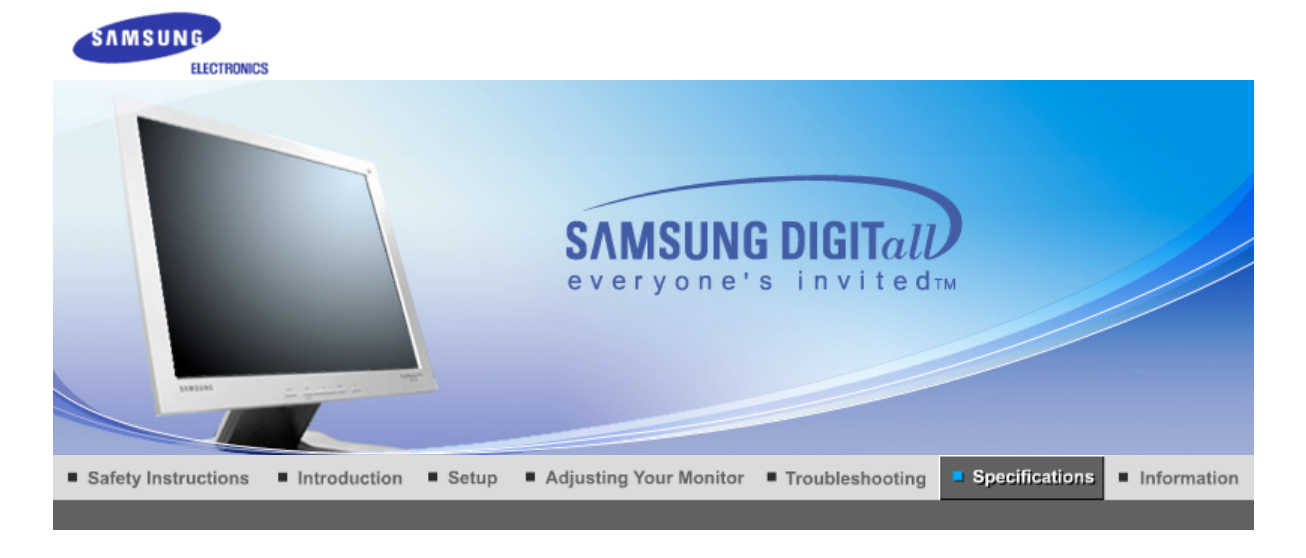

General PowerSaver Preset Timing Modes

## >> General

| General                                                                                                    |                        |  |  |
|----------------------------------------------------------------------------------------------------|------------------------|--|--|
| Model Name                                                                                                    | SyncMaster 510N / 512N |  |  |
| LCD Panel                                                                                                    |                        |  |  |
| Size                                                                                                    | 15" Diagonal           |  |  |
| Display area                                                                                                    | 304.1 (H) x 228.1 (V)  |  |  |
| Pixel Pitch                                                                                                    | 0.297 (H) x 0.297 (V)  |  |  |
| Туре                                                                                                    | a-si TFT active matrix |  |  |
| Synchronization                                                                                                    |                        |  |  |
| Horizontal                                                                                                    | 30 ~ 61 kHz            |  |  |
| Vertical                                                                                                    | 56 ~ 75 Hz             |  |  |
| Display Color                                                                                                    |                        |  |  |
| 16,194,277 Colors                                                                                                    |                        |  |  |
| Resolution                                                                                                    |                        |  |  |
| Optimum resolution                                                                                                   | 1024 x 768@60 Hz       |  |  |
| Maximum resolution                                                                                                   | 1024 x 768@75 Hz       |  |  |
| Input Signal, Terminated                                                                                             |                        |  |  |
| RGB Analog<br>0.7Vp-p Positive at 75 ohms<br>Separate H/V sync, Composite sync, SOG, TTL level positive or negative. |                        |  |  |
| Maximum Pixel Clock                                                                                                  |                        |  |  |
| 81 MHz                                                                                                    |                        |  |  |
| Power Supply                                                                                                    |                        |  |  |
| AC 90 ~ 264 VAC, 60/50 Hz ± 3Hz                                                                                      |                        |  |  |
| Signal Cable                                                                                                    |                        |  |  |
| 15pin-to-15pin D-sub cable, detachable                                                                               |                        |  |  |
| Power Consumption                                                                                                    |                        |  |  |
| Less than 25W                                                                                                    |                        |  |  |

#### 338.0 X 56.3 X 272.0 mm (Without Stand) 338.0 X 175.0 X 337.0 mm (with Basic Stand) / 3.0kg

#### VESA Mounting Interface

#### 75mm x 75mm (for use with Specialty(Arm) Mounting hardware.)

#### Environmental considerations

| Operating | Temperature: 50°F ~ 104°F(10°C ~ 40°C)<br>Humidity: 10% ~ 80%, non-condensing |
|-----------|-------------------------------------------------------------------------------|
| Storage   | Temperature: -4°F ~113°F (-20°C ~ 45°C)<br>Humidity: 5% ~ 95%, pop-condensing |

#### Plug and Play Capability

This monitor can be installed on any Plug & Play compatible system. Interaction of the monitor and computer systems will provide the best operating conditions and monitor settings. In most cases, monitor installation will proceed automatically, unless the user wishes to select alternate settings.

#### Dot Acceptable

TFT LCD panel manufactured by using advanced semiconductor technology with precision of **1ppm (one million h)** above is used for this product. But the pixels of RED, GREEN, BLUE and WHITE color seem to be bright sometimes or some of black pixels could be seen. This is not from bad quality and you can use it without uneasiness. • For example, the number of TFT LCD **sub** pixels that is contained in this product are **2,359,296**.

#### Note: Design and specifications are subject to change without prior notice.

| General Po | werSaver | Preset | Timing | Modes |
|------------|----------|--------|--------|-------|
|------------|----------|--------|--------|-------|

### >> PowerSaver

This monitor has a built-in power management system called PowerSaver. This system saves energy by switching your monitor into a low-power mode when it has not been used for a certain amount of time. The monitor automatically returns to normal operation when you press a key on the keyboard. For energy conservation, turn your monitor OFF when it is not needed, or when leaving it unattended for long periods. The PowerSaver system operates with a VESA DPMS compliant video card installed in your computer. Use a software utility installed on your computer to set up this feature.

| State             | Normal Operation | Power saving mode<br>EPA/ENERGY 2000 | Power Switch off        |             |
|-------------------|------------------|--------------------------------------|-------------------------|-------------|
| Power Indicator   | Green            | Green, Blinking                      | Black                   |             |
| Power Consumption | Less than 25W    | Less than 1W<br>(Off-mode)           | Less than 1W/1.5W(110Va | ac/220 Vac) |

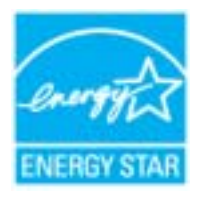

This monitor is EPA ENERGY STAR<sup>®</sup> compliant and ENERGY2000 compliant when used with a computer equipped with VESA DPMS functionality. As an ENERGY STAR<sup>®</sup> Partner, SAMSUNG has determined that this product meets the ENERGY STAR<sup>®</sup> guidelines for energy efficiency.

General PowerSaver Preset Timing Modes

## Preset Timing Modes

If the signal transferred from the computer is the same as the following Preset Timing Modes, the screen will be adjusted automatically. However, if the signal differs, the screen may go blank while the power LED is on. Refer to the video card manual and adjust the screen as follows.

#### Table 1. Preset Timing Modes

| Display Mode     | Horizontal<br>Frequency<br>(kHz) | Vertical<br>Frequency<br>(Hz) | Pixel Clock<br>(MHz) | Sync Polarity<br>(H/V) |
|------------------|----------------------------------|-------------------------------|----------------------|------------------------|
| IBM, 640 x 350   | 31.469                           | 70.086                        | 25.175               | +/-                    |
| IBM, 640 x 480   | 31.469                           | 59.940                        | 25.175               | -/-                    |
| IBM, 720 x 400   | 31.469                           | 70.087                        | 28.322               | -/+                    |
| MAC, 640 x 480   | 35.000                           | 66.667                        | 30.240               | -/-                    |
| MAC, 832 x 624   | 49.726                           | 74.551                        | 57.284               | -/-                    |
| VESA, 640 x 480  | 37.500                           | 75.000                        | 31.500               | -/-                    |
| VESA, 640 x 480  | 37.861                           | 72.809                        | 31.500               | -/-                    |
| VESA, 800 x 600  | 35.156                           | 56.250                        | 36.000               | -/-                    |
| VESA, 800 x 600  | 37.879                           | 60.317                        | 40.000               | +/+                    |
| VESA, 800 x 600  | 46.875                           | 75.000                        | 49.500               | +/+                    |
| VESA, 800 x 600  | 48.077                           | 72.188                        | 50.000               | +/+                    |
| VESA, 1024 x 768 | 48.363                           | 60.004                        | 65.000               | -/-                    |
| VESA, 1024 x 768 | 56.476                           | 70.069                        | 75.000               | -/-                    |
| VESA, 1024 x 768 | 60.023                           | 75.029                        | 78.750               | +/+                    |

#### **Horizontal Frequency**

The time to scan one line connecting the right edge to the left edge of the screen horizontally is called Horizontal Cycle and the inverse number of the Horizontal Cycle is called Horizontal Frequency. Unit: kHz

#### Vertical Frequency

Like a fluorescent lamp, the screen has to repeat the same image many times per second to display an image to the user. The frequency of this repetition is called Vertical Frequency or Refresh Rate. Unit: Hz

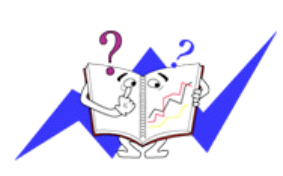

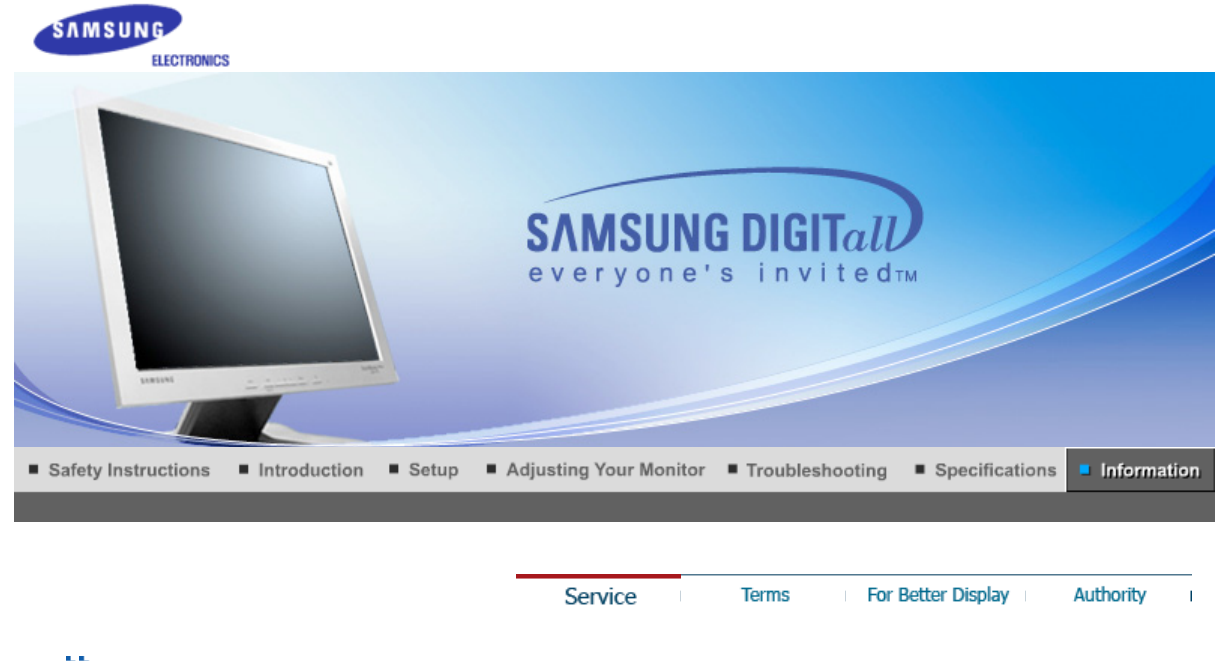

### >>> Service

The address and phone number of the company can be changed without previous notice.

#### AUSTRALIA :

Samsung Electronics Australia Pty Ltd. Customer Response Centre 7 Parkview Drive, Homebush Bay NSW 2127 Tel : 1300 362 603 http://www.samsung.com.au/

#### BRAZIL :

Samsung Eletronica da Amazonia Ltda. R. Prof. Manoelito de Ornellas, 303, Terro B Chacara Sto. Antonio, CEP : 04719-040 Sao Paulo, SP SAC : 0800 124 421 http://www.samsung.com.br/

#### - CANADA :

Samsung Electronics Canada Inc. Samsung Customer Care 7037 Financial Drive Mississauga, Ontario L5N 6R3 1-800-SAMSUNG (1-800-726-7864) http://www.samsung.ca/

#### ➤ CHILE :

SONDA S.A. Teatinos 550, Santiago Centro, Santiago, Chile Fono: 56-2-5605000 Fax: 56-2-5605353 56-2-800200211 http://www.sonda.com/ http://www.samsung.cl/

#### COLOMBIA :

Samsung Electronics Colombia Cra 9 No 99A-02 Of. 106 Bogota, Colombia Tel.: 9-800-112-112 Fax: (571) 618 - 2068 http://www.samsung-latin.com/ e-mail : soporte@samsung-latin.com

 $\Delta_{ij}$ 

ESPAÑA : Samsung Electronics Comercial Iberica, S.A. Ciencies, 55-65 (Poligono Pedrosa) 08908 Hospitalet de Llobregat (Barcelona) Tel. : (93) 261 67 00 Fax. : (93) 261 67 50 http://samsung.es/

#### - FRANCE :

SAMSUNG ELECTRONICS FRANCE Service Paris Nord 2 66 rue des Vanesses BP 50116 Villepinte 95950 Roissy CDG Cedex Tel : 08 25 08 65 65 Fax : 01 48 63 06 38 http://www.samsungservices.com/

#### GERMANY :

TELEPLAN Rhein-Main GmbH Feldstr. 16 64331 Weiterstadt T. 06151/957-1306 F. 06151/957-1732 \* EURO 0.12/Min http://www.samsung.de/

#### HUNGARY :

Samsung Electronics Magyar Rt. 1039, Budapest, Lehel u. 15-17. Tel: 36 1 453 1100 Fax: 36 1 453 1101 http://www.samsung.hu/

#### ITALY :

Samsung Electronics Italia S.p.a. Via C. Donat Cattin, 5 20063 Cernusco s/Naviglio (MI) Servizio Clienti: 199.153.153 http://www.samsung-italia.com/

#### MÉXICO :

SAMSUNG ELECTRONICS MÉXICO. S.A. de C.V. Vía Lopez Portillo No. 6, Col. San Fco. Chilpan Tultitlán, Estado de México, C.P. 54940 Tel: 01-55-5747-5100 / 01-800-726-7864 Fax: 01-55-5747-5202 / 01-800-849-1743 RFC: SEM950215S98 http://www.samsung.com.mx/

IMPORTADO POR: SAMSUNG ELECTRONICS MÉXICO. S.A. de C.V. Vía Lopez Portillo No. 6, Col. San Fco. Chilpan Tultitlán, Estado de México, C.P. 54940 Tel: 01-55-5747-5100 / 01-800-726-7864

EXPORTADO POR: Samsung Electronics CO.,LTD. 416, Mae tan-3dong, Yeongtong - gu, Suwon City, Gyeonggi-do Korea

#### NETHERLANDS/BELGIUM/LUXEMBOURG : Samsung Electronics Benelux B. V. Fleminglaan 12 2289 CP Rijiswijk, NEDERLANDS Service and informatielijn ; Belgium :0800-95214, http://www.samsung.be/ Netherlands : 0800-2295214, http://www.samsung.nl/

#### PANAMA :

Samsung Electronics Latinoamerica(Z.L.) S.A. Calle 50 Edificio Plaza Credicorp, Planta Baja

Panama Tel. : (507) 210-1122, 210-1133 Tel : 800-3278(FAST) http://www.samsung-latin.com/

#### PERU :

Servicio Integral Samsung Av.Argentina 1790 Lima1. Peru Tel: 51-1-336-8686 Fax: 51-1-336-8551 http://www.samsungperu.com/

### PORTUGAL :

SAMSUNG ELECTRONICA PORTUGUESA S.A. Rua Mário Dioniso, №2 - 1° Drt. 2795-140 LINDA-A-VELHA Tel. 214 148 114/100 Fax. 214 148 133/128 Free Line 800 220 120 http://www.samsung.pt/

### SOUTH AFRICA :

Samsung Electronics,5 Libertas Road, Somerset Office Park, Bryanston Ext 16. Po Box 70006, Bryanston,2021, South Africa Tel : 0027-11-549-1621 Fax : 0027-11-549-1629 http://www.samsung.co.za/

#### SWEDEN/DENMARK/NORWAY/FINLAND :

Samsung Electronics AB Box 713 S-194 27 UPPLANDS VÄSBY SVERIGE Besöksadress : Johanneslundsvägen 4 Samsung support Sverige: 020-46 46 46 Samsung support Danmark : 8088-4646 Samsung support Norge: 8001-1800 Samsung support Finland: 0800-118001 Tel +46 8 590 966 00 Fax +46 8 590 966 50 http://www.samsung.se/

#### THAILAND :

HAI SAMSUNG SERVICE CENTER MPA COMPLEX BUILDING,1st-2nd Floor 175 SOI SUEKSA VIDHAYA SATHON SOI 12 SILOM ROAD ,SILOM,BANGRAK BANGKOK 10500 TEL : 0-2635-2567 FAX : 0-2635-2556

#### UKRAINE :

SAMSUNG ELECTRONICS REPRESENTATIVE OFFICE IN UKRAINE 4 Glybochitska str. Kiev, Ukraine Tel. 8-044-4906878 Fax 8-044-4906887 Toll-free 8-800-502-0000 http://www.samsung.com.ua/

#### <u>></u>\_\_\_\_

United Kingdom : Samsung Electronics (UK) Ltd. Samsung House, 225 Hook Rise South Surbiton, Surrey KT6 7LD Tel. : (0208) 391 0168 Fax. : (0208) 397 9949 < European Service Center & National Service > Stafford Park 12 Telford, Shropshire, TF3 3BJ Tel. : (0870) 242 0303 Fax. : (01952) 292 033 http://samsungservice.co.uk/

► U.S.A. :

Samsung Electronics America Service Division 400 Valley Road, Suite 201 Mount Arlington, NJ 07856 1-800-SAMSUNG (1-800-726-7864) http://samsungusa.com/monitor/

| Service | Terms | For Better Display | Authority | I |
|---------|-------|--------------------|-----------|---|
|         |       |                    |           |   |

# >> Terms

#### Dot Pitch

The image on a monitor is composed of red, green and blue dots. The closer the dots, the higher the resolution. The distance between two dots of the same color is called the 'Dot Pitch'. Unit: mm

#### Vertical Frequency

The screen must be redrawn several times per second in order to create and display an image for the user. The frequency of this repetition per second is called Vertical Frequency or Refresh Rate. Unit: Hz

Example: If the same light repeats itself 60 times per second, this is regarded as 60 Hz.

#### Horizontal Frequency

The time to scan one line connecting the right edge to the left edge of the screen horizontally is called Horizontal Cycle. The inverse number of the Horizontal Cycle is called Horizontal Frequency. Unit: kHz

#### Interlace and Non-Interlace Methods

Showing the horizontal lines of the screen from the top to the bottom in order is called the Non-Interlace method while showing odd lines and then even lines in turn is called the Interlace method. The Non-Interlace method is used for the majority of monitors to ensure a clear image. The Interlace method is the same as that used in TVs.

#### Plug & Play

This is a function that provides the best quality screen for the user by allowing the computer and the monitor to exchange information automatically. This monitor follows the international standard VESA DDC for the Plug & Play function.

#### Resolution

The number of horizontal and vertical dots used to compose the screen image is called 'resolution'. This number shows the accuracy of the display. High resolution is good for performing multiple tasks as more image information can be shown on the screen.

Example: If the resolution is 1280 x 1024, this means the screen is composed of 1280 horizontal dots (horizontal resolution) and 1024 vertical lines (vertical resolution).

| Service  | Terms   | For Better Display | Authority  |
|----------|---------|--------------------|------------|
| DOI VICO | TOT I D |                    | Auctionicy |

## >> For Better Display

- 1. Adjust computer resolution and screen injection rate (refresh rate) oncomputer as described below to enjoy the best quality of picture. You can have an uneven quality of picture in the screen if the best quality of picture is not provided in TFT-LCD.
  - o Resolution: 1024 X 768 / 1280 x 1024
  - Vertical frequency (refresh rate): 60 Hz
- 2. TFT LCD panel manufactured by using advanced semiconductor technology with precision of

**1ppm (one millionth)** above is used for this product. But the pixels of RED, GREEN, BLUE and WHITE color seem to be bright sometimes or some of black pixels could be seen. This is not from bad quality and you can use it without uneasiness.

- For example, the number of TFT LCD sub pixels that is contained in this product are 2,359,296 / 3,932,160.
- 3. When you clean the monitor and the panel outside, please apply the recommended small amount of cleaner by using soft and dry cloth and polish it. Let LCD area not to be forced but to be scrubbed out softly.

If excessive force is applied, you can have a stain on it.

4. If you are not satisfied with the quality of picture, you can get better quality of picture by executing "auto adjustment function" in display screen that is appeared as window termination button is pressed.

If there's still noise after automatic adjustment, use FINE/COARSE adjustment function.

5. If you view a fixed screen for an extended period of time, residual image or blurriness may appear. Change the mode to energy save or set a screensaver to moving picture when you need to be away from the monitor for an extended period of time.

Service Terms For Better Display Authority

### >> Authority

#### Information in this document is subject to change without notice. © 2005 Samsung Electronics Co., Ltd. All rights reserved.

Reproduction in any manner whatsoever without the written permission of Samsung Electronics Co., Ltd. is strictly forbidden.

Samsung Electronics Co., Ltd. shall not be liable for errors contained herein or for incidental or consequential damages in connection with the furnishing, performance, or use of this material.

*Samsung* is the registered trademark of Samsung Electronics Co., Ltd.; *Microsoft, Windows* and *Windows NT* are registered trademarks of Microsoft Corporation; *VESA, DPMS* and *DDC* are registered trademarks of Video Electronics Standard Association; the *ENERGY STAR®* name and logo are registered trademarks of the U.S. Environmental Protection Agency (EPA). As an ENERGY STAR® Partner, Samsung Electronics Co., Ltd. has determined that this product meets the ENERGY STAR® guidelines for energy efficiency. All other product names mentioned herein may be the trademarks or registered trademarks of their respective owners.
FCC Information | IC Compliance Notice | MPR II Compliance European Notice (Europe only) | PCT Notice | VCCI | TCO'95-Ecological requirements for personal computers (TCO'95 applied model only) TCO'03-Ecological requirements for personal computers (TCO'99 applied model only) TCO'03-Ecological requirements for personal computers (TCO'03 applied model only) TCO'03 Recycling Information (TCO'03 applied model only) Medical Requirement Mercury Statement (LCD Monitor, LCD TV, DLP Projection TV, Projector for USA only)

## FCC Information

## **User Instructions**

The Federal Communications Commission Radio Frequency Interference Statement includes the following warning:

**Note:** This equipment has been tested and found to comply with the limits for a Class B digital device, pursuant to Part 15 of the FCC Rules. These limits are designed to provide reasonable protection against harmful interference in a residential installation. This equipment generates, uses, and can radiate radio frequency energy and, if not installed and used in accordance with the instructions, may cause harmful interference to radio communications. However, there is no guarantee that interference will not occur in a particular installation. If this equipment does cause harmful interference to radio or television receptions, which can be determined by turning the equipment off and on, the user is encouraged to try to correct the interference by one or more of the following measures:

- Reorient or relocate the receiving antenna.
- Increase the separation between the equipment and receiver.
- Connect the equipment into an outlet on a circuit different from that to which the receiver is connected.
- Consult the dealer or an experienced radio/TV technician for help.

### **User Information**

Changes or modifications not expressly approved by the party responsible for compliance could void the user's authority to operate the equipment. If necessary, consult your dealer or an experienced radio/television technician for additional suggestions. You may find the booklet called How to Identify and Resolve Radio/TV Interference Problems helpful. This booklet was prepared by the Federal Communications Commission. It is available from the U.S. Government Printing Office, Washington, DC 20402, Stock Number 004-000-00345-4.

The party responsible for product compliance: SAMSUNG ELECTRONICS CO., LTD America QA Lab of Samsung 3351 Michelson Drive, Suite #290, Irvine, CA92612 USA Tel) 949-975-7310 Fax) 949-922-8301

### Warning

User must use shielded signal interface cables to maintain FCC compliance for the product.

Provided with this monitor is a detachable power supply cord with IEC320 style terminations. It may be suitable for connection to any UL Listed personal computer with similar configuration. Before making the connection, make sure the voltage rating of the computer convenience outlet is the same as the monitor and that the ampere rating of the computer convenience outlet is equal to or exceeds the monitor voltage rating.

For 120 Volt applications, use only UL Listed detachable power cord with NEMA configuration 5-15P type (parallel blades) plug cap. For 240 Volt applications use only UL Listed Detachable power supply cord with NEMA configuration 6-15P type (tandem blades) plug cap.

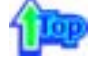

### IC Compliance Notice

This Class B digital apparatus meets all requirements of the Canadian Interference-Causing Equipment Regulations of ICES-003.

Cet appareil Numérique de classe B respecte toutes les exigences du Règlemont NMB-03 sur les équipements produisant des interférences au Canada.

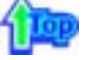

## MPR II Compliance

This monitor complies with SWEDAC(MPR II) recommendations for reduced electric and magnetic fields.

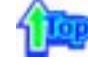

## European Notice(Europe Only)

Products with the CE marking comply with the EMC Directive(89/336/EEC), (92/31/EEC), (93/68/EEC) and the Low Voltage Directive (73/23/EEC) issued by the Commission of the European Community. Compliance with these directives implies conformity to the following European Norms:

- EN55022:1998+A1:2000 Radio Frequency Interference
- EN55024:1998 Electromagnetic Immunity
- EN61000-3-2:1995+A1/A2:1998 Power Line Harmonics
- EN61000-3-3:1995 Voltage Fluctuations

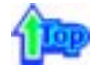

## PCT Notice

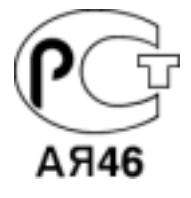

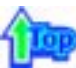

#### 🔍 VCCI

This is a Class B product based on the standard of the Voluntary Control Council for Interference by Information Technology Equipment (VCCI). If this is used near a radio or television receiver in a domestic environment, it may cause radio interference. Install and use the equipment according to the instruction manual.

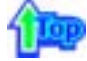

TCO'95-Ecological requirements for personal computers (TCO'95 applied model only)

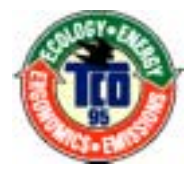

## AB general requirements

## AB2 Written Eco-document acompanying the products

Congratulations! You have just purchased a TCO'95 approved and labelled product! Your choice has provided you with a product developed for professional use. Your purchase has also contributed to reducing the burden on the environment and to the further development of environmentally-adapted electronic products.

## Why do we have environmentally-labelled monitors?

In many countries, environmental labelling has become an established method for encouraging the adaptation of goods and services to the environment. The main problem as far as monitors and other electronic equipment are concerned is that environmentally harmful substances are used both in the products and during their manufacture. Since it has not been possible so far for the majority of electronic equipment to be recycled in a satisfactory way, most of these potentially damaging substances sooner or later enter Nature.

There are also other characteristics of a monitor, such as energy consumption levels, that are important from both the working and natural environment viewpoints. Since all types of conventional electricity generation have a negative effect on the environment (acidic and climate-influencing emissions, radioactive waste, etc.) it is vital to conserve energy. Electronic equipment in offices consumes an enormous amount of energy, since it is often routinely left running continuously.

### What does labelling involve?

This product meets the requirements for the TCO'95 scheme, which provides for international environmental labelling of monitors. The labelling scheme was developed as a joint effort by the TCO (The Swedish Confederation of Professional Employees), Naturskyddsforeningen (The Swedish Society for Nature Conservation) and NUTEK (The National Board for Industrial and Technical Development in Sweden).

The requirements cover a wide range of issues: environment, ergonomics, usability, emission of electrical and magnetic fields, energy consumption and electrical and fire safety.

The environmental demands concern among other things restrictions on the presence and use of heavy metals, brominated and chlorinated flame retardants, CFCs (freons), and chlorinated solvents. The product must be prepared for recycling and the manufacturer is obliged to have an environmental plan, which must be adhered to in each country where the company conducts its operations policy. The energy requirements include a demand that the monitor after a certain period of inactivity shall reduce its power consumption to a lower level, in one or more stages. The length of time to reactivate the monitor shall be reasonable for the user.

Labelled products must meet strict environmental demands, for example in respect of the reduction of electric and magnetic fields, along with physical and visual ergonomics and good usability.

TCO Development Unit 1996-11-29 On the page this folder you will find a brief summary of the environmental requirements met by this product. The complere environmental criteria document may be ordered from: TCO Development Unit S-11494 Stockholm Sweden Fax: +46 8 782 92 07 E-mail (Internet): development@tco.se Current information regarding TCO'95-approved and labelled products may also be obtained via the Internet, using the address: http://www.tco-info.com/

TCO'95 is a co-operative project between(3 logos)

## **Environmental Requirements**

Brominated flame retardants are present in printed circuit boards, cables, wires, casings and housings. In turn, they delay the spread of fire. Up to thirty percent of the plastic in a computer casing can consist of flame retardant substances. These are related to another group of environmental toxins, PCBs, which are suspected to give rise to similar harm, including reproductive damage in fish eating birds and mammals, due to the bioaccumulative processes. Flame retardants have been found in human blood and researchers fear that disturbances in foetus development may occur.

• TCO'95 demand requires that plastic components weighing more than 25 grams must not contain organically bound chlorine and bromine.

### Lead

Lead can be found in picture tubes, display screens, solders and capacitors. Lead damages the nervous system and in higher doses, causes lead poisoning.

• TCO'95 requirement Permits the inclusion of lead since no replacement has yet been developed.

## Cadmium

Cadmium is present in rechargeable batteries and in the colour generating layers of certain computer displays. Cadmium damages the nervous system and is toxic in high doses.

• TCO'95 requirement states that batteries may not contain more than 25 ppm (parts per million) of cadmium. The colour-generating layers of display screens must not contain any cadmium.

## Mercury

Mercury is sometimes found in batteries, relays and switches. Mercury damages the nervous system and is toxic in high doses.

• TCO'95 requirement states that batteries may not contain more than 25 ppm (parts per million) of mercury. It also demands that no mercury is present in any of the electrical or

electronics components concerned with the display unit.

## CFCs (freons)

CFCs (freons) are sometimes used for washing printed circuit boards and in the manufacturing of expanded foam for packaging. CFCs break down ozone and thereby damage the ozone layer in the stratosphere, causing increased reception on Earth of ultraviolet light with consequent increased risks of skin cancer (malignant melanoma).

• The relevant TCO'95 requirement: Neither CFCs nor HCFCs may be used during the manufacturing of the product or its packaging.

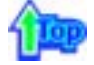

TCO'99-Ecological requirements for personal computers (TCO'99 applied model only)

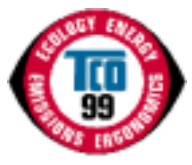

### **Congratulations!**

You have just purchased a TCO'99 approved and labelled product! Your choice has provided you with a product developed for professional use. Your purchase has also contributed to reducing the burden on the environment and also to the further development of environmentally adapted electronics products.

This product meets the requirements for the TCO'99 scheme which provides for an international environmental and quality labelling labelling of personal computers. The labelling scheme was developed as a joint effort by the TCO(The Swedish Confederation of Professional Employees), Svenska Naturskyddsforeningen(The Swedish Society for Nature Conservation), Statens Energimyndighet(The Swedish National Energy Administration) and SEMKO AB.

The requirements cover a wide range of issuse: environment, ergonomics, usability, reduction of electric and magnetic fields, energy consumption and electrical safety.

### Why do we have environmentally labelled computers?

In many countries, environmental labelling has become an established method for encouraging the adaptation of goods and services to the environment. The main problem, as far as computers and other electronics equipment are concerned, is that environmentally harmful substances are used both in the products and during their manufacture. Since it is not so far possible to satisfactorily recycle the majority of electronics equipment, most of these potentially damaging substances sooner or later enter nature.

There are also other characteristics of a computer, such as energy consumption levels, that are important from the viewpoints of both the work (internal) and natural (external) environments. Since all methods of electricity generation have a negative effect on the environment (e.g. acidic and climate-influencing emissions, radioactive waste), it is vital to save energy. Electronics equipment in offices is often left running continuously and thereby consumes a lot of energy.

### What does labelling involve?

The environmental demands has been developed by Svenska Naturskyddsforeningen (The Swedish Society for Nature Conservation). These demands impose restrictions on the presence and use of heavy metals, brominated and chlorinated flame retardants, CFCs(freons) and chlorinated solvents, among other things. The product must be prepared for recycling and the manufacturer is obliged to have an environmental policy which must be adhered to in each country where the company implements its operational policy.

The energy requirements include a demand that the computer and/or display, after a certain period of inactivity, shall reduce its power consumption to a lower level in one or more stages. The length of time to reactivate the computer shall be reasonable for the user.

Below you will find a brief summary of the environmental requirements met by this product. The complete environmental criteria document may be ordered from:

TCO Development SE-114 94 Stockholm, Sweden Fax: +46 8 782 92 07 Email (Internet): development@tco.se

Current information regarding TCO'99 approved and labelled products may also be obtained

## **Environmental requirements**

## Flame retardants

Flame retardants are present in printed circuit boards, cables, wires, casings and housings. Their purpose is to prevent, or at least to delay the spread of fire. Up to 30% of the plastic in a computer casing can consist of flame retardant substances. Most flame retardants contain bromine or chloride, and those flame retardants are chemically related to another group of environmental toxins, PCBs. Both the flame retardants containing bromine or chloride and the PCBs are suspected of giving rise to severe health effects, including reproductive damage in fish-eating birds and mammals, due to the bio-accumulative\* processes. Flame retardants have been found in human blood and researchers fear that disturbances in foetus development may occur.

The relevant TCO'99 demand requires that plastic components weighing more than 25 grams must not contain flame retardants with organically bound bromine or chlorine. Flame retardants are allowed in the printed circuit boards since no substitutes are available.

## Cadmium\*\*

Cadmium is present in rechargeable batteries and in the colour-generating layers of certain computer displays. Cadmium damages the nervous system and is toxic in high doses. The relevant TCO'99 requirement states that batteries, the colour-generating layers of display screens and the electrical or electronics components must not contain any cadmium.

## Mercury\*\*

Mercury is sometimes found in batteries, relays and switches. It damages the nervous system and is toxic in high doses. The relevant TCO'99 requirement states that batteries may not contain any mercury. It also demands that mercury is not present in any of the electrical or electronics components associated with the labelled unit. There is however one exception. Mercury is, for the time being, permitted in the back light system of flat panel monitors as today there is no commercially available alternative. TCO aims on removing this exception when a Mercury free alternative is available.

## CFCs (freons)

The relevant TCO'99 requirement states that neither CFCs nor HCFCs may be used during the manufacture and assembly of the product. CFCs (freons) are sometimes used for washing printed circuit boards. CFCs break down ozone and thereby damage the ozone layer in the stratosphere, causing increased reception on earth of ultraviolet light with e.g. increased risks of skin cancer (malignant melanoma) as a consequence.

## Lead\*\*

Lead can be found in picture tubes, display screens, solders and capacitors. Lead damages the nervous system and in higher doses, causes lead poisoning. The relevant TCO'99 requirement permits the inclusion of lead since no replacement has yet been developed.

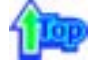

## TCO'03-Ecological requirements for personal computers (TCO'03 applied model only)

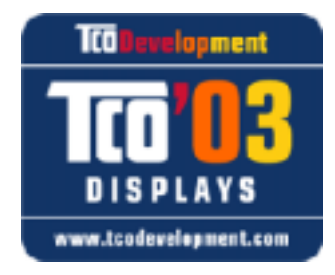

## **Congratulations!**

The display you have just purchased carries the TCO'03 Displays label. This means that your display is designed, manufactured and tested according to some of the strictest quality and environmental requirements in the world. This makes for a high performance product, designed with the user in focus that also minimizes the impact on our natural environment.

Some of the features of the TCO'03 Display requirements:

## Ergonomics

Good visual ergonomics and image quality in order to improve the working environment for the user and to reduce sight and strain problems. Important parameters are luminance, contrast, resolution, reflectance, colour rendition and image stability.

## Energy

- Energy-saving mode after a certain time ?beneficial both for the user and the environment
- · Electrical safety

## Emissions

- · Electromagnetic fields
- Noise emissions

## Ecology

- The product must be prepared for recycling and the manufacturer must have a certified
- environmental management system such as EMAS or ISO 14 000
- Restrictions on
- o chlorinated and brominated flame retardants and polymers
- o heavy metals such as cadmium, mercury and lead.

The requirements included in this label have been developed by TCO Development in cooperation with scientists, experts, users as well as manufacturers all over the world. Since the end of the 1980s TCO has been involved in influencing the development of IT equipment in a more user-friendly direction. Our labelling system started with displays in 1992 and is now requested by users and IT-manufacturers all over the world.

For more information, Please visit www.tcodevelopment.com

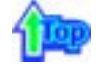

## TCO'03 Recycling Information (TCO'03 applied model only)

For recycling information for TCO'03 certified monitors, for the residents in the following countries, please contact the company corresponding to your region of residence. For those who reside in other countries, please contact a nearest local Samsung dealer for recycling information for the products to be treated in environmentally acceptable way.

|              | [U.S.A. Residents Only]                         | [European Residents Only]                                              |                                             |                                                      |
|--------------|-------------------------------------------------|------------------------------------------------------------------------|---------------------------------------------|------------------------------------------------------|
|              | U.S.A.                                          | SWEDEN                                                                 | NORWAY                                      | GERMANY                                              |
| COMPANY      | Solid Waste Transfer &<br>Recycling Inc         | ELKRETSEN                                                              | Elektronikkretur AS                         | vfw AG                                               |
| ADDRESS      | 442 Frelinghuysen Ave<br>Newark, NJ 07114       | ELKRETSEN Box<br>1357, 111 83<br>Stockholm<br>Barnhusgatan 3, 4<br>tr. | 6454 Etterstad 0602 Oslo<br>Fyrstikkalln 3B | Max Plank Strasse<br>42<br>50858 Collogne<br>Germany |
| TELEPHONE    | 973-565-0181                                    | 08-545 212 90                                                          | 23 06 07 40                                 | 49 0 2234 9587 - 0                                   |
| FAX          | Fax: 973-565-9485                               | 08-545 212 99                                                          | 23 06 07 41                                 |                                                      |
| E-<br>MAIL   | none                                            | info@el-kretsen.se                                                     | adm@elektronikkretur.no                     | vfw.info@vfw-ag.de                                   |
| HOME<br>PAGE | http://www.bcua.org/Solid<br>Waste_Disposal.htm | http://www.el-<br>kretsen.se/                                          | http://www.elretur.no/                      |                                                      |

# 1

### Medical Requirement

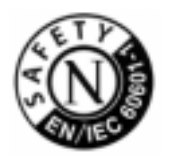

### **Classifications:**

In accordance with UL 2601-1/IEC 60601-1, the product is cssified as Continuous duty Class I equipment, which is not protected against ingress of liquids. The product is not suitable for use in the presence of a flammable anaesthetic mixture with air or with oxygen or nitrous oxide.

This equipment has been tested and found to comply with the limits for medical devices to the IEC 601-1-2:1994. These limits are designed to provide reasonable protection against harmful interference in a typical medical installation. This equipment generates, uses and can radiate radio frequency energy and, if not installed and used in accordance with the instructions, may cause harmful interference to other devices in the vicinity. However, there is no guarantee that interference will not occur in a particular installation. If this equipment does cause harmful interference to other devices, which can be determined by turning the equipment off and on, the user is encouraged to try to correct the interference by one or more of the following measures:

- Reorient or relocate the receiving device.
- Increase the separation between the equipment.
- Connect the equipment into an outlet on a circuit different from that to which the other device(s) are connected.
- · Consult the manufacturer or field service technician for help.

## Video In / RS 232 / Video Out

Accessories equipment connected to the analog and digital interfaces must be certified to the respective IEC standards (i.e. IEC 950 for data processing equipment and IEC 601-1 for medical equipment.) Furthermore all configurations shall comply with the system standard IEC 601-1-1. Everybody who connects additional equipment to the signal input part or signal output part configures a medical system, and is therefore, responsible that the system complies with the requirements of the system standard IEC 601-1-1. If in doubt, consult the technical services department or your local representative.

## Transport and Storage Limitations:

Temperature Range of -40°C to +70°C Relative Humidity of 10 -95%, non-condensing

\* Bio-accumulative is defined as substances which accumulate within living organisms.

\*\* Lead, Cadmium and Mercury are heavy metals which are Bio-accumulative.

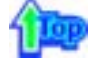

Mercury Statement (LCD Monitor, LCD TV, DLP Projection TV, Projector for USA only) LAMP(S) INSIDE THIS PRODUCT CONTAIN MERCURY AND MUST BE RECYCLED OR DISPOSED OF ACCORDING TO LOCAL, STATE OR FEDERAL LAWS For details see lamprecycle.org, eiae.org, or call 1-800-Samsung

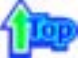

LCD Monitors and TVs may have image retention when switching from one image to another especially after displaying a stationary image for a long time. This guide is to demonstrate correct usage of LCD products in order to protect them from Image retention.

## What is Image retention ?

During normal operation of a LCD panel, pixel image retention doesn't occur. However, if the same image is displayed for a long time, a slight difference in electric charge accumulates between the two electrodes which encase the liquid crystal. This may cause the liquid crystal to build up in a certain areas of the display. Thus, the previous image is retained when switching to a new video image. All display products, including LCD, are subject to image retention. This is not a product defect.

Please follow the suggestions below to protect your LCD from image retention

#### Power Off, Screen Saver, or Power Save Mode Ex)

- Turn the power off when using a stationary pattern.
  - Turn the power off for 4 hours after 24 hours in use
  - Turn the power off for 2 hours after 12 hours in use
- Use a Screen saver if possible
- Screen saver in one color or a moving image is recommended.
- Set the Monitor to power off with the PC Display Properties Power Scheme.

## Suggestions for specific applications

Ex) Airports, Transit Stations, Stock Markets, Banks, and Controlling Systems We recommend that you follow set up of your display system program as below:

- Display Information together with Logo or Moving image cycle. Ex) Cycle : Display Information for 1 hour followed by a Display Logo or moving image for 1 minute.
- Change the Color Information periodically (Use 2 different colors).
  Ex) Rotate the Color Information with 2 colors every 30 minutes.

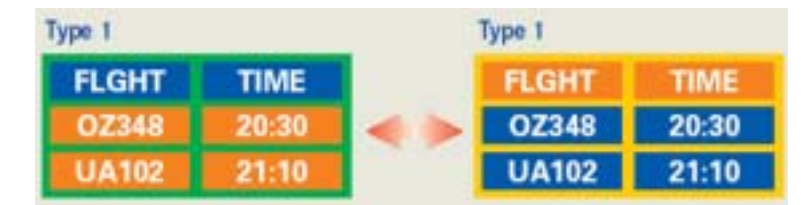

Avoid using a combination of characters and background color with large difference in luminance.

Avoid using Grey colors, which can cause Image retention easily.

- Avoid: Colors with big difference in luminance (Black & White, Grey)  $\mathsf{E} \mathsf{x})$ 

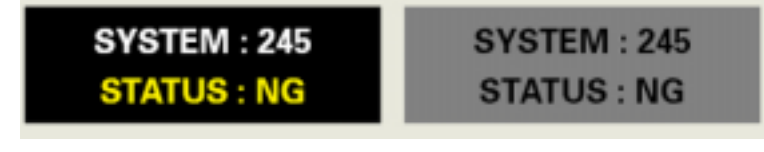

 Recommended settings: Bright colors with little difference in luminance
 Change the characters color and background color every 30 minutes Ex)

| SYSTEM : 245 | SYSTEM : 245 | SYSTEM : 245 | SYSTEM : 245 |
|--------------|--------------|--------------|--------------|
| STATUS : OK  | STATUS : OK  | STATUS : OK  | STATUS : OK  |

- Every 30 minutes, change the characters with movement. Ex)

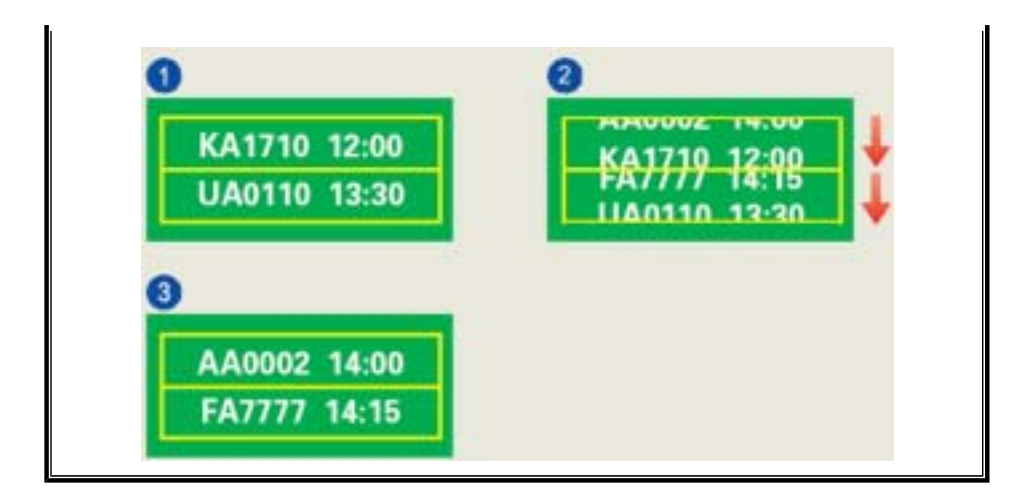

## The best way to protect your monitor from Image retention is to set your PC or System to operate a Screen Saver program when you are not using it.

Image retention may not occur when a LCD panel is operated under normal conditions.

Normal conditions are defined as continuously changing video patterns. When the LCD panel is operated for a long time with a fixed pattern (-over 12 hours-), there may be slight difference in voltage between electrodes that work the liquid crystal (LC) in a pixel. The voltage difference between electrodes increases with time, forcing the liquid crystal to lean. When this occurs, the previous image may be seen when the pattern is changed.

To prevent this, the accumulated voltage difference must be decreased.

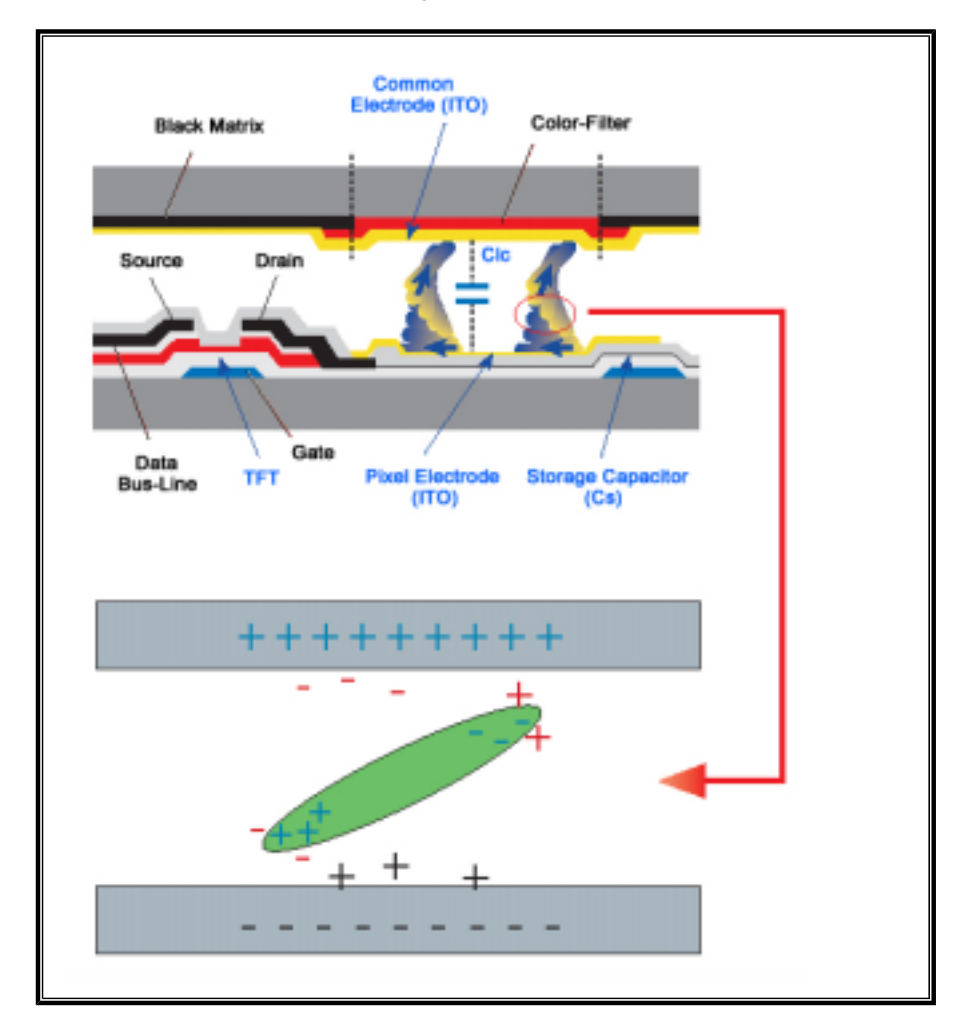

Our LCD Monitor satisfies ISO13406-2 Pixel fault Class II